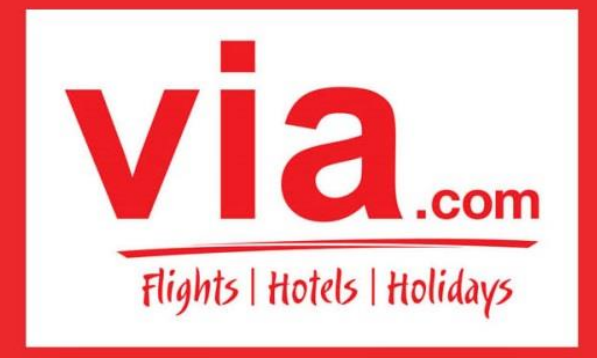

Travel Technology Partner

INDIA I PHILIPPINES I INDONESIA I SINGAPORE

# <u>FAQ</u>

- 1. REGISTRASI
- 2. LOGIN
- 3. HOMEPAGE
- 4. CARA MUDAH MELAKUKAN RESERVASI TIKET PENERBANGAN
- 5. CONTROL PANEL
- 6. HUBUNGI KAMI
- 7. RESERVASI GRUP
- 8. RESERVASI HOTEL
- 9. RESERVASI PAKET HOLIDAY
- 10. RESERVASI PAKET UMROH
- 11. REKENING BANK
- **12. PROSEDUR TOP UP**
- 13. KODE VOUCHER
- 14. RESCHEDULE/CANCEL/REFUND
- 15. LAPORAN TRANSAKSI DAN KEUANGAN
- 16. TERMINAL KEBERANGKATAN BANDARA SOEKARNO-HATTA
- 17. BIAYA BAGASI
- 18. AKUN TERBLOKIR

# 1. <u>REGISTRASI</u>

Q: Bagaimana cara saya bergabung dengan Via.

A:Langkah pertama adalah dengan melakukan Registrasi di website Via Indonesia (**id.via.com**). Klik lingkaran berwarna merah bertuliskan **"REGISTER NOW".** 

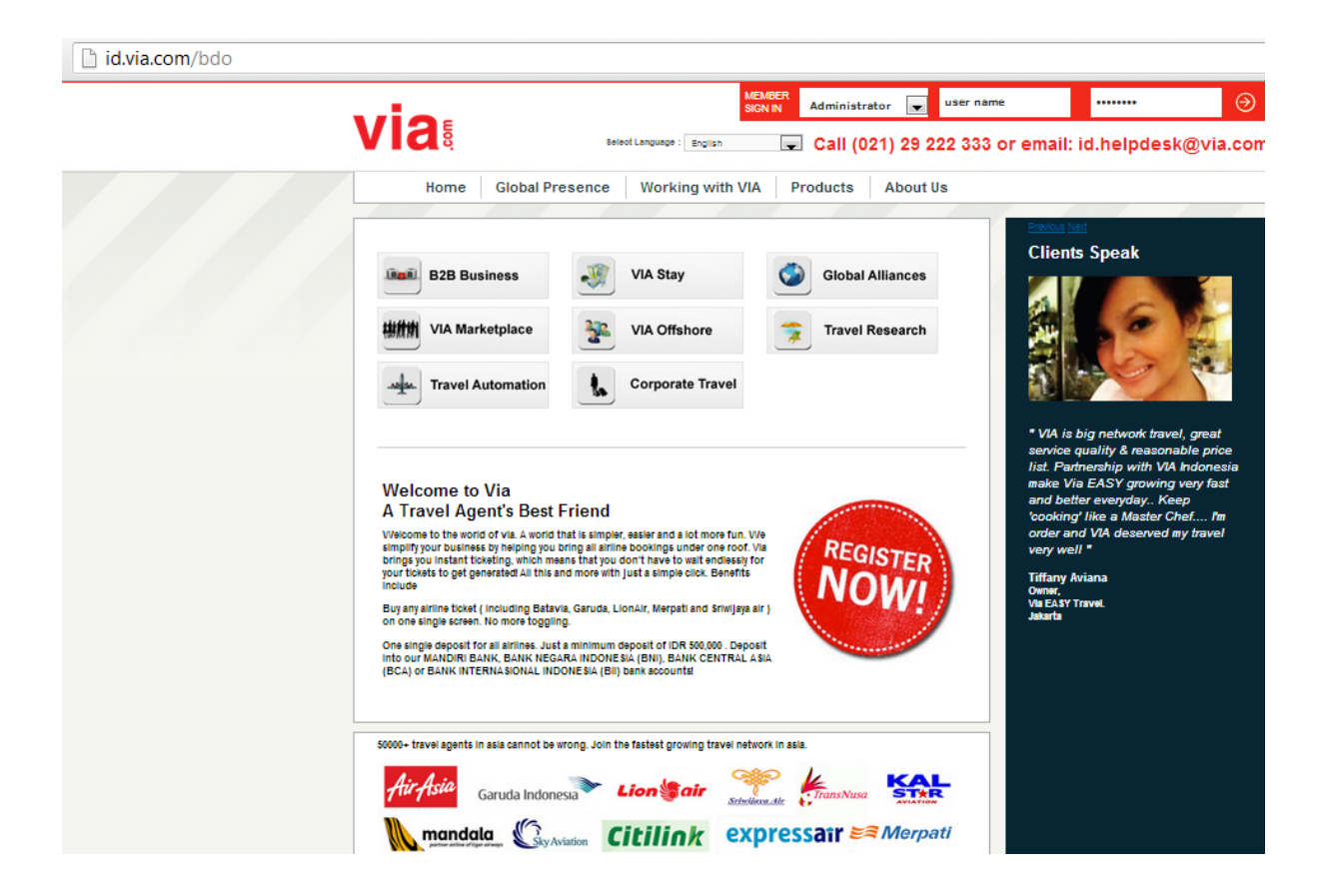

Q: Bagaimana cara mengisi formulir registrasi?

A: Isi formulir dengan lengkap dan berikan informasi yang benar.

- a. <u>Agency Name</u>: Nama Agent. Perhatikan spasi dan penggunaan huruf besar dan kecil yang anda gunakan. Contoh : Beringin Tours & Travel atau PT. Beringin Wisata.
- b. <u>Email</u> : Masukkan alamat email Travel Agent anda. Pastikan bahwa anda memasukkan alamat email yang benar.

Email anda berfungsi sebagai User Name untuk keperluan login ke portal. Email merupakan sarana komunikasi antara Agent dengan Via. Penggunaan Google Mail lebih disarankan.

- c. <u>Mobile</u> : Cantumkan nomor telpon anda yang selalu bisa kami hubungi. Masukkan kode area, Contoh: 021923222333
- d. <u>Password</u>: Masukkan password anda, minimal 8 karakter. Perhatikan penggunaan besar kecilnya huruf, karena hal tersebut berpengaruh. Catat dan pastikan anda menggunakan password yang mudah diingat.
- e. <u>Confirm Password</u> : Kolom ini berfungsi untuk menvalidasi password anda, dan memastikan bahwa password sudah sesuai dengan keinginan anda.
- f. <u>Street</u> : Masukkan alamat kantor anda.
- g. **<u>Region</u>** : Pilih area dimana anda berada. Contoh, pilih Java apabila anda berada di Jakarta.
- h.<u>City</u> : Pilih kota dimana anda berada.

- i. **<u>ZipCode</u>**: isi dengan kodepos anda.
- j. **Phone**: Cantumkan nomor telpon yang dapat kami hubungi.
- k. <u>Contact Person</u>: Sertakan nama anda atau staff anda yang dapat kami hubungi apabila ada informasi yang harus kami sampaikan.
- <u>Reffered By</u>: Darimana anda mengenal Via? Apabila anda direferensikan, cantumkan nama orang yang mereferensikan. Apabila anda direferensikan oleh Sales Executive kami, maka tuliskan nama Sales Via di kolom tersebut. Sales tersebut akan bertanggung jawab untuk membantu anda.
- m. <u>Accept Terms & Conditions</u>: Setelah anda memeriksa seluruh data yang telah anda isi, Klik kotak Accept Terms & Conditions, lalu klik kotak merah bertuliskan "register me" untuk melanjutkan proses registrasi anda.

| id.via.com/go/reseller_prelog | jin/register                 |                                        |                             |                             |                   |                                                                       |
|-------------------------------|------------------------------|----------------------------------------|-----------------------------|-----------------------------|-------------------|-----------------------------------------------------------------------|
|                               |                              |                                        | Select Langua               | je : English 💌              | Home   Check Book | ing Status   Contact Us<br>Thu, 07 Mar 2013<br>No. : (021) 29 222 333 |
| Products : Ho                 | me Register Peo              | ple Why Via                            |                             |                             |                   |                                                                       |
| Register                      |                              |                                        |                             |                             |                   |                                                                       |
| The requirement               | s for becoming a VIA Agen    | t are very reasonable. You             | just need to fill up the fo | llowing form and register v | vith us.          | _                                                                     |
| VIA will provide y            | ou with all the know-how a   | and support.                           |                             |                             |                   |                                                                       |
| Agency Name *                 | BERLIAN TRAVEL               |                                        |                             |                             |                   |                                                                       |
| Email *                       | berlian.travel@gmail.coi     | Mobile * (eg. 02129222333)             | 0819999999                  |                             |                   |                                                                       |
| Password *                    | •••••                        | Confirm Password *                     | •••••                       |                             |                   |                                                                       |
| Street *                      | Jl. Berlian No. 45 Jakarta   | Pusat                                  |                             |                             |                   |                                                                       |
| Region *                      | Java 💌                       | City *                                 | Jakarta 💌                   |                             |                   |                                                                       |
| ZipCode                       | 12345                        | Phone *                                | 021777777                   |                             |                   |                                                                       |
| Contact Person *              | OWNER/MANAGER                |                                        |                             |                             |                   |                                                                       |
| Referred By                   | SALES EXECUTIVE NAME         |                                        |                             |                             |                   |                                                                       |
| Accept Term                   | s & Conditions               |                                        |                             |                             |                   | register me                                                           |
|                               |                              | Useful Links: <u>About Us</u> <u>1</u> | Terms & Conditions Privad   | v Policy FAQs Contact Us    |                   |                                                                       |
| Flightraja Travels P          | rt. Ltd. India is a Member o | f:                                     |                             |                             |                   | Our Banking Partners:                                                 |
|                               | A TATA PATA                  |                                        |                             | mandırı                     | SBNI              | <b>BCA</b> bii                                                        |

PT.Adya Tours Indonesia is a Member of:

Q: Produk apa saja yang tersedia di portal Via?

A: Penerbangan Domestik dan Internasional.

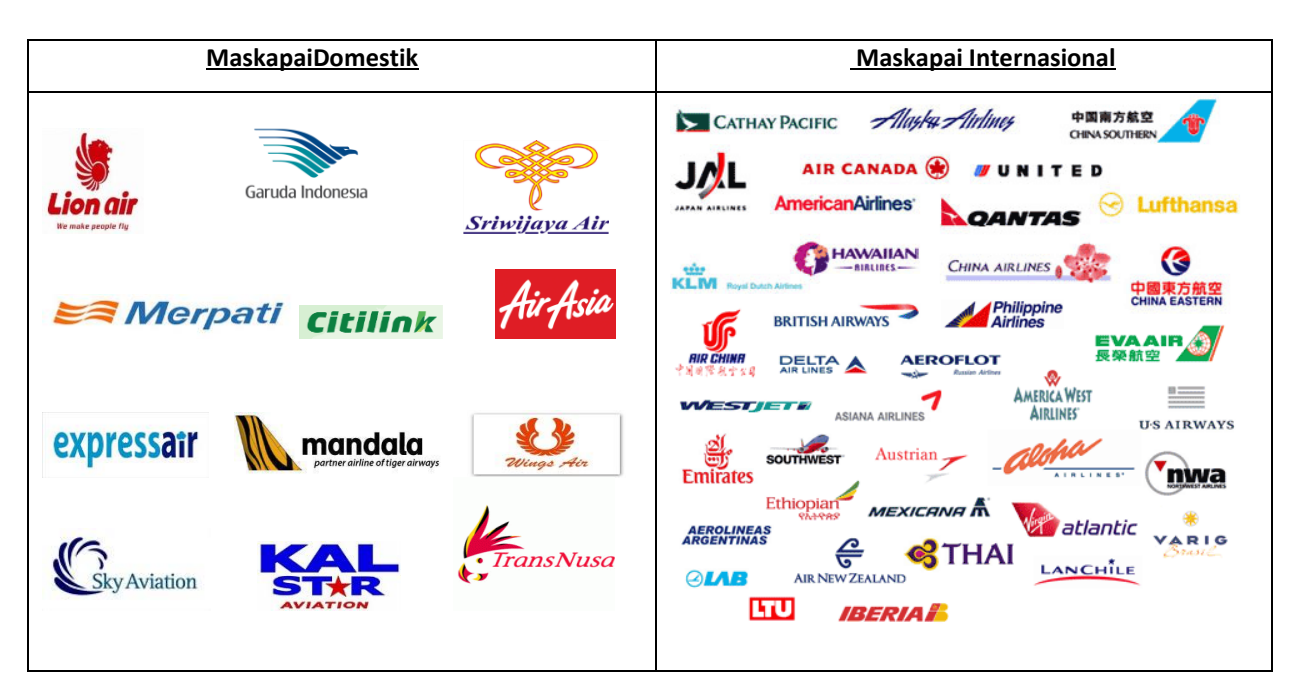

# Seluruh Hotel Bintang 5, 4, 3, 2

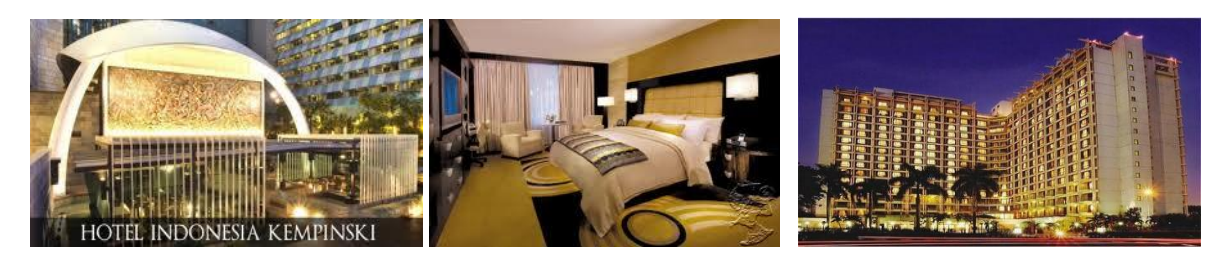

#### Paket Holiday

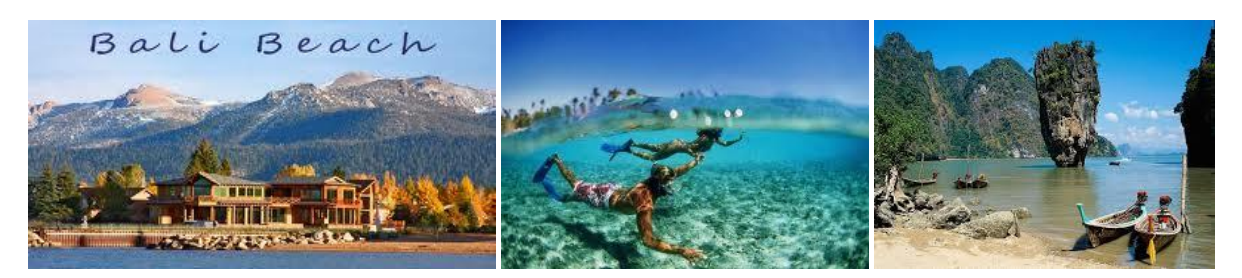

### Paket Umroh

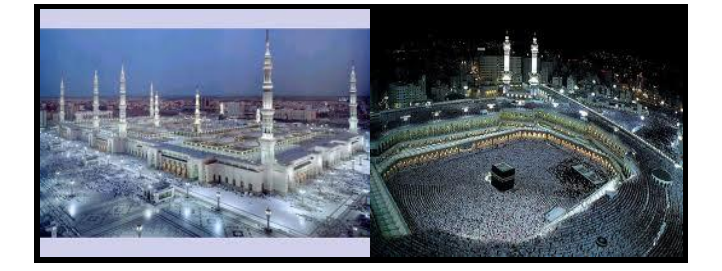

# Kapal Pesiar

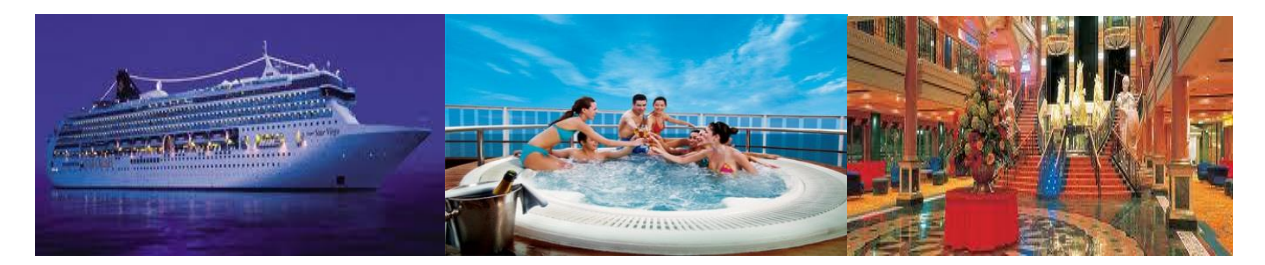

Kereta Api (Secepatnya)

Bus (Secepatnya)

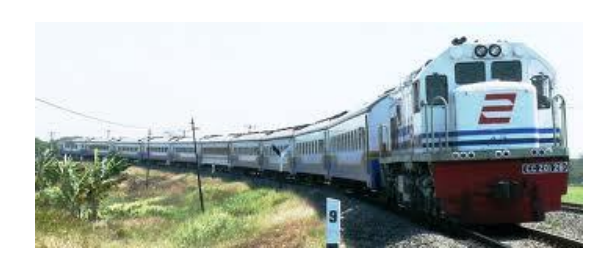

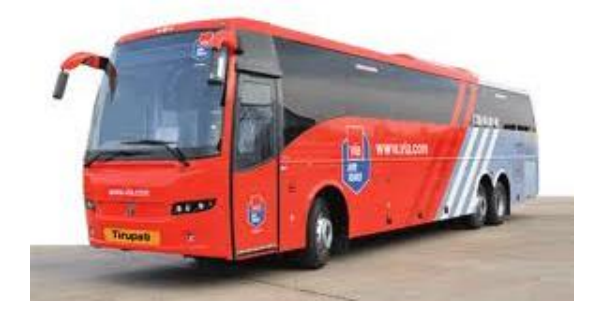

Q: Kode Alfabet/ Phonetic Alphabet berdasarkan ICAO (International Civil Aviation Organization )

|                  | Alpha     |  |  |
|------------------|-----------|--|--|
| Alphabet Letters | Phonetics |  |  |
| А                | Alpha     |  |  |
| В                | Bravo     |  |  |
| С                | Charlie   |  |  |
| D                | Delta     |  |  |
| E                | Echo      |  |  |
| F                | Foxtrot   |  |  |
| G                | Golf      |  |  |
| Н                | Hotel     |  |  |
| I                | India     |  |  |
| J                | Juliet    |  |  |
| К                | Kilo      |  |  |
| L                | Lima      |  |  |
| Μ                | Mike      |  |  |

| Alphabet | Alpha     |  |
|----------|-----------|--|
| Letters  | Phonetics |  |
| N        | November  |  |
| 0        | Oscar     |  |
| Р        | Рара      |  |
| Q        | Quebec    |  |
| R        | Romeo     |  |
| S        | Sierra    |  |
| Т        | Tango     |  |
| U        | Uniform   |  |
| V        | Victor    |  |
| W        | Whiskey   |  |
| Х        | Xray      |  |
| Υ        | Yankee    |  |
| Z        | Zulu      |  |

# Q: Kode Maskapai Domestik?

| Airlines     | Code |
|--------------|------|
| Garuda       | GA   |
| Lion Air     | JT   |
| Mandala      | RI   |
| Sriwijaya    | SJ   |
| Air Asia     | QZ   |
| Citilink     | QG   |
| Merpati      | MZ   |
| Wings Air    | JT.  |
| Express Air  | XN   |
| Sky Aviation | SY   |
| Transnusa    | M8   |
| Kalstar      | КР   |

# Q: Kode Maskapai internasional?

| CODES | AIRLINES           |  |
|-------|--------------------|--|
| AC    | AIR CANADA         |  |
| CA    | AIR CHINA          |  |
| NX    | AIR MACAU          |  |
| NZ    | AIR NEW ZEALAND    |  |
| 2P    | AIRPHIL EXPRESS    |  |
| РХ    | AIR NIUCINI        |  |
| NH    | ALL NIPPON AIRWAYS |  |
| AA    | AMERICAN AIRLINES  |  |
| OZ    | ASIANA AIRLINES    |  |
| BA    | BRITISH AIRWAYS    |  |
| СХ    | CATHAY PACIFIC     |  |
| 5J    | CEBU PACIFIC       |  |
| CI    | CHINA AIRLINES     |  |
| MU    | CHINA EASTERN      |  |
| CZ    | CHINA SOUTHERN     |  |
| DL    | DELTA              |  |
| EK    | EMIRATES           |  |
| EY    | ETIHAD AIRWAYS     |  |
| BR    | EVA AIR            |  |
| GA    | GARUDA AIRLINES    |  |

| GF     | GULF AIR               |
|--------|------------------------|
| HA     | HAWAIAN AIR            |
| JL     | JAPAN AIRLINES         |
| 9W     | JET AIRWAYS            |
| JQ     | JET STAR               |
| KE     | KOREAN AIR             |
| КU     | KUWAIT AIRWAYS         |
| LH     | LUFTHANSA AIRLINES     |
| МН     | MALAYSIAN AIRLINES     |
| PR     | PHILIPPINE AIRLINES    |
| QF     | QANTAS AIRWAYS         |
| QR     | QATAR AIRLINES         |
| BI     | ROYAL BRUNEI           |
| KI/KLM | ROYAL DUTCH AIRLINES   |
| RJ     | ROYAL JORDANIAN        |
| SV     | SAUDI ARABIAN AIRLINES |
| SQ     | SINGAPORE AIRLINES     |
| US     | US AIRWAYS             |
| TG     | THAI AIRWAYS           |
| UA     | UNITED AIRLINES        |
| VN     | VIETNAM AIRLINES       |

Q: Apakah saya sudah bisa login ke portal setelah melakukan registrasi?

### A: Belum.

Untuk dapat login ke dalam portal Via, akun anda harus dalam keadaan aktif terlebih dahulu. Ada beberapa persyaratan yang harus dilengkapi sebelum akun anda dapat diaktifkan.

Tim Training & Telemarketing akan mengirimkan email dan menghubungi anda untuk menjelaskan mengenai persyaratan yang diperlukan.

- KTP
- NPWP
- FOTO TEMPAT USAHA
- BUKTI TRANSFER

Q: Kemana saya harus mengirimkan dokumen persyaratan?

A: Email ke <u>id.updates@via.com</u>, dan cc ke <u>id.training@via.com</u>, atau kirim melalui Fax ke (021)3926771. Pastikan anda menyertakan Nama Keagenan, dan nomor kontak yang dapat kami hubungi.

Q: Apakah Via menerima pembayaran dengan uang tunai?

A: Via tidak melayani pembayaran dengan uang tunai, kecuali anda melakukan pembayaran langsung melalui kasir kantor pusat di Jakarta.

Q: Bank apa saja yang telah bekerja sama dengan Via? Kemana saya harus mentransfer? A: Travel Agent bisa melihat dengan meletakkan cursor di Accounts, lalu pilih Bank Account details.

| Products :                                   | Flights  | Hotels       | Holidays       | Accounts               |                 |
|----------------------------------------------|----------|--------------|----------------|------------------------|-----------------|
|                                              |          |              |                | Cancellations          |                 |
| Importan                                     | t Messad | le           |                | Book Orders            |                 |
| Perubahan Tata Cara menebus Voucher dari Via |          |              | ohor dari Via  | Refunds                | mondanatkan n   |
|                                              |          |              | cher uarr via. | Account Recharge       | ттепцараткат р  |
|                                              |          |              |                | Orders                 | _               |
| Flight Bo                                    | ooking   |              |                | Bank Account Details   | Demostic        |
|                                              |          | * <b>T</b> ( | o book more t  | Deposit Update Request | eferred airline |
| From<br>Jakarta (CG                          | To<br>Su | rabaya (5 🗖  | Preferre       | Accounting Reports     | T               |

#### VIA Bank Account Details

VIA accounts department is operational from Monday through Sunday between 8AM to 10PM. All deposit updates are only made during the time the accounts department is open

| SI.No. | Bank Name                             | Branch                       | Account Number       | Deposit<br>Type | NPWP (Tax Number)    | SWIFT CODE |
|--------|---------------------------------------|------------------------------|----------------------|-----------------|----------------------|------------|
| 1.     | MANDIRI BANK                          | KCP Jkt Sarinah (103-<br>07) | 103-00-0575036-<br>5 | IDR             | 02.875.352.3-021.000 | BMRIIDJA   |
| 2.     | BANK NEGARA INDONESIA - BNI           | Jakarta, Sabang              | 0231991779           | IDR             | 02.875.352.3-021.000 | MTG094JKT  |
| 3.     | BANK CENTRAL ASIA - BCA               | Jakarta, Sabang              | 0753026662           | IDR             | 02.875.352.3-021.000 | CENAIDJA   |
| 4.     | BANK INTERNASIONAL INDONESIA -<br>Bii | Jakarta, Thamrin             | 2003559394           | IDR             | 02.875.352.3-021.000 | IBBKIDJA   |

# 2. <u>LOGIN</u>

Q: Bagaimana cara saya login ke portal Via?

A: Masuk ke website **id.via.com** (bukan via.com, tanpa menggunakan www). Pilih Adminstrator apabila anda adalah admin/owner, masukkan email yang telah anda daftarkan pada saat registrasi pada kotak "**user name**", lalu masukkan password yang telah anda daftarkan pada saat registrasi. Perhatikan pengunaan besar kecilnya huruf password, karena hal ini berpengaruh pada password anda.

Apabila anda adalah staf atau desk user, Pilih "**User**", lalu masukkan email administrator, masukkan nama staf yang telah anda daftarkan di kolom "desk id", dan masukkan password desk user di kolom password. Pastikan bahwa administrator telah mengaktifkan menu login untuk staf pada settingan "**Staff Login Control**" di **Control Panel**.

### Q: Saya tidak bisa login ke portal?

A: Pastikan terlebih dahulu bahwa anda benar login di website Via Indonesia **(id.via.com)**, bukan di website **via.com** yang merupakan website Via india. Pastikan anda telah memasukkan email dan password yang sesuai dengan yang sudah didaftarkan pada saat registrasi.

Apabila semua sudah benar dan tetap tidak bisa login ke portal Via, silahkan informasikan tim Training & Telemarketing kami di (021)29222333 Ext.8, atau email ke <u>id.training@via.com</u>, dengan menyertakan FRAGID, Nama Agent, serta nomor telpon yang dapat kami hubungi kembali.

#### Q: Saya lupa password, bagaimana saya login?

A: Segera hubungi Tim Training & Telemarketing kami, dan minta mereka melakukan reset password akun anda. Kami akan mengirimkan password baru melalui email dan sms. Pastikan anda menginformasikan kepada kami email dan nomor telpon terbaru yang dapat kami hubungi, sehingga anda menerima password yang telah kami reset.

# 3. HOME PAGE

| id.via.com/agent?action1=FSRC                                                                                                    | Select Language : English Check Booking Status Control Panel Logout 24 x 7   Phone No.: (021) 29 222 333 Wolcome Indence Dame Education |
|----------------------------------------------------------------------------------------------------|----------------------------------------------------------------------------------------------------|
| flights i Holds i Holidapo<br>New<br>Products : Flights Hotels Holidays Accounts                                                                                                    | Customer Care Current Time:: 07-Mar-2013 [ 15:03:53 ]                                                                                   |
| Important Message<br>Now get Best Price and Commission on International tickets with VIA Indonesi                                                                                                    | userManual [Show/Hide]<br>a. ば ▶ III Pi                                                                                                 |
| Flight Booking     International     D       *To book more than 4 tickets, select your pred       From     To     Preferred Airline     Class       Alor (ARD)     Alor (ARD)     - All     All       Leave     Return     Adults(12+)     Children(2-11)     Infants(       06/03/2013     -Select-     I     I     I     I | erred airline<br>Real Model<br>Real Model<br>Book & Issued Air Asia<br>Dapatkan<br>Komisi Terbaik                                       |
| View Lowest Fare Calendar Search                                                                                                    | Sekarang ! search                                                                                                    |
| Useful Links: About Us Terms &                                                                                                    | Conditions Privacy Policy FAQs Contact Us                                                                                               |
| Flightraja Travels Pvt. Ltd. India is a Member of:                                                                                                    | Our Banking Partners:<br>mandiri SBNI 🚳 BCA bii                                                                                         |

Q: Data apa saja yang penting untuk saya ketahui di halaman "Home Page"?A:

- a. <u>Nama Agent</u>: Pastikan anda selalu menyertakan Nama Keagenan anda setiap mengirimkan email kepada kami, demi mempermudah kami dalam membantu anda.
- b. <u>FRAG ID</u>: FRAG ID adalah Kode Keagenan anda yang bersifat unik. Setiap agent memiliki Frag ID yang berbeda. Pastikan anda selalu menyebutkan dan menyertakan Frag Id anda ketika menghubungi kami, demi mempermudah kami dalam mengidentifikasi keagenan anda, dan membantu anda.
- **c.** <u>Balance</u>: Jumlah deposit yang masih tersedia. Pastikan deposit anda cukup untuk melakukan transaksi. Setelah anda melakukan topup deposit, silahkan logout dari portal untuk update balance anda.
- **d.** <u>Customer Care :</u> Halaman ini menginformasikan alamat email, nomor extention, dan jam kerja masing-masing departemen. Silahkan langsung hubungi departemen terkait untuk menjelaskan permasalahan anda.
- e. <u>User Manual</u> : Untuk mengetahui seluruh informasi mengenai portal Via, silahkan baca panduan yang terdapat di User Manual.
- f. <u>Inbox</u>: Untuk melihat seluruh transaksi yang ingin di cancel dan transaksi dengan keterangan tambahan. Kita juga dapat melihat transaksi yang telah di abort, refund, dan dibatalkan. Anda juga dapat melihat data reservasi yang belum terlihat di portal di "Blocked Orders" di portal

Q: Berapa jumlah maksimum penumpang yang bisa di booking dalam satu PNR?

A:

Maskapai dalam kategori A, anda dapat melakukan reservasi sampai 9 penumpang. Maskapai dalam kategori B, anda dapat melakukan reservasi sampai 7 penumpang.

| Category - A              | Category - B |
|---------------------------|--------------|
| AirAsia Indonesia Airways | Garuda       |
| Mandala                   |              |
| Sriwijaya                 | Lion Airways |
| Citilink                  |              |
| ExpressAir                | Wings Air    |
| SkyAviation               |              |
| KalStar                   |              |
| TransNusa                 |              |

# VIA AIR FARE CALENDAR

Q: Apa fungsi "View Lowest Fare Calendar"

A: Fungsi dari fitur ini adalah untuk mempermudah agent dalam hal melihat harga penerbangan termurah dalam 1 bulan.

Tentukan destinasi dan tanggal keberangkatan, lalu klik "View Lowest Fare Calendar"

| Important Me         | essage             |                          |                    |                          |
|----------------------|--------------------|--------------------------|--------------------|--------------------------|
| Now get Best Pri     | ce and Commissio   | n on Internat            | ional tickets wi   | th VIA Indonesia.        |
| Flight Booki         | ng                 |                          | Internation        | al Domestic              |
|                      | *To                | book more tha            | n 4 tickets, selec | t your preferred airline |
| From<br>Jakarta (O 💌 | To<br>Surabaya ( 💌 | Preferred Air<br>- All - | line Cla           | LL 💌                     |
| Leave<br>03/08/2013  | -Select-           | Adults(12+)              | Children(2-11)     | Infants(<24 months)      |
| View Lowest Fare Ca  |                    |                          |                    | Search Flights           |

| Air Fare Calendar |
|-------------------|
|-------------------|

| Previous Month                   |                                 | Jal<br>Click any fare to see     | karta to Surabaya, M.<br>e availability and book. | arch 2013<br>Fares are inclusive of | taxes.                           | Next Month                       |
|----------------------------------|---------------------------------|----------------------------------|---------------------------------------------------|-------------------------------------|----------------------------------|----------------------------------|
| Sun                              | Mon                             | Tue                              | Wed                                               | Thu                                 | Fri                              | Sat                              |
| 31 Mar                           |                                 |                                  |                                                   |                                     |                                  |                                  |
| 376900                           |                                 |                                  |                                                   |                                     |                                  |                                  |
| ( AirAsia Indonesia<br>Airways ) |                                 |                                  |                                                   |                                     |                                  |                                  |
|                                  |                                 |                                  |                                                   |                                     | 08 Mar                           | 09 Mar                           |
|                                  |                                 |                                  |                                                   |                                     | 1034700                          | 519900                           |
|                                  |                                 |                                  |                                                   |                                     | (Citilink)                       | ( AirAsia Indonesia<br>Airways ) |
| 10 Mar                           | 11 Mar                          | 12 Mar                           | 13 Mar                                            | 14 Mar                              | 15 Mar                           | 16 Mar                           |
| 376900                           | 376900                          | 305400                           | 376900                                            |                                     | 384900                           |                                  |
| ( AirAsia Indonesia<br>Airways ) | (AirAsia Indonesia<br>Airways ) | (Sriwijaya)                      | ( AirAsia Indonesia<br>Airways )                  |                                     | ( Mandala )                      |                                  |
| 17 Mar                           | 18 Mar                          | 19 Mar                           | 20 Mar                                            | 21 Mar                              | 22 Mar                           | 23 Mar                           |
|                                  |                                 |                                  | 344900                                            | 344900                              |                                  | 340000                           |
|                                  |                                 |                                  | ( Mandala )                                       | (Mandala)                           |                                  | ( Merpati Airlines )             |
| 24 Mar                           | 25 Mar                          | 26 Mar                           | 27 Mar                                            | 28 Mar                              | 29 Mar                           | 30 Mar                           |
|                                  |                                 | 376900                           | 376900                                            | 484900                              | 376900                           |                                  |
|                                  |                                 | ( AirAsia Indonesia<br>Airways ) | ( AirAsia Indonesia<br>Airways )                  | ( Mandala )                         | ( AirAsia Indonesia<br>Airways ) |                                  |

important Message The fares shown are an indication of prices, so that you can find the cheapest fare easily. There is a slight chance that the fare might not be available at the time of booking.

# 4. RESERVASI TIKET PENERBANGAN

Q: Berapa banyak langkah yang perlu dilakukan dalam melakukan reservasi penerbangan? A: Ada 3 langkah yang harus dilakukan dalam melakukan reservasi (booking) penerbangan

#### Langkah Pertama: Cari penerbangan yang diinginkan.

Pada halaman Home Page, di kotak bertuliskan "Flight Booking" anda langsung dapat memulai mencari untuk penerbangan domestik. Untuk mencari flight International, pilih kotak bertuliskan "International".

- a. Pilih rute penerbangan dari kota asal keberangkatan dan kota tujuan.
- b. Tentukan tanggal keberangkatan, dan tanggal kembali (return) bila diperlukan.
- c. Pilih seluruh maskapai (all), atau maskapai tertentu saja (preferred airlines)
- d. Pilih kelas Ekonomi atau kelas bisnis.
- e. Pilih jumlah penumpang berdasarkan umur (dewasa, anak-anak, bayi).
- f. Klik "Search Flights"

### Important Message

Now get Best Price and Commission on International tickets with VIA Indonesia.

| Flight Booki           | ng                  |                | Internation         | al Domestic                |
|------------------------|---------------------|----------------|---------------------|----------------------------|
|                        | *                   | To book more t | han 4 tickets, sele | ect your preferred airline |
| From<br>Jakarta (CGK 💌 | To<br>Denpasar (D 💌 | Preferred Air  | Line Cla            | ass<br>LLL                 |
| Leave<br>03/20/2013    | Return<br>-Select-  | Adults(12+)    | Children(2-11)      | Infants(<24 months)        |
| View Lowest Fare Ca    | alendar             |                |                     | Search Flights             |

## Langkah Kedua : Pilih Penerbangan yang diinginkan.

Setelah anda memilih flight yang anda inginkan, klik kotak hijau bertuliskan "*Book*" di pojok kanan bawah. Pastikan jadwal terbang anda sudah sesuai dengan keinginan anda.

Setelah data penumpang sudah dilengkapi, klik "Book Seat" untuk booking, dan klik "Issue Ticket" untuk langsung meng-Issued tiket anda

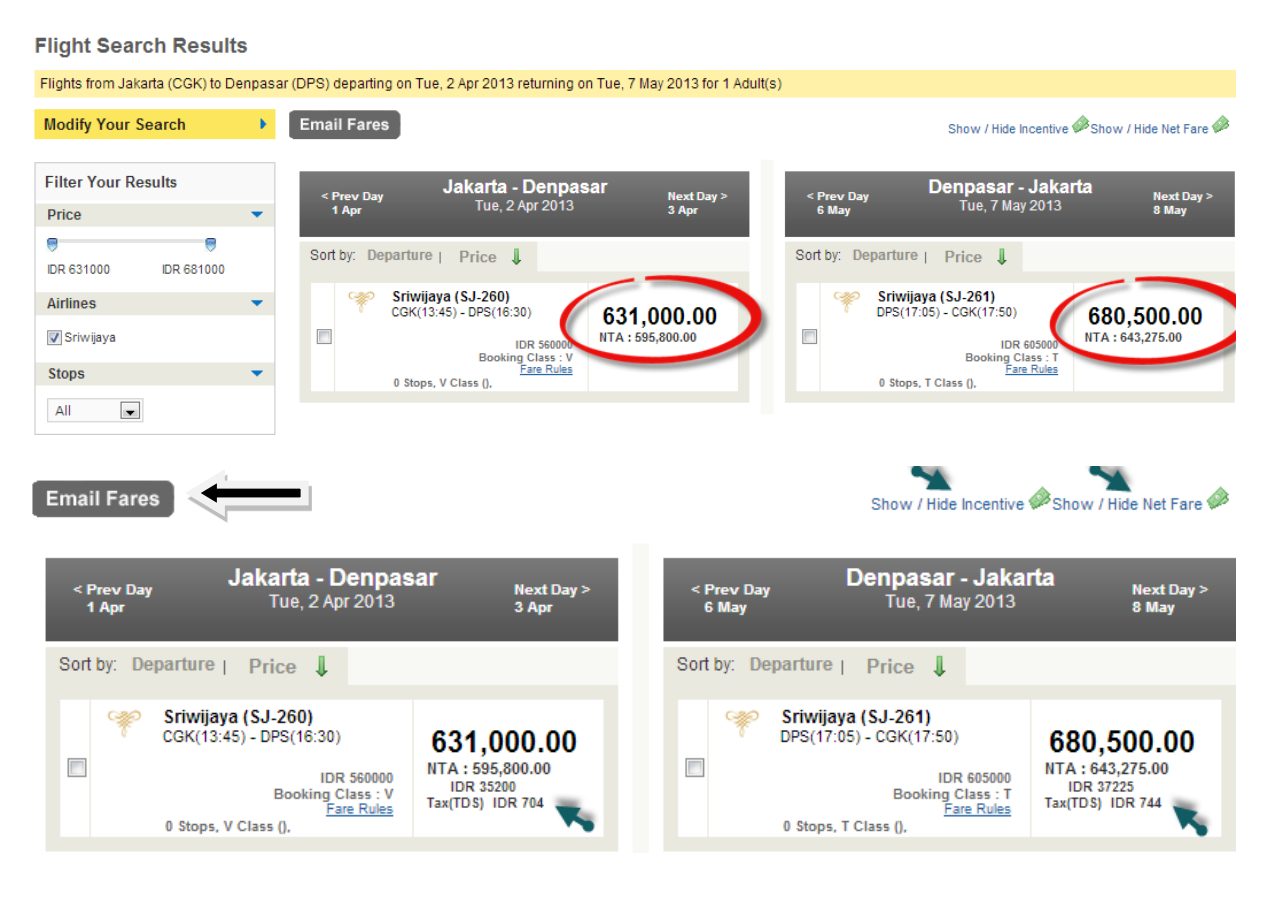

### Q : Apa fungsi dari Email Fares ?

A : Untuk menginformasikan harga penerbangan melalui email pelanggan, silahkan klik kotak "Email Fares"

| bject* | Fare details for your quotation for Jakarta - Surabaya on 09/04/201 |
|--------|---------------------------------------------------------------------|
| essage |                                                                     |
|        |                                                                     |

### Q : Apa fungsi dari Sms Fares ?

### A : Untuk mengirimkan informasi penerbangan melalui sms kepada klien anda

Onward(9 Apr):SJ-268: CGK(05:45)-SUB(07:05)
Price: 420900

Enter Mobile Numbers To Send Fare Sms

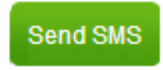

×

#### **Flight Search Results**

| Flights from Jakarta (CGK) to De                | npasar (DPS) departing on | Tue, 2 Apr 2013 returning or                               | n Tue, 7 May 2013 for 1 Adult(s   | 3)                                         |                                        |                                     |
|-------------------------------------------------|---------------------------|------------------------------------------------------------|-----------------------------------|--------------------------------------------|----------------------------------------|-------------------------------------|
| Modify Your Search                              | Email Fares               |                                                            |                                   |                                            | Show / Hide Incenti                    | ve 🅬 Show / Hide Net Fare 🥔         |
| Filter Your Results                             | < Prev Day<br>1 Apr       | Jakarta - Denpas<br>Tue, 2 Apr 2013                        | a <b>r</b><br>Next Day ><br>3 Apr | < Prev Day<br>6 May                        | Denpasar - Jak<br>Tue, 7 May 2013      | K <b>arta</b> Next Day ><br>3 8 May |
| DR 631000 IDR 681000                            | Sort by: Depart           | ure   Price 🌡                                              |                                   | Sort by: Departure                         | ∣ Price ↓                              |                                     |
| Airlines                                        | Sri                       | <b>wijaya (SJ-260)</b><br>K(13:45) - DPS(16:30)            | 631 000 00                        | Sriwija                                    | <b>ya (SJ-261)</b><br>05) - CGK(17:50) | 680 500 00                          |
| 🔽 Sriwijaya                                     |                           | IDR 560000                                                 | Bas                               | se: 560,000.00                             | IDR 605000                             | 000,000.00                          |
| Stops                                           | - 0 S                     | Booking Class : V<br><u>Fare Rules</u><br>ops, V Class (), | Airline<br>Transaction            | e Tax: 56,000.00<br>1 Fee + VAT: 10,000.00 | T Class (),                            |                                     |
| All                                             |                           |                                                            | IWJF                              | R Fee: 5,000.00                            |                                        |                                     |
|                                                 | Usef                      | ul Links: <u>About Us</u> <u>Terms &amp;</u>               | Conditions Privacy Policy FA      | NQs Contact Us                             |                                        |                                     |
| Flightraja Travels Pvt. Ltd                     | I. India is a Member of:  |                                                            |                                   |                                            | Our E                                  | Banking Partners:                   |
|                                                 | PATA                      |                                                            | mandırı 🕅 🕅 🛚 🔊                   | NI 🏽 BC                                    | <b>A</b> <u>bii</u> <b>BC</b>          | KlikPay                             |
| PT.Adya Tours Indonesia                         | is a Member of:           |                                                            |                                   |                                            |                                        |                                     |
| Sriwijaya<br>SJ-260<br>CGK(13:45)<br>DPS(16:30) |                           | Sriwijaya<br>SJ-261<br>DPS(17:05)<br>CGK(17:50)            |                                   |                                            | <u> </u>                               |                                     |
|                                                 |                           |                                                            |                                   |                                            | SMS Fares Boo                          |                                     |

Show/Hide Incentive dapat menampilkan komisi dan pajak yang diberikan oleh maskapai kepada agent.

Show/Hide Net Fare dapat menampilkan harga yang agent bayar kepada Via.

# Q : Apa fungsi dari MODIFY SEARCH ?

A : Untuk memudahkan dalam merubah route, tanggal, jumlah penumpang, dll tanpa harus kembali ke tampilan awal

| Flight     | Search Results                               |                                                |                                                                                |                                                       |                                                |
|------------|----------------------------------------------|------------------------------------------------|--------------------------------------------------------------------------------|-------------------------------------------------------|------------------------------------------------|
| Flights fr | om Jakarta (CGK) to Surabaya (SUB            | ) departing on Mon, 6 May 2013 for 1           | Adult(s)                                                                       |                                                       |                                                |
| I          | From<br>Jakarta (CG 💌<br>To<br>Surabaya (S 💌 | Leave<br>05/06/2013 (**)<br>Return<br>-Select- | Adults (12+) Children(2.<br>1  Preferred Airline<br>Custom Selk Garuda KalStar | 11) Infants(0-2)<br>0<br>Class<br>ALL<br>Lion Airways | X Close<br>Search Flights                      |
|            |                                              |                                                |                                                                                |                                                       |                                                |
| Modify     | Your Search                                  | nail Fares                                     |                                                                                |                                                       | Show / Hide Incentive 🧼 Show / Hide Net Fare 🧼 |

### Q : Apa fungsi dari SORT BY ?

A : - Untuk memudahkan melakukan sort berdasarkan harga dari mahal kemurah atau sebaliknya (dengan melakukan klik di **Price** )

- Melakukan sort berdasarkan waktu keberangkatan dari pagi ke malam atau sebaliknya ( dengan melakukan klik di **Departure** )

| Sort | by: De | eparture   Price 🌡                                                    |                                                      |                                       |
|------|--------|-----------------------------------------------------------------------|------------------------------------------------------|---------------------------------------|
|      | Y      | Sriwijaya (SJ-268)<br>CGK(05:45) - SUB(07:05)<br>0 Stops, X Class (), | IDR 369000<br>Booking Class : X<br><u>Fare Rules</u> | <b>420,900.00</b><br>NTA : 394,295.00 |
|      | Ŷ      | Sriwijaya (SJ-254)<br>CGK(11:15) - SUB(12:35)<br>0 Stops, X Class (), | IDR 369000<br>Booking Class : X<br><u>Fare Rules</u> | <b>420,900.00</b><br>NTA : 394,295.00 |
|      | Ŷ      | Sriwijaya (SJ-266)<br>CGK(11:30) - SUB(12:50)<br>0 Stops, G Class (), | IDR 469000<br>Booking Class : G<br><u>Fare Rules</u> | 530,900.00<br>NTA : 499,795.00        |

Pada saat anda klik "Book", akan muncul notifikasi yang menjelaskan mengenai total harga tiket penerbangan anda, dan masukkan nomor handphone pelanggan anda apabila anda ingin memberikan informasi melalui sms. Klik "Continue" untuk melanjutkan.

|                 |   | - |   |
|-----------------|---|---|---|
| Customer Email/ | - |   |   |
|                 |   |   | _ |

### Langkah Ketiga : Isi seluruh data penumpang, dan lakukan reservasi.

Isi seluruh data penumpang dengan lengkap sesuai dengan waktu yang sudah disediakan (3 menit untuk penerbangan domestik, dan 5 menit untuk penerbangan Internasional). Klik "Continue" apabila telah melewati waktu yang diberikan

| Booking Details (Step 3 of 3)                                                                                                    | Flights being booked                                                                                                    | 0 Delivery Details                                                                                                    |
|----------------------------------------------------------------------------------------------------|----------------------------------------------------------------------------------------------------|----------------------------------------------------------------------------------------------------|
|                                                                                                    |                                                                                                    | Street *         Wisma Tugu, 3L Wahld Hasiym, 100 - 102, Mentang, Jakarta F           Olly *         Jakarta           Zip *         10560                                                                                                    |
| Passengers                                                                                                    | Onward Journey                                                                                                    | Comments                                                                                                    |
| Please enter the name as it appears on the Photo ID proof Title First Name Last Name Date of Birth (ddimm)yyy) Adult* -  12+ yrs New particular Plane partice | Fight #: RI-520<br>Departs: Jakarta on Wed 20 Mar at 04:15<br>Arrives: Surabaya on Wed 20 Mar at 05:35<br>Return Journey<br>Arrine: Mandala | Issue Tloket will make the reservation with the Airline and the PNR will be ticketed soon afterwards. Any modification     rearcellation will entrie charges.     Book Sects will only make reservation with the Airline, but no tickets will be tasked till you confirm the same. VIA will     stempt to hold your booking for a maximum of 2 hours. We are not responsible for the atrine cancelling the booking     prior to that for any reason.                                                                                                    |
| Onward: No Baggage 🕡 Neturn: No Baggage 💌                                                                                                    | Flight # RI-529<br>Departs: Surabaya on Fri 22 Mar at 2045<br>Arrives: Jakarta on Fri 22 Mar at 2205<br><b>Fare Breakdown</b>               | Image: Second system     Masukkan kode voucher diskon di kolom sebelah ini.       Voucher Code     Valkate       Remail anda setelah transaksi ketujuh pada hari yang sama.                                                                                                    |
| Contact Details                                                                                                    | Adult = 590,727.00 x 1<br>Airline Tax = 119,073.00<br>IWJR Fee = 0.00                                                                       | Terms and Conditions                                                                                                    |
| Nobile * Please specify passenger number<br>Email * id.demo@via.com<br>Landline                                                                               | Airline Fee = 0.00<br>Transaction Fee + VAT = 20,000.00<br>Markup = 40,000.00<br>Total Amount = <b>769800.00</b>                            | Fares are subject to availability. In case there is any fare change we will notify you at the earliest.           Image: Control of the change           Image: Control of the change |

Setelah menerima term & condition, dan memilih book atau issued tiket, sistem akan

membutuhkan konfirmasi terakhir anda untuk memastikan bahwa seluruh informasi sudah sesuai

sebelum issued tiket anda.

| Booking Details (St                                                                                                    | p 3 of 3)                                                                                                    | Flights being booked                                                                                                    |
|----------------------------------------------------------------------------------------------------|----------------------------------------------------------------------------------------------------|----------------------------------------------------------------------------------------------------|
| O1     Passengers       Please enter the name as       Title       Firs       Adult *       Mr       O2       Contact Detail | t appears of<br>Name<br>ad Onward Journey: Jakarta To Surabaya departs on Wed 20 Mar at 21:00<br>arrives on Wed 20 Mar at 22:20<br>Total Amount: IDR 420900/-<br>Continue | Onward Journey<br>Airline: Sriwijaya<br>Flight #: SJ-258<br>Departs: Jakarta on Wed 20 Mar at 21:00<br>Arrives: Surabaya on Wed 20 Mar at 22:20<br>Fare Breakdown<br>Adult = 369,000.00 x 1<br>Airline Tax = 36,900.00<br>WUJR Fee = 5,000.00<br>Airline Fee = 0.00<br>Transaction Fee + VAT = 10,000.00<br>Total Amount = 420900,00 |
| Mobile * 08199<br>Email * id.der<br>Landline                                                                                 | 009999 Please specify passenger number<br>no@via.com                                                                                                    |                                                                                                    |

Q: Apakah bisa memilih maskapai yang berbeda untuk rute PP?

A: Bisa. Contoh: Penumpang dapat memilih Lion Air pada saat berangkat, dan Sriwijaya pada saat pulang.

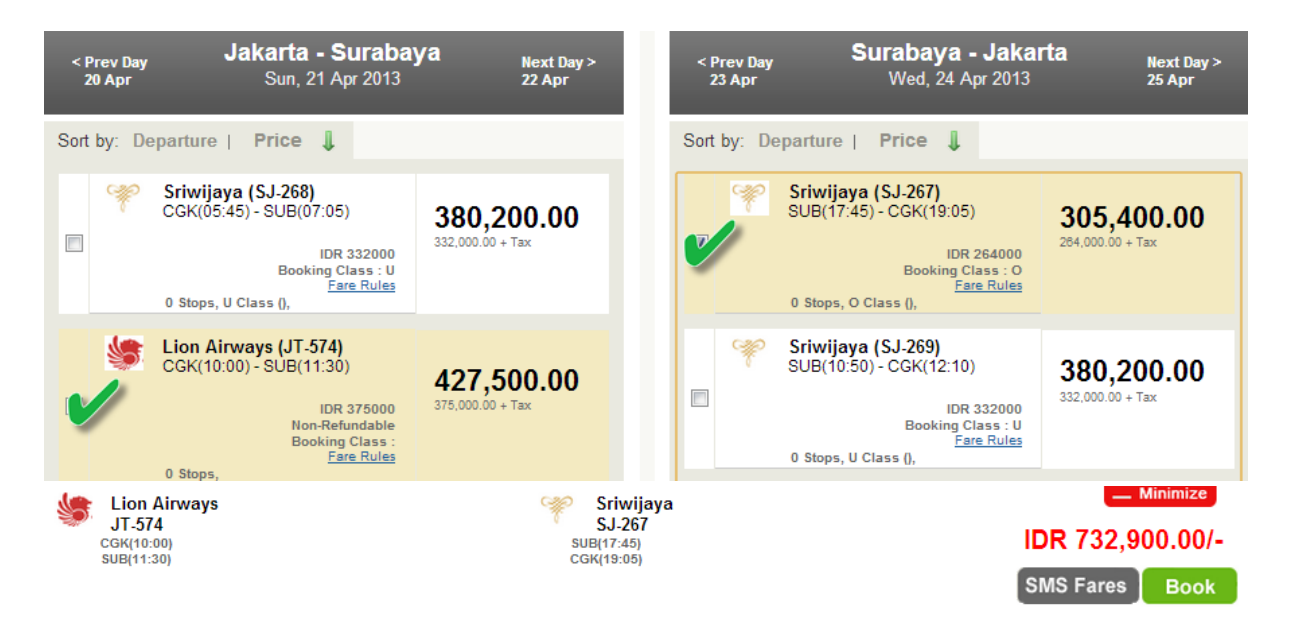

- Q: Bagaimana cara print tiket yang sudah di issued?
- A:

A :

- a. Klik "Check Booking Status"
- b. Masukkan kode booking dari Via (FMNID) ke kolom "Enter your Via Booking Reference Number".
- c. Klik "Get My Booking"
- d. Klik "Print Ticket" atau "save as pdf"

Setelah tiket di issued, akan tampil pilihan untuk mencetak tiket anda, atau menyimpannya dalam format pdf.

Q : Bagaimana tampilan tiket apabila klik BOOK ?

| oking Details                                                                                                    | Your Via Booking Reference Number: FMNID007JC                                           |
|----------------------------------------------------------------------------------------------------|-----------------------------------------------------------------------------------------|
|                                                                                                    |                                                                                         |
| Ticket 1 . Airling DND - H7537                                                                                                    |                                                                                         |
|                                                                                                    |                                                                                         |
| VIA can hold your reservation up to maximum of 2 hours. Howeve                                                                                     | er we will not be responsible if the PNR is cancelled by the airline due to time limit. |
| Hence it is advised to issue the ticket before the Airline PNR is can                                                                              | nceled.                                                                                 |
| Please call us at (021) 29 222 333 or email at id.helpdesk@via.com                                                                                 | for any clarification.                                                                  |
| Airline Flight Departure City-Time-Date                                                                                                    | Arrival City-Time-Date                                                                  |
| SJ-253 Balikpapan, Wed 10 Apr at 17:35                                                                                                    | Surabaya, Wed 10 Apr at 18:00                                                           |
| Passengers : 1. Mrs. ernawati ernawati (A                                                                                                    | Adult)                                                                                  |
|                                                                                                    | Total Price: IDR 379,100.00                                                             |
| Please note:                                                                                                    |                                                                                         |
| <ul> <li>This PNR is not valid for travel, until it's ticketed.</li> <li>You can contact us at id.helpdesk@via.com / (021) 29 222 333 f</li> </ul> | for any information.                                                                    |
| We wish you a pleasant journey!                                                                                                    | Back to Home                                                                            |

# Q : Bagaimana tampilan tiket apabila klik ISSUED ?

| B | ooking Details        |                               |              | Your Via Boo            | king Reference Nu        | ımber:  | FMNID006A2R1M |
|---|-----------------------|-------------------------------|--------------|-------------------------|--------------------------|---------|---------------|
|   | Ticket 1: Sriwijaya - | Airline PNR JB2ML             |              |                         | Print Ticket save as pdf | <b></b> | . 1           |
| 1 | Airline               | Flight Departure City-Tir     | me-Date      | Arrival City-Time-Da    | ate                      |         |               |
|   | <b>1</b>              | \$J-253 Balikpapan, \$at 09 I | feb at 17:35 | Surabaya, Sat 09 Feb /  | at 18:00                 |         |               |
|   | Passengers :          | 1. Mr. madderi madderi        | (Adult)      | PrintTicket Save as PDF |                          |         |               |
|   |                       |                               |              |                         |                          |         |               |
|   |                       |                               |              |                         | Total Price              | e: IDR  | 720,000.00    |

Mohon diperhatikan bahwa PNR (kode booking Airlines) adalah JB2ML. Sedangkan FMNID (kode booking Via) adalah FMNID006a2R1M.

Contoh Tiket akan menampilkan nama dan logo travel agent yang merupakan sebuah keunggulan dalam memperkenalkan brand anda.

|                                                                                                    |                                                                              |                                                                                                    |                                                                                                    |          |                         | Phone:                                     | ES Balikpapa<br>Balikpapa<br>@yahoo.com<br>08215787<br>@<br>meyena tur           |
|----------------------------------------------------------------------------------------------------|------------------------------------------------------------------------------|----------------------------------------------------------------------------------------------------|----------------------------------------------------------------------------------------------------|----------|-------------------------|--------------------------------------------|----------------------------------------------------------------------------------|
| BMT TRAVEL with                                                                                                    | ou for booking w<br>hes you a pleasar                                        | vith TRAVEL.<br>at journey and hope:                                                                                  | This is your E-ticl<br>to serve you again                                                           | in the   | future.                 |                                            |                                                                                  |
| Booked on :                                                                                                    | 09                                                                           | 9 Mar 2013 10:05 AM                                                                                                   | 1                                                                                                   |          |                         |                                            |                                                                                  |
| BMT TRAVEL reference number :                                                                                                    | F                                                                            | MNID006VQUXE                                                                                                    |                                                                                                    |          |                         |                                            |                                                                                  |
| Airline PNR number :                                                                                                    | J                                                                            | SXL7                                                                                                    |                                                                                                    |          |                         |                                            |                                                                                  |
| Ticket Number :                                                                                                    | 97                                                                           | 721060110595 97721                                                                                                    | 1060110606 977210                                                                                   | 601106   | 510                     |                                            |                                                                                  |
| o fly easy, please present the E-Ticket with a v<br>ours prior to departure and close strictly 45 min                                                                                                    | Your E-Ticks<br>valid photo identi<br>nutes prior to dep                     | et as of 09 Mar 2013 1<br>fication at the airport<br>parture.                                                         | 1:22 AM<br>and check-in counts                                                                      | r. The c | theck-in                | counters a                                 | re open 2                                                                        |
| o fly easy, please present the E-Ticket with a v<br>ours prior to departure and close strictly 45 min                                                                                                    | Your E-Ticks<br>ralid photo identi<br>nutes prior to dep                     | et as of 09 Mar 2013 1<br>fication at the airport s<br>parture.<br>Itinerary                                          | 11:22 AM                                                                                            | r. The c | :heck-in                | counters as                                | re open 2                                                                        |
| o fly easy, please present the E-Ticket with a v<br>ours prior to departure and close strictly 45 min<br>From/To                                                                                                    | Your E-Ticks<br>valid photo identi<br>nutes prior to dep<br>Flight           | et as of 09 Mar 2013 1<br>fication at the airport<br>sarture.<br>Itinerary                                            | 1:22 AM<br>and check-in counte<br>Date                                                              | r. The c | check-in                | counters an<br>Arr.                        | re open 2<br>Stops                                                               |
| o fly easy, please present the E-Ticket with a v<br>ours prior to departure and close strictly 45 min<br>From/To<br>From/To<br>Farakan(TRK) - Balikpapan(BPN)                                                                                         | Your E-Ticks<br>valid photo identi<br>mutes prior to dep<br>Flight<br>Sriwij | et as of 09 Mar 2013 1<br>fication at the airport<br>parture.<br>Innerary<br>system SJ-231                            | 1-22 AM<br>and check-in counts<br>Date<br>13 Mar 2013                                               | r. The c | ep.                     | Arr.<br>08:15                              | re open 2<br>Stops                                                               |
| o fly easy, please present the E-Ticket with a v<br>ours prior to departure and close strictly 45 min<br>From/To<br>Tarakan(TRK) - Balikpapan(BPN)<br>Passenger                                                                                       | Your E-Ticks<br>ralid photo identi<br>mutes prior to dep<br>Flight<br>Sriwij | et as of 09 Mar 2013 1<br>fication at the sirport<br>parture.<br>Itimerary<br>aya SJ-231<br>Charge                    | 1-22 AM<br>and check-in counte<br>Date<br>13 Mar 2013<br>Description                                | r. The c | theck-in<br>ep.<br>7:10 | Arr.<br>08:15                              | re open 2<br>Stops                                                               |
| o fly easy, please present the E-Ticket with a v<br>ours prior to departure and close strictly 45 min<br>From/To<br>Tarakan(TRK) - Bolikpapan(BPN)<br>Passenger<br>RAMLI / ARAY MR [Adult]                                                            | Your E-Ticks<br>ralid photo identi<br>mutes prior to dep<br>Flight<br>Sriwij | et as of 09 Mar 2013 1<br>fication at the simport<br>parture.<br>Itinerary<br>aya SJ-231<br>Charge<br>A               | 1-22 AM<br>and check-in counter<br>Date<br>13 Mar 2013<br>Description<br>ir Fare                    | r. The c | ep.                     | Arr.<br>08:15<br>Amou<br>87                | re open 2<br>Stops<br>-<br>at<br>3,000.00 IDR.                                   |
| o fly easy, please present the E-Ticket with a v<br>ours prior to departure and close strictly 45 min<br>From/To<br>Tarakan(TRK) - Bolikpapan(BPN)<br>Passenger<br>RAMLI / ARAY MR [Adult]<br>RAHMAN / ABDUL MR [Adult]                               | Your E-Ticks<br>ralid photo identi<br>mutes prior to dep<br>Flight<br>Sriwij | et as of 09 Mar 2013 1<br>fication at the airport<br>parture.<br>Itinerary<br>aya SJ-231<br>Charge<br>A<br>Taxes, Sur | 1-22 AM<br>and check-in counts<br>Date<br>13 Mar 2013<br>Description<br>in Fare<br>charge and Fees  | r. The c | ep.                     | Arr.<br>08:15<br>Amou<br>87.<br>17         | re open 2<br>Stops - at 3,000.00 IDR, 7,300.00 IDR,                              |
| o fly easy, please present the E-Ticket with a v<br>ours prior to departure and close strictly 45 min<br>From/To<br>Tarakan(TRK) - Balikpapan(BPN)<br>Passenger<br>RAMLI / ARAY MR [Adult]<br>RAHMAN / ABDUL MR [Adult]<br>ZIAULHAQ / IMAM MR [Adult] | Your E-Ticks<br>ralid photo identi<br>mites prior to dep<br>Flight<br>Sriwij | et as of 09 Mar 2013 1<br>fication at the airport<br>parture.<br>Itimerary<br>aya SJ-231<br>Charge<br>A<br>Taxee, Sur | Date<br>Date<br>Date<br>Date<br>Date<br>Date<br>Date<br>Date                                        | r. The o | ep.                     | Arr.<br>08:15<br>Amou<br>87<br>17<br>1,050 | re open 2<br>Stops<br>-<br>at<br>3,000.00 IDR.<br>7,300.00 IDR.<br>0,300.00 IDR. |
| o fly easy, please present the E-Ticket with a v<br>ours prior to departure and close strictly 45 min<br>From/To<br>Tarakan(TRK) - Balikpapan(BPN)<br>Passenger<br>RAMLI / ARAY MR [Adult]<br>RAHMAN / ABDUL MR [Adult]<br>ZIAULHAQ / IMAM MR [Adult] | Your E-Ticks<br>ralid photo identi<br>mutes prior to dep<br>Flight<br>Sriwij | et as of 09 Mar 2013 1<br>fication at the sirport<br>parture.<br>Itinerary<br>aya SJ-231<br>Charge<br>A<br>Taxes, Sur | 1-22 AM<br>and check-in counter<br>Date<br>13 Mar 2013<br>Description<br>ir Fare<br>charge and Fees | r. The o | ep.                     | Arr.<br>08:15<br>Amou<br>87<br>1,054       | re open 2<br>Stops<br>-<br>at<br>3,000.00 IDR<br>7,300.00 IDR                    |

# VIA AIR PASSENGERS CALENDAR

### Q: Apa fungsi Air Passenger Calendar?

A: Untuk melihat reservasi dan jadwal penumpang anda setiap bulannya.

| oducts : Flights | Hotels Holiday  | s Accounts    |           |                                                                     |                                                                   |                                                                                                    |
|------------------|-----------------|---------------|-----------|---------------------------------------------------------------------|-------------------------------------------------------------------|----------------------------------------------------------------------------------------------------|
| Air Pas          | senger Calendar |               |           |                                                                     |                                                                   |                                                                                                    |
| Air Passenge     | Requests D      |               |           |                                                                     |                                                                   |                                                                                                    |
| Select Month :   | March 💌         | Select Year : | 2013 💌    |                                                                     |                                                                   | Get Schedule                                                                                         |
|                  |                 |               | March 201 | 3                                                                   |                                                                   |                                                                                                    |
| Sun              | Mon             | Tue           | Wed       | Thu                                                                 | Fri                                                               | Sat                                                                                                  |
| 31 Mar           |                 |               |           |                                                                     | 01 Mar                                                            | 02 Mar                                                                                               |
| 03 Mar           | 04 Mar          | 05 Mar        | 06 Mar    | 07 Mar                                                              | 08 Mar                                                            | 09 Mar                                                                                               |
| 10 Mar           | 11 Mar          | 12 Mar        | 13 Mar    | <b>14 Mar</b><br>12:35 PM<br><u>FMNID006ZBQD9</u><br>CGK - BDJ (QG) | 15 Mar                                                            | 16 Mar<br>01:10 PM<br>EMNID006YWWNO<br>BTH - CGK (QG)<br>05:00 PM<br>FMNIDD06YWWNO<br>CGK - BPN (QG) |
| 17 Mar           | 18 Mar          | 19 Mar        | 20 Mar    | 21 Mar                                                              | 22 Mar<br>07:00 AM<br>FMNID0075GU96<br>KUL - CGK (AK)<br>08:25 PM | 23 Mar                                                                                               |

Q: Bagaimana cara saya issued tiket setelah sebelumnya melakukan booking tiket terlebih dahulu?

- A: 1. Cara pertama apabila mengetahui kode fmn :
  - Ikuti langkah-langkah berikut ini,
    - a. Copy FMNID (kode booking dari Via)
    - b. Klik tepat di tulisan "Account" 1 kali.

|                                                                                                    |                                                                                        |                                                                                           |                                                                                                    |                                                                               | Select Langua                                                                         | ge : English<br>Welcome                    | 24 x 7   Phor<br>Indonesia  | ne No. :<br>Demo | (021) 29 222<br>FRAG000 | status<br>333<br>163 | Control Pa<br>Balance: I | DR 10,000.0  |
|----------------------------------------------------------------------------------------------------|----------------------------------------------------------------------------------------|-------------------------------------------------------------------------------------------|----------------------------------------------------------------------------------------------------|-------------------------------------------------------------------------------|---------------------------------------------------------------------------------------|--------------------------------------------|-----------------------------|------------------|-------------------------|----------------------|--------------------------|--------------|
| ucts: Flights                                                                                                    | Hotels                                                                                 | New<br>Holidays                                                                           | Accounts ┥                                                                                                    | ←                                                                             | -                                                                                     | c                                          | Customer (                  | Care             | Current                 | Time::               | 08-Mar-20                | 13 [ 09:29:4 |
| oking Details                                                                                                    |                                                                                        |                                                                                           |                                                                                                    |                                                                               | Your Via Bo                                                                           | oking R                                    | leferenc                    | e Nu             | mber:                   | FMN                  |                          | JQSGW        |
|                                                                                                    |                                                                                        |                                                                                           |                                                                                                    |                                                                               |                                                                                       |                                            |                             |                  | /                       | 7                    |                          |              |
| Ticket 1 : Airli                                                                                                    | ine PNR :                                                                              | HOKA                                                                                      |                                                                                                    |                                                                               |                                                                                       |                                            |                             |                  |                         |                      |                          |              |
|                                                                                                    |                                                                                        | JICK4                                                                                     |                                                                                                    |                                                                               |                                                                                       |                                            |                             |                  |                         |                      |                          |              |
| VIA can hold your                                                                                                    | r reservation                                                                          | up to maximu                                                                              | um of 2 hours. H                                                                                                    | owever we v                                                                   | will not be respons                                                                   | ible if the Pl                             | NR is cance                 | lled by          | the airline             | due to t             | ime limit.               |              |
| VIA can hold you<br>Hence it is advis                                                                                                    | r reservation<br>ed to issue tl                                                        | up to maximu                                                                              | um of 2 hours. H<br>re the Airline PN                                                                                           | owever we v                                                                   | will not be respons<br>d.                                                             | ible if the Pl                             | NR is cance                 | lled by          | the airline             | due to t             | ime limit.               |              |
| VIA can hold you<br>Hence it is advis<br>Please call us at                                                                                  | r reservation<br>ed to issue tl<br>(021) 29 222                                        | up to maximu<br>ne ticket befor<br>333 or email                                           | um of 2 hours. H<br>re the Airline PN<br>at id.helpdesk@                                                                        | owever we v<br>R is cancele<br>via.com for                                    | will not be respons<br>d.<br>any clarification.                                       | ible if the Pl                             | NR is cance                 | lled by          | the airline             | due to t             | ime limit.               |              |
| VIA can hold you<br>Hence it is advis<br>Please call us at<br>Airline                                                                       | r reservation<br>ed to issue tl<br>(021) 29 222<br>Flight                              | up to maximu<br>ne ticket befor<br>333 or email<br>Departure                              | um of 2 hours. H<br>re the Airline PN<br>at id.helpdesk@<br>e City-Time-Da                                                      | owever we v<br>R is cancele<br>via.com for<br>te                              | will not be respons<br>d.<br>any clarification.<br>Arrival City-Ti                    | ible if the Pl                             | NR is cance                 | lled by          | the airline             | due to t             | ime limit.               |              |
| VIA can hold you<br>Hence it is advis.<br>Please call us at<br>Airline                                                                      | r reservation<br>ed to issue to<br>(021) 29 222<br>Flight<br>SJ-256                    | up to maximu<br>ne ticket befor<br>333 or email<br>Departure<br>Jakarta, Sa               | um of 2 hours. H<br>re the Airline PN<br>at id.helpdesk@<br>e City-Time-Da<br>it 23 Mar at 20:0                                 | owever we v<br>R is cancele<br>via.com for<br>te<br>0                         | will not be respons<br>d.<br>any clarification.<br>Arrival City-Ti<br>Surabaya, Sat 2 | ible if the Pl<br>ime-Date<br>23 Mar at 21 | NR is cance                 | lled by          | the airline             | due to t             | ime limit.               |              |
| VIA can hold you<br>Hence it is advis<br>Please call us at<br>Airline<br>Construction<br>Passengers :                                       | r reservation<br>ed to issue th<br>(021) 29 222<br>Flight<br>SJ-256<br>1. Mr. J        | up to maximu<br>ne ticket befor<br>333 or email<br>Departure<br>Jakarta, Sa               | um of 2 hours. H<br>re the Airline PN<br>at id.helpdesk@<br>e City-Time-Da<br>it 23 Mar at 20:0                                 | owever we v<br>R is cancele<br>via.com for<br>te<br>0<br>(Adult)              | will not be respons<br>d.<br>any clarification.<br>Arrival City-Ti<br>Surabaya, Sat 2 | ible if the Pl<br>ime-Date<br>23 Mar at 21 | NR is cance<br>1:20         | lled by          | the airline             | due to t             | ime limit.               |              |
| VIA can hold you<br>Hence it is advis<br>Please call us at<br>Airline<br>Passengers :                                                       | r reservation<br>ed to issue th<br>(021) 29 222<br>Flight<br>SJ-256<br>1. Mr. J        | up to maximu<br>ne ticket befor<br>333 or email<br>Departure<br>Jakarta, Sa<br>Abdul asas | um of 2 hours. H<br>re the Airline PN<br>at id.helpdesk@<br>e City-Time-Da<br>t 23 Mar at 20:0                                  | owever we v<br>R is cancele<br>via.com for<br>te<br>0<br>(Adult)              | will not be respons<br>d.<br>any clarification.<br>Arrival City-Ti<br>Surabaya, Sat 2 | ible if the Pl<br>ime-Date<br>23 Mar at 21 | NR is cance<br>1:20<br>Toti | illed by t       | the airline             | due to t             | ime limit.               |              |
| VIA can hold you<br>Hence II is advis<br>Please call us at<br>Airline<br>Passengers :                                                       | r reservation<br>ed to issue ti<br>(021) 29 222<br>Flight<br>SJ-256<br>1. Mr. <i>i</i> | up to maximu<br>ne ticket befor<br>333 or email<br>Departure<br>Jakarta, Sa<br>Abdul asas | um of 2 hours. H<br>re the Airline PN<br>at id.helpdesk@<br>e City-Time-Da<br>t 23 Mar at 20:0                                  | owever we v<br>R is cancele<br>ivia.com for<br>te<br>0<br>(Adult)             | will not be respons<br>d.<br>any clarification.<br>Arrival City-Ti<br>Surabaya, Sat 2 | ible if the Pl<br>ime-Date<br>23 Mar at 21 | NR is cance                 | al Pric          | the airline             | due to t<br>8 420,   | ime limit.               |              |
| VIA can hold you<br>Hence II is advis<br>Please call us at<br>Airline<br>Passengers :<br>Please note:                                       | r reservation<br>ed to issue t<br>(021) 29 222<br>Flight<br>SJ-256<br>1. Mr. J         | up to maximu<br>ne ticket befor<br>333 or email<br>Departure<br>Jakarta, Sa               | im of 2 hours. H<br>re the Airline PN<br>at id.helpdesk@<br>c City-Time-Da<br>t 23 Mar at 20:0                                  | owever we v<br>R is cancele<br>via.com for<br>te<br>0<br>(Adult)              | will not be respons<br>d.<br>any clarification.<br>Arrival City-Ti<br>Surabaya, Sat 2 | ible if the Pl<br>ime-Date<br>23 Mar at 21 | NR is cance<br>1:20<br>Tot: | al Pric          | the airline             | due to t<br>8 420,   | ime limit.               |              |
| VIA can hold you<br>Hence II is advis<br>Please call us at<br>Airfine<br>Passengers :<br>Please note:<br>• This PNR is n<br>• This PNR is n | r reservation<br>ed to issue th<br>(021) 29 222<br>Flight<br>SJ-256<br>1. Mr. /        | up to maximu<br>te ticket befor<br>333 or email<br>Departure<br>Jakarta, 5a<br>Abdul asas | im of 2 hours. H<br>e the Airline PN<br>at id.helpdesk@<br>o City-Time-Da<br>t 23 Mar at 20:0                                   | owever we v<br>R is cancele<br>(via.com for<br>te<br>0<br>(Adult)             | will not be respons<br>d.<br>any clarification.<br>Arrival City-Ti<br>Surabaya, Sat 2 | ible if the Pl<br>ime-Date<br>23 Mar at 21 | NR is cance                 | al Pric          | the airline             | due to t             | ime limit.               |              |
| VIA can hold you<br>Hence II is advis<br>Please call us<br>Airline<br>Passengers :<br>Please note:<br>• This PNR is n<br>• You can com      | r reservation<br>ed to issue th<br>(021) 29 222<br>Flight<br>SJ-256<br>1. Mr. /        | up to maximu<br>te ticket befor<br>333 or email<br>Departure<br>Jakarta, Sa<br>Abdul asas | um of 2 hours. H<br>te the Airline PN<br>at id.helpdesk@<br>city-Time-Da<br>it 23 Mar at 20:0<br>it icketed.<br>.com / (021) 29 | owever we v<br>R is cancele<br>(via.com for<br>te<br>(Adult)<br>222 333 for a | will not be respons<br>d.<br>any clarification.<br>Arrival City-Ti<br>Surabaya, Sat 2 | ible if the Pl<br>ime-Date<br>23 Mar at 21 | NR is cance<br>1:20<br>Toti | al Prid          | the airline             | due to t             | ime limit.               |              |

- c. Paste FMNID tersebut pada kolom "Search Bookings By Reference ID"
- d. Klik kotak hijau bertuliskan "Lookup Booking".

| For Checking Today's  | s transactions    |                                  |                       |   | Todays Transaction |
|-----------------------|-------------------|----------------------------------|-----------------------|---|--------------------|
| Search Bookings By    | Reference ID      | FMNID006UQSGW                    | $\leftarrow$          | _ |                    |
| Refine Your Res       | ults              |                                  |                       |   |                    |
| Submission Date (dd   | /mm/yyy): Start 🛙 | ate: 08/03/2013                  | End Date : 08/03/2013 |   |                    |
| Airline PNR:          | F                 | ilter by Staff: ALL              | Sold Through: ALL     | - | Search Orders      |
| Please select the sta | art and end dates | and click on search orders to re | strieve orders.       |   |                    |
| Summary               |                   |                                  |                       |   |                    |
| Total Sales           | 0.00              |                                  |                       |   |                    |
| Total Sales           | 0.00              |                                  |                       |   |                    |

- e. Akan muncul tiga pilihan yaitu, "Update PNR Status", "Cancel Blocking", dan "Confirm Booking".
- f. Pilih "*Confirm Booking*" untuk meng-issued tiket anda, saldo anda akan berkurang sesuai dengan harga tiket. Tunggu beberapa menit, lalu opsi "*Print Ticket*" akan tampil di portal.

2. Cara kedua dengan memilih **Accounts** – **Order** – **Pilih Status All** – Klik **Search**, setelah itu klik kode FMN yang diinginkan

| oducts : Flights Hotels Holidays              | Accounts                        |                       |          |                 |
|-----------------------------------------------|---------------------------------|-----------------------|----------|-----------------|
|                                               | Cancellations                   |                       |          |                 |
| )rdor Liet                                    | Book Orders                     |                       |          |                 |
|                                               | Refunds                         |                       |          |                 |
|                                               | Account Recharge                |                       |          |                 |
| Search by Order Reference ID                  | Orders                          |                       |          |                 |
|                                               | Bank Account Details            |                       | Ť        |                 |
| Email Mobile                                  | Deposit Update Request          |                       | Status 🕇 |                 |
|                                               | Accounting Reports              |                       | All      |                 |
| Submission Date (DD/MM/YY) Start Date : 0     | j/04/2013                       | End Date : 05/04/2013 |          | All             |
| Payment Received From Customer 💌              | Desks                           | Search Orders         |          |                 |
| Search Results                                |                                 |                       |          | 0 results found |
| Sorry we were not able to find any new orders | for the selected period. All or | ders have been closed |          |                 |
|                                               |                                 |                       |          |                 |

| Search Results 3 results fou |                    |             |                                                    |                    |                                          |                   |               |         |                                      |  |  |
|------------------------------|--------------------|-------------|----------------------------------------------------|--------------------|------------------------------------------|-------------------|---------------|---------|--------------------------------------|--|--|
| Order Reference ID           | Submission<br>Date | Time        | Booked By                                          | Desk who<br>booked | Order<br>Summary                         | Booking<br>Amount | Туре          | Status  | Payment<br>Received From<br>Customer |  |  |
| FMNID007J137F                | 05 Apr,<br>2013    | 10:08<br>AM | Indonesia<br>Demo(Agent - )                        |                    |                                          | 700000.0          | ViaHotelOrder | Blocked |                                      |  |  |
| FMNID007JCU07                | 05 Apr,<br>2013    | 03:00<br>PM | Indonesia<br>Demo(Agent -<br>Counter<br>Executive) | Indonesia<br>Demo  | Mrs<br>ernawati<br>ernawati<br>(BPN-SUB) | 379100.0          | AirOrder      | Blocked |                                      |  |  |
| FMNID007JD909                | 05 Apr,<br>2013    | 03:04<br>PM | Indonesia<br>Demo(Agent -<br>Counter<br>Executive) | Indonesia<br>Demo  | Mr Abdul<br>azmy<br>(CGK-SUB)            | 420900.0          | AirOrder      | Blocked |                                      |  |  |

| MNID006UQS                             | 3W             |                   |                |             |                  |                           |                 |                        |               |              |
|----------------------------------------|----------------|-------------------|----------------|-------------|------------------|---------------------------|-----------------|------------------------|---------------|--------------|
| Order Reference No                     | )              |                   |                |             |                  |                           |                 |                        |               | Check Status |
|                                        |                |                   |                |             |                  |                           |                 |                        |               |              |
| Iser Information                       |                |                   |                |             |                  |                           |                 |                        |               |              |
| Iser Name Indonesia<br>Applie 08129885 | Demo<br>1858   |                   |                |             |                  | Order Statu<br>Submission | s Blocked       | 13 09:25               |               |              |
|                                        |                |                   |                |             |                  |                           |                 |                        |               |              |
| IA can hold your rese                  | rvation up to  | maximum of 2      | hours. Howe    | ver we will | not be responsi  | ble if the PNR            | is cancelled by | the airline due to tim | e limit.      |              |
| ence it is advised to i                | ssue the tic   | ket before the A  | Airline PNR Is | s canceled. |                  |                           |                 |                        |               |              |
| lease call us at (021)                 | 29 222 333     | or email at Id.   | helpdesk@vla   | com for an  | y clarification. |                           |                 |                        |               |              |
|                                        |                |                   |                |             |                  |                           |                 |                        |               |              |
| pecial Request                         | i (Comm        | ents)             |                |             |                  |                           |                 |                        |               |              |
| ull                                    |                |                   |                |             |                  |                           |                 |                        |               |              |
| Add Comments                           |                |                   |                |             |                  |                           |                 |                        |               |              |
|                                        |                |                   |                |             |                  |                           |                 |                        |               |              |
| locking - Updat                        | e, Confi       | rm or Cano        | el:            |             |                  |                           |                 |                        |               |              |
| Update PNR Status                      | Cancel B       | locking           |                |             |                  |                           |                 |                        |               |              |
| Payment Mode:                          |                | Dennsit           |                |             |                  |                           |                 |                        |               |              |
|                                        | 0              | Depton            |                |             |                  |                           |                 |                        |               |              |
| Amount                                 | IDR            | 420900.0          |                |             |                  |                           |                 |                        |               |              |
|                                        | Co             | nfirm Blocking    |                |             |                  |                           |                 |                        |               |              |
|                                        |                |                   |                |             |                  |                           |                 |                        |               |              |
| rder Informatio                        | n<br>Status (1 |                   |                |             |                  |                           |                 |                        |               |              |
| warts ICCK1 to S                       | urahava [S     | []<br>[[B] on 230 | 9/2013 v/a /   | Srivilava   | [8]_2561_st 20*  | 00                        |                 |                        |               |              |
| Infare Incl. Fees: 405                 | 500.0 +        | Transaction fe    | e: 10000.0     | + Booking   | Surcharge: 0.0   | 0 + Paymen                | t Fee: 0 - T    | otal Amount: 4209      | 00.0          |              |
| status: Blocked                        | Cano           | el Selected Pa    | issengers      |             |                  |                           | Block           | ed Order Ca            | nnot be re    | scheduled    |
|                                        |                |                   |                |             |                  |                           | 2.000           |                        |               |              |
| Passenger Detalls                      | -              |                   |                |             |                  |                           |                 | lu dan da d            | -             |              |
|                                        | туре           | Fare              | Tax            | OC Tax      | BOOK Class       | CRSPNR                    | Alfine PNR      | Last Ticket Date       | Ticket Number |              |
| Mr. Abdul astr                         | Adult          | 369000.0          | 41900.0        | 0.0         | x                | out!                      | HOK4            |                        | and the       | Cancel       |

Q : Bagaimana jika pada saat klik kode FMN tetapi tidak ada pilihan **Confirm Blocking** ? A : Travel agent dapat mengcopy kode FMN, dan mengirimkannya ke **id.helpdesk@via.com** 

Q: Apakah yang dimaksud dengan connecting flight dan transit flight?

A: Connecting flight adalah penerbangan yang memerlukan perpindahan pesawat di kota lainnya sebelum melanjutkan ke kota tujuan.

Contoh : Penerbangan Palembang – Pekanbaru dengan menggunakan Sriwijaya. Penerbangan berawal dari Palembang dengan pesawat Sriwijaya, berhenti di Jakarta pada pukul 07.05, lalu take off ke Pekanbaru pada pukul 12.30 dengan pesawat Sriwijaya kode SJ-040.

Transit flight adalah penerbangan yang memerlukan pemberhentian di suatu kota yang bukan merupakan kota tujuan akhir dari penerbangan tersebut.

#### **Connecting Flight**

| < Prev D<br>19 Mai | Day<br>r |                                                                       | Palembang - Pekan Baru<br>Wed, 20 Mar 2013           | Next Day ><br>21 Mar |
|--------------------|----------|-----------------------------------------------------------------------|------------------------------------------------------|----------------------|
| Sort by:           | Depart   | ture   Price 🌡                                                        |                                                      |                      |
|                    | *        | Sriwijaya (SJ-081)<br>PLM(08:00) - CGK(07:05)<br>0 Stops, X Class (), | IDR 350000<br>Booking Class : X<br><u>Fare Rules</u> | 1,060,600.00         |
|                    | *        | Sriwijaya (SJ-040)<br>CGK(12:30) - PKU(14:05)<br>0 Stops, V Class (), | IDR 596000<br>Booking Class : X<br><u>Fare Rules</u> | 940,000,00 + FBX     |
|                    | Ŵ        | Sriwijaya (SJ-083)<br>PLM(10:20) - CGK(11:25)<br>0 Stops, G Class (), | IDR 414000<br>Booking Class : G<br><u>Fare Rules</u> | 1,131,000.00         |
|                    | Ŷ        | Sriwijaya (SJ-040)<br>CGK(12:30) - PKU(14:05)<br>0 Stops, V Class (), | IDR 596000<br>Booking Class : G<br><u>Fare Rules</u> | 1,010,000.00 + 1ak   |

Q: Bagaimana cara saya mengetahui kota transit dari penerbangan tersebut?

A: Silahkan hubungi <u>id.helpdesk@via.com</u> atau telpon ke (021)29222333 untuk informasi lebih detil. Transit flight adalah penerbangan yang memerlukan pemberhentian di suatu kota yang bukan merupakan kota tujuan akhir dari penerbangan tersebut.

Contoh: Penerbangan Jakarta – Jayapura dengan menggunakan Sriwjaya Air. Penerbangan dimulai dari Jakarta dan akan berakhir di Jayapura dengan pesawat Sriwijaya Air. Keterangan bahwa penerbangan ini adalah transit ditunjukkan dengan tulisan "1 Stops" tepat dibawah jadwal penerbangan.

#### **Transit Flight**

| Lion Airways (JT-582)<br>CGK(13:25) - SUB(14:55)<br>0 Stops.         | IDR 590000<br>Non-Refundable<br>Booking Class :<br><u>Fare Rules</u> | 664,000.00<br>590,000.00 + Tax        |
|----------------------------------------------------------------------|----------------------------------------------------------------------|---------------------------------------|
| Sriwijaya (SJ-224)<br>CGK(08:05) - SUB(10:25)<br>1 Stops. 9 Lass (). | IDR 596000<br>Booking Class : Q<br><u>Fare Rules</u>                 | <b>670,600.00</b><br>596.000.00 + Tax |
| Sriwijaya (SJ-234)<br>CGK(18:30) - SUB(20:50)<br>1 Stops, M Lass (). | IDR 714000<br>Booking Class : M<br><u>Fare Rules</u>                 | 800,400.00<br>714.000.00 + Tax        |
| Garuda (GA-312)<br>CGK(11:10) - SUB(12:40)<br>0 Stops, T Class ().   | IDR 764000<br>Booking Class : T<br><u>Fare Rules</u>                 | <b>890,400.00</b><br>764,000.00 + Tax |

Q: Bagaimana cara memilih maskapai tertentu saja?

A: Pada saat mencari penerbangan, dibawah kolom Preferred Airline, klik Custom Select dan klik maskapai yang ingin dipilih, dan pilih maskapainya satu per satu.

| Important Me<br>Now get Best Price | ssage<br>ce and Commission                | n on Internatio              | onal tickets  | s with VI    | A Indonesia.            |
|------------------------------------|-------------------------------------------|------------------------------|---------------|--------------|-------------------------|
|                                    |                                           |                              |               |              | _                       |
| Flight Bookir                      | ıg                                        |                              | Interna       | ational      | Domestic                |
|                                    | *To                                       | book more than               | 14 tickets, s | select you   | r preferred airline     |
| From<br>Jakarta (O 💌               | To<br>Surabaya (                          | Preferred Airli<br>Custom Se |               | Class<br>ALL | •                       |
| Leave<br>03/07/2013                | Return<br>-Select-                        | Adults(12+)                  | Children(2-   | 11) Infa     | ants(<24 months)<br>0 💌 |
| AirAsia Indonesia<br>Airways       | Batavia Air<br>Garuda<br>Merpati Airlines | Citilink<br>KalStar          | tion          | Expre        | ssAir<br>Airways<br>ava |
| TransNusa                          | Wings Air                                 |                              |               |              |                         |
| View Lowest Fare Cal               | endar                                     |                              |               | Se           | arch Flights            |

Q: Bagaimana cara saya melakukan reservasi untuk lebih dari 4 orang?

A: Anda harus memilih satu maskapai saja dalam melakukan reservasi. Gunakan "Custom Select" pada kolom "Preferred Airline"

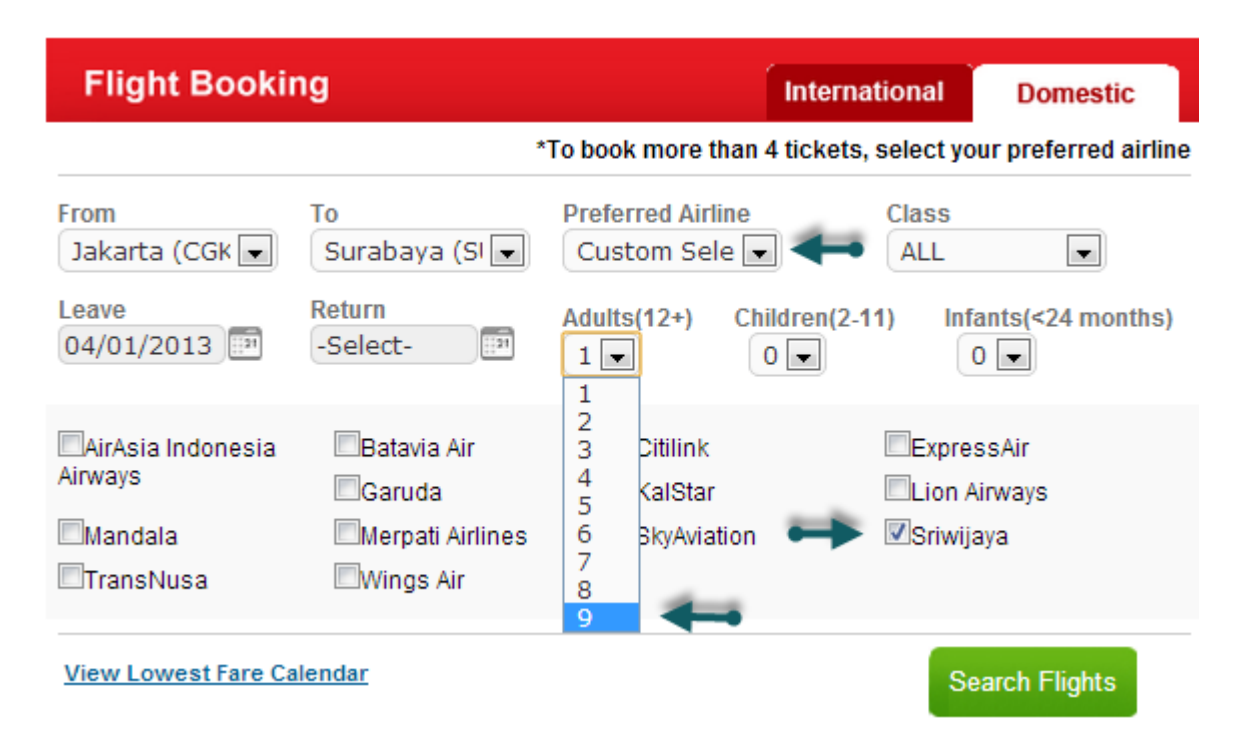

Q: Apakah yang dimaksud dengan Airport Control?

A: Airport Control adalah waktu dimana reservasi hanya dapat dilakukan langsung di Airport. Airport Control berlaku 6 jam sebelum keberangkatan. Pastikan anda sudah issued tiket anda sebelum mnemasuki masa airport control.

Q: Kapan batas waktu Check In untuk penerbangan Domestik? A: Pastikan penumpang anda sudah melakukan Check In 90 menit sebelum keberangkatan (khususnya periode peak season)

Q: Kapan batas waktu Check In untuk penerbangan Internasional?A: Pastikan penumpang anda sudah melakukan Check In 2 jam sebelum keberangkatan.

Periode Peak season :

15 Jun - 31 Jul 2013 01 Aug - 31 Aug 2013

Noted untuk di remind ke agent :

Untuk passpor Indonesia tidak bisa issued ticket oneway kecuali mempunyai Visa bekerja.

Q: Apa yang dipersiapkan apabila penumpang membawa hewan peliharaan?
A: - Siapkan surat karantina melalui Maskapai atau agent yang ditunjuk oleh maskapai tersebut.
Siapkan kandang yang layak, dan akan dikenakan biaya tersendiri oleh maskapai.

Q: Kenapa ada perbedaan pada saat saya ingin booking Air Asia?

A: Ketentuan untuk booking tiket Air Asia melalui portal Via adalah, agent harus melakukan booking minimal 3 hari sebelum keberangkatan. Apabila sudah melewati 3 hari sebelum keberangkatan maka agent hanya dapat melakukan issued tiket saja.

Q: Kenapa ada perbedaan harga pada saat saya sudah melakukan reservasi?

A: Perubahan harga terjadi karena seat atau class yang diinginkan sudah tidak tersedia. Hal ini terjadi karena banyaknya agent yang melakukan reservasi pada saat yang sama atau berdekatan. Kecepatan koneksi internet merupakan hal yang vital dalam melakukan reservasi online. Melakukan clear cookies secara rutin juga sangat kami sarankan.

Pada saat anda melakukan reservasi, pastikan anda meng-klik pilihan book untuk mengetahui kepastian dari harga penerbangan yang dicari. Kami akan menampilkan pemberitahuan perubahan harga apabila kelas yang diinginkan sudah tidak tersedia.

| Booking Details (Step 3 of 3)                                                                                  | Flights being booked                                                                                                    |
|----------------------------------------------------------------------------------------------------|----------------------------------------------------------------------------------------------------|
| Passengers  Please enter the name as it appears on the Photo ID proof  Title First Name Last Name Date of Birt | Please note the fare has changed         This maybe due to unavailability of sufficient seats at the previously selected fare         Sufficient seats at the previously selected fare                                                                                                    |
| Adult *  Please select Baggage option Onward: 15.0Kg at IC Contact Details                                     | Aduit       = 559,000.00 x 1         Airline Tax       = 64,900.00         IWUR Fee       = 0.00         Airline Fee       = 0.00         Airline Fee       = 0.00         Transaction Fee + VAT       = 10,000.00         Markup       = 10,000.00         Total Baggage Cost       = 40000.00         Total Amount       = 723900.00 |

## **RESERVASI TIKET INTERNASIONAL**

Q: Bagaimana cara melakukan reservasi tiket Internasional melalui portal?

A: Sama seperti melakukan reservasi tiket DOMESTIK, anda harus melakukan 3 langkah dalam melakukan reservasi tiket Internasional.

Pada saat anda memilih kota asal dan tujuan penerbangan, ketik nama kota, lalu klik keterangan yang sesuai dengan keinginan anda.

| Flight Booking                             | International Domestic                                    |
|--------------------------------------------|-----------------------------------------------------------|
| 1                                          | To book more than 4 tickets, select your preferred airlin |
| [CGK] Jakarta-Indonesia                    | Preferred Airline Class<br>- All -                        |
| Leave Return<br>04/01/2013                 | Adults(12+) Children(2-11) Infants(<24 months)            |
|                                            |                                                           |
|                                            | Search Flights                                            |
| Flight Booking                             | International Domestic                                    |
| *T                                         | o book more than 4 tickets, select your preferred airline |
| [SIN] Singapore-Singapore,Changi Intl Arpt | - All - Class                                             |
| Leave Return<br>04/01/2013 -Select-        | Adults(12+) Children(2-11) Infants(<24 months)            |
|                                            |                                                           |
|                                            | Search Flights                                            |

Setelah kota asal dan tujuan telah dipilih, isi seluruh kolom keterangan sesuai dengan keinginan anda.

| Flight Bookin             | g                       |                            | Internation        | al Domestic               |
|---------------------------|-------------------------|----------------------------|--------------------|---------------------------|
|                           | * <b>T</b> (            | o book more tha            | an 4 tickets, sele | ct your preferred airline |
| From<br>[CGK] Jakarta-Ind | To<br>[SIN] Singapore-S | Preferred Airli<br>- All - | ine Cla            | ass<br>LL                 |
| Leave<br>04/01/2013       | Return<br>-Select-      | Adults(12+)                | Children(2-11)     | Infants(<24 months)       |
|                           |                         |                            | $\rightarrow$      | Search Flights            |

# Pilih flight yang diinginkan, lalu klik "Book"

| Filter Your Results                 | < Prev Day | y                                                             | Jakarta - Changi Intl Arpt                           | Next Day >                            |
|-------------------------------------|------------|---------------------------------------------------------------|------------------------------------------------------|---------------------------------------|
| Price 🔻                             | 31 Mar     |                                                               | Mon, 1 Apr 2013                                      | 2 Apr                                 |
|                                     | Sort by Or | ward Departure Price 🌡                                        |                                                      |                                       |
| IDR 464000 IDR 16451000             | -          | 1/ 1 AL A/F 2001                                              |                                                      |                                       |
| Airlines 🔹                          | A A        | CGK(21:35) $\rightarrow$ SIN(00:30)                           | Booking Class : H<br>Eare Rules                      | 464 900 00                            |
| Malavsia Airlines                   |            | 0 Stops, H Class (HLECOH),                                    |                                                      | 349,900.00 + Tax                      |
| ✓ Garuda                            | Operate    | d By JetStar <sup>Jet≭</sup>                                  |                                                      |                                       |
| Singapore Airlines                  |            | Duration: 2 hrs 55mins                                        |                                                      |                                       |
| China Airlines                      | tiger      | Tiger Airways (TR-2273)                                       | IDR 400000<br>Booking Class - L                      | 490.000.00                            |
| Jetstar Asia China Eastern Airlines |            | $CGK(19:40) \rightarrow SIN(22:30)$<br>0 Stops, L Class (LR), | Fare Rules                                           | 400,000.00 + Tax                      |
| Lion Airways                        |            | Duration: 2 hrs 50mins                                        |                                                      |                                       |
| ✓ JetStarAirways ✓ Value Air        |            | JetStarAirways (JQ-114)                                       | IDR 449900                                           | 564 000 00                            |
| 🗹 AirAsia Indonesia Airways         | Jet        | $CGK(06:45) \rightarrow SIN(09:20)$                           | Booking Class : K<br>Fare Rules                      | <b>364,900.00</b><br>449,900.00 + Tax |
| Tiger Airways                       |            | 0 Stops, K Class (KLECOK),<br>Duration: 2 hrs 35mins          |                                                      | -                                     |
| Stops 🔹                             |            |                                                               |                                                      |                                       |
| All                                 |            | Value Air (VF-202)<br>CGK(09:50) → SIN(12:40)                 | IDR 449900<br>Booking Class : K<br><u>Fare Rules</u> | 564,900.00                            |
| 👧 Tiger Airways                     |            |                                                               | Minimize                                             |                                       |
| TR-2273<br>CGK(19:40)               |            |                                                               | IDR 490,000.00/- 🧹                                   |                                       |
| SIN(22:30)                          |            |                                                               | SMS Fares Book                                       |                                       |

Isi seluruh data penumpang dengan benar, klik keterangan "Terms & Condition", lalu klik "Book".

| Booking Details (Step 3 of 3)                                                                                                    | Flights being booked                                                                                                    |
|----------------------------------------------------------------------------------------------------|----------------------------------------------------------------------------------------------------|
| Toket Type: E-ROMET  Passengers  Note: The passenger name(s) should be entered exactly as mentioned on the Passport.  Tile First Name Lest Name Dete of Birth (ddmm/yyy)  Aduit  Please select Exponent to Birth (ddmm/yyy)  Please select Exponent to Birth (ddmm/yyy)  Please select Expone | Onward Journey                                                                                                    |
| Contact Details  Noble * Please specify passenger Email * CommoDivia.com Landine                                                                                                    | Untuk ticket International,<br>harus diisi secara lengkap,<br>tidak boleh ada kesalahan<br>entry dan masa berlaku<br>passport paling lama 6 bulan |
| Delivery Details      Birest*     betam street sengkang     City*     Makassar     Ziy*     R0914     Comments                                                                                                    |                                                                                                    |
| Booking Type Visue Toket" will make the reservation with the Airline and the PNR will be ticketed soon afterwards. Any modification or cancellation will entitie charges.  Request Beats" will send Request to our Support Center to book this ticket. The toket will be booked within the next 2 Hrs. Please note that Fare and Availability are not fully guaranteed.  Payment                                                                                                    |                                                                                                    |
| Total Amount IDR 44000.00<br>Voucher Code Validate Payment Mode O Deposit                                                                                                    |                                                                                                    |
| Terms and Conditions         Area are subject to availability. In case there is any fare change we will notify you at the earliest.         Please ensure that the passenger names are mentioned exactly as on Passport and VISA.         You need to retain a copy of all relevant pages of Passport and the VISA as per Alrine rules. They can ask for the documents anytime even after ravel.         Some countries require passenger to obtain ECNR check, please make sure you cover this. Contact our call center before to availability.         Wime       Deliver Tloket tilnerary by 8M8 and Email         Wime       I have read and accept the Terms and Conditions.         Issue Tick!       Image: Some Counter Some Some Some Some Some Some Some Some                                                                                                    |                                                                                                    |

# 5. CONTROL PANEL

Q: Apakah saya bisa merubah informasi akun saya?

A: Bisa.

Klik Control Panel lalu akan tampil data pribadi keagenan anda. Data yang dapat anda ganti sendiri adalah Alamat, Region, Kota, No. Telpon, Zip Code,

Untuk merubah Nama Agent, dan alamat email anda, silahkan email permohonan anda ke <u>id.training@via.com</u>, dan staf kami akan menghubungi anda untuk konfirmasi selanjutnya.

| Account information Desk users Settings Telephone transactio<br>Iame Indonesia Demo Email id.demo@via.com Mobile 081298861858 Change Passy<br>Street Wisma Tugu, JL Wahid Hasiym, 100 - 102, Mentang, Jakarta Pusat Phone 08111634376 | ntrol Panel Account information Desk users Settings Telephone transaction ame Indonesia Demo Email id.demo@via.com Mobile 081298861858 Change Passwor reet Wisma Tugu, JL Wahid Hasiym, 100 - 102, Mentang, Jakarta Pusat Phone 08111634376 Update Details sgion Java City Jakarta Zip 10360 Update Details | pits Hotels Hotels                                        | New<br>Holidays Accounts                                                       | Welcome I<br>Cu              | ndonesia Demo, FRAG000<br>Istomer Care Current | 1163<br>Time:: 08-Mar-2013 [ 11 |
|----------------------------------------------------------------------------------------------------|----------------------------------------------------------------------------------------------------|-----------------------------------------------------------|--------------------------------------------------------------------------------|------------------------------|------------------------------------------------|---------------------------------|
| ame Indonesia Demo Email id.demo@via.com Mobile 081298861858 Change Passw<br>treet Wisma Tugu, JL Wahid Hasiym, 100 - 102, Mentang, Jakarta Pusat Phone 08111634376                                                                   | ame Indonesia Demo Email id.demo@via.com Mobile 081298861858 Change Passwor<br>reet Wisma Tugu, JL Wahid Hasiym, 100 - 102, Mentang, Jakarta Pusat Phone 08111634376 Update Details<br>agion Java City Jakarta Zip 10360 Update Details                                                                     | ntrol Panel                                               | Act                                                                            | count information Desk       | users Settings T                               | elephone transaction            |
| egion Java V City Jakarta V Zip 10360                                                                                                    | via.com                                                                                                    | ame Indonesia Demo<br>itreet Wisma Tugu, JL Wahin<br>Java | Email id.demo@via.com<br>i Hasiym, 100 - 102, Mentang, Jakarta<br>City Jakarta | Mobile<br>Pusat Phone<br>Zip | 081298861858<br>08111634376<br>10360           | Change Passwo<br>Update Details |

### Q: Bagaimana cara merubah password saya?

A: Klik Control Panel, klik Change Password, lalu isi data pada form yang tampil.

| control Panel                                                         |                                                                                                    | Account information                       | Desk users             | Settings                | Telephone transaction pin         |
|-----------------------------------------------------------------------|----------------------------------------------------------------------------------------------------|-------------------------------------------|------------------------|-------------------------|-----------------------------------|
| Name Indonesia Demo<br>Street Wisma Tugu, JL W.<br>Region Java        | Email id.demo@via.cor<br>ahid Hasiym, 100 - 102, Mentang, Jak<br>💌 City Jakarta                                         | n Mo<br>arta Pusat Phr<br>V Zip           | bile 08129<br>one 0811 | 8861858<br>1634376<br>0 | Change Password<br>Update Details |
| Via.com                                                               |                                                                                                    |                                           |                        |                         |                                   |
| Image File: Pilih File The suggested image fi wide will automatically | Tidak ada file yang dipilih<br>ile size is 100KB or less and a maximum of<br>y be compressed by us, which may affect im | 300 pixels wide.lmages ov<br>age quality. | er 100KB or 300 pixe   | els                     | Upload Image                      |

Q: Bagaimana cara mengupload logo Travel saya?

- A:
- a. Klik Control Panel, pilih logo yang sudah di format sesuai dengan format Via.
- b. Klik Upload Image.
- c. Apabila anda mengalami kesulitan dalam meng-upload logo anda, silahkan kirimkan logo anda ke id.training@via.com. Kami akan membantu untuk merubah format logo anda, untuk memudahkan anda meng-upload logo anda di portal.

Q: Apa format logo yang dapat diterima oleh portal Via?

A : Tidak boleh lebih dari 100 kb, 300 pixel dalam format gif.

|                      | tion1=CONTROL                                       |                    |                                         |                                         |                   |                        |                                     |                                   |                          |                        |
|----------------------|-----------------------------------------------------|--------------------|-----------------------------------------|-----------------------------------------|-------------------|------------------------|-------------------------------------|-----------------------------------|--------------------------|------------------------|
|                      | •                                                   |                    |                                         |                                         | Select Language : | English                | Chec                                | ck Booking Status                 | Control Panel            | Logout                 |
| VI                   | d.com                                               |                    |                                         |                                         |                   | 24<br>Welcome I        | x 7   Phone No. :<br>Indonesia Demo | (021) 29 222 333<br>o, FRAG000163 | Balance: IDR             | 10,000.00              |
| flights   i          | totels   Holidays                                   |                    |                                         |                                         |                   | C                      | ustomer Care                        | Current Tim                       | e:: 07-Mar-2013          | [15:30:34              |
| Products             | s: Flights Hote                                     | Is Holidays        | Accounts                                |                                         |                   |                        |                                     |                                   |                          |                        |
|                      |                                                     |                    |                                         |                                         |                   |                        |                                     |                                   |                          |                        |
| Cont                 | rol Panel                                           |                    |                                         |                                         | Account informa   | tion Des               | skusers S                           | ettinas Tel                       | ephone transact          | tion pin               |
|                      |                                                     |                    | _                                       |                                         |                   |                        |                                     |                                   |                          |                        |
|                      |                                                     |                    |                                         |                                         |                   |                        |                                     |                                   |                          |                        |
| Nam                  | e Indonesia Demo                                    |                    | Email id.d                              | emo@via.com                             |                   | Mobile                 | 081298861858                        | 3                                 | CI                       | nange                  |
| Nam                  | e Indonesia Demo<br>et Wisma Tugu, JL Wi            | ahid Hasiym, 100 - | Email id.d                              | emo@via.com<br>, Jakarta Pusat          |                   | Mobile<br>Phone        | 081298861858<br>0811163437          | 6                                 | Ct<br>Pass               | word                   |
| Nam<br>Stre<br>Regi  | e Indonesia Demo<br>et Wisma Tugu, JL Wa<br>on Java | ahid Hasiym, 100 - | Email id.d<br>102, Mentang,<br>City Jak | emo@via.com<br>, Jakarta Pusat<br>karta | •                 | Mobile<br>Phone<br>Zip | 081298861858<br>0811163437<br>10360 | 6                                 | Cr<br>Pass<br>Update Del | ails                   |
| Nam<br>Strei<br>Regi | e Indonesia Demo et Wisma Tugu, JL W. on Java       | ahid Hasiym, 100 - | Email id.d                              | , Jakarta Pusat<br>(arta                | ×                 | Mobile<br>Phone<br>Zip | 081298861868<br>0811163437<br>10360 | 6                                 | Ci<br>Pass<br>Update Def | aange<br>word<br>aails |

Q: Bagaimana cara saya menambah Desk User?

A: Mudah.

- a. Klik Control Panel, pilih Desk User, isi data-data staf.
- b. Untuk mengaktifkan login staf anda, klik Settings, dan klik kolom login.
- c. Anda dapat mengawasi dan memberikan batasan deposit untuk digunakan oleh staf anda.
- d. Anda dapat menghapus data staf anda melalui akun administrasi.

|                                               |                     | Account information Desk us | sers Settings Telephone transaction |
|-----------------------------------------------|---------------------|-----------------------------|-------------------------------------|
| Add New Staff<br>Staff Username :<br>Password | Arlene Cruz         |                             | Add Staff                           |
| Type                                          | Counter Executive 💌 |                             |                                     |
| Change Staff Pass                             | word                |                             |                                     |
|                                               |                     |                             |                                     |
| Select Staff<br>Old Password<br>New Password  | anna 💌              |                             | Update Password                     |

Q: Kenapa muncul peringatan "Payment fail error" pada saat melakukan transaksi dengan Desk user?

A: Pastikan limit Desk User anda masih memiliki cukup saldo untuk melakukan transaksi. Apabila saldo Desk User tidak cukup, tetapi limitnya sudah habis digunakan, maka hanya Administrator yang memiliki otorisasi untuk menambah kembali saldo Desk User.

Q: Apakah saldo Desk User bisa otomatis bertambah dari saldo Administrator?

A: Bisa. Selama deposit administrator masih mencukupi untuk menutup limit Desk User, maka saldo Desk User akan ter-update secara otomatis setiap harinya.

| Contr         | ol Panel             |       |                    |                   |                     |                       |                      |                                   |          | _             |               |
|---------------|----------------------|-------|--------------------|-------------------|---------------------|-----------------------|----------------------|-----------------------------------|----------|---------------|---------------|
| <b>C</b> onta |                      |       | _                  | _                 | _                   | Aco                   | count information    | Desk users                        | Settings | Telephone tra | insaction pin |
| Staff Lo      | ogin Control         |       |                    |                   |                     |                       |                      |                                   |          |               | ▶             |
| Staff<br>Name | Staff Type           | Login | Deposit<br>Payment | C.Card<br>Payment | Accounts<br>Visible | Check All<br>Accounts | View Notice<br>Board | Cash Limit (Per Day               | )        | Desk Admin    | Actions       |
| anna          | Counter<br>Executive |       |                    | V                 | V                   |                       |                      | Update 0<br>Get Cash Utilized     |          | Update        | Delete        |
| pinky         | Counter<br>Executive |       | V                  | V                 | V                   |                       |                      | Update 10000<br>Get Cash Utilized |          | Update        | Delete        |
| war           | Counter<br>Executive |       | V                  | V                 |                     |                       |                      | Update 0<br>Get Cash Utilized     |          | Update        | Delete        |

Q: Apa saja yang harus dipilih pada saat mensetting Staff Login Control?

A:

- Pilih "Login" agar staf anda dapat login ke portal.
- Pilih "Deposit Payment" agar staff anda dapat meng-issued ticket
- Pilih "Credit Card payment" agar staff anda dapat bertransaksi menggunakan kartu kredit.
- Pilih "Accounts Visible" agar staff dapat melihat penjualan akun staff tersebut dan dapat melihat saldo.
- Pilih "Check All Accounts" agar staff dapat melihat seluruh data penjualan, termasuk administrator.
- Pilih "View Notice Board" agar staff dapat melihat berita ter-update dari Via.
- Isi "Cash Limit (per day)" untuk memberikan batasan limit transaksi per hari. Apabila limit sudah ditentukan, klik update.

Q:Bagaimana cara menghapus desk id staf yang sudah tidak bekerja? A: Klik delete pada kotak paling kanan pada baris staf tersebut.

| Staff L       | ogin Control         |       |                    |                   |                     |                       |                      |                              |            | •       |
|---------------|----------------------|-------|--------------------|-------------------|---------------------|-----------------------|----------------------|------------------------------|------------|---------|
| Staff<br>Name | Staff Type           | Login | Deposit<br>Payment | C.Card<br>Payment | Accounts<br>Visible | Check All<br>Accounts | View Notice<br>Board | Cash Limit (Per Day)         | Desk Admin | Actions |
| afra          | Counter<br>Executive | 2     | 2                  | N                 | R                   | п                     |                      | Update 0<br>Get Cash Utikzed | Update     | Delete  |

Q: Bagaimana cara melakukan Mark-up?

A:

- a. Klik Control Panel, Pilih Settings, Pilih Mark-Up Domestic, International atau Hotel.
- b. Pilih tipe Mark-Up Fixed atau Persentase.
- c. Isi jumlah Mark-Up yang diinginkan untuk setiap airlines.
- d. Klik Update Markups.

Mark-up untuk domestik ada 2 tipe. Fixed dan Persentase.

Markup tipe Fixed harus diisi dengan nominal uang, contoh 5000, 10000, 20000.

Markup tipe Percentage harus diisi dengen 5, 10, 15. Dan markup persentase akan diambil dari basic fare.

Maksimum Mark-up Fixed adalah Rp.999.999,- \*berlaku per pax dan per sektor.

Maksimum Mark-up Persentase adalah 20% \*berlaku per pax dan per sektor.

Maksimum Mark-up Internasional per pax dan per sektor adalah Rp. 2.499.999,-

| Control Panel             |                 |                | Account in     | nformation                              | Desk users                                   | Settings                                           | Telephone transaction                 | pin          |
|---------------------------|-----------------|----------------|----------------|-----------------------------------------|----------------------------------------------|----------------------------------------------------|---------------------------------------|--------------|
| Staff Login Control       |                 |                |                |                                         | 7                                            |                                                    |                                       |              |
| Domestic Flight Price Ma  | rkup Settings ┥ | $\leftarrow$   |                |                                         |                                              |                                                    |                                       | $\mathbf{F}$ |
| Airline                   | Markup Type     | Markup Value M | Nax Base Price | Note:<br>Fare after a                   | dding the markup w                           | ill be visible or                                  | the search results, ticket            |              |
| AirAsia Indonesia Airways | Fixed 💌         | 20000 🗸        | 0              | Max Base P<br>Set Max Bas<br>Maximum Dr | rice is the maximum<br>se Price to 0 to levy | base price till<br>markup for all<br>Fixed) = 9999 | which markup will be levied<br>prices |              |
| Batavia Air               | Percent 💌       | 5              | 0              | Maximum Do                              | omestic Air Markup (                         | (Percentage) =                                     | = 20.0                                |              |
| Citilink                  | Fixed 💌         | 15000          | 0              |                                         |                                              |                                                    |                                       |              |
| ExpressAir                | Percent 💌       | 5              | 0              |                                         |                                              |                                                    |                                       |              |
| Garuda                    | Fixed 💌         | 25000          | 0              |                                         |                                              |                                                    |                                       |              |
| KalStar                   | Fixed 💌         | 15000          | 0              |                                         |                                              |                                                    |                                       |              |
| Lion Airways              | Fixed 💌         | 10000          | 0              |                                         |                                              |                                                    |                                       |              |
| Mandala                   | Percent 💌       | 5              | 0              |                                         |                                              |                                                    |                                       |              |
| Merpati Airlines          | Fixed 💌         | 20000          | 0              |                                         |                                              |                                                    |                                       |              |
| SkyAviation               | Fixed 💌         | 0              | 0              |                                         |                                              |                                                    |                                       |              |
| Sriwijaya                 | Fixed 💌         | 20000          | 0              |                                         |                                              |                                                    |                                       |              |
| TransNusa                 | Fixed 💌         | 0              | 0              |                                         |                                              |                                                    |                                       |              |
| Wings Air                 | Fixed 💌         | 0              | 0              |                                         |                                              |                                                    |                                       |              |
| Update Markups            |                 |                |                |                                         |                                              |                                                    |                                       |              |

- Q: Dimanakah nilai nominal Mark Up akan tampil?
- A: Mark Up akan tergabung ke dalam Net fare bersama dengan service fee.

### Gambar dibawah ini menunjukkan harga penerbangan tanpa mark up

| id.via.com/agent                                                                                                    |                                                                                                    |                                                                                                    |
|----------------------------------------------------------------------------------------------------|----------------------------------------------------------------------------------------------------|----------------------------------------------------------------------------------------------------|
| rigeo Include Includes                                                                                                    | seesct Language : English<br>Welcome<br>New<br>Hotels Holidays Accounts                               | Check Booking Status   Control Panel   Logout     24 x 7   Phone No.: (021) 25 222 333     Indonesia Demo, FRAG000163     Balance: IDR 10,000.00     Customer Care     Current Time:: 07-Mar-2013 [15:40:00]                                                                                                    |
| Flight Search Results                                                                                                    |                                                                                                    |                                                                                                    |
| Flights from Jakarta (CGK) to Suraba                                                                                                    | ya (SUB) departing on Wed, 20 Mar 2013 for 1 Adult(s)                                                 |                                                                                                    |
| Modify Your Search                                                                                                    | Loading Search Res                                                                                    | ults For GA • • ·                                                                                                    |
| Filter Your Results                                                                                                    | Email Fares                                                                                           | Show / Hide Incentive 絶 Show / Hide Net Fare 🕯                                                                                                    |
| Price -                                                                                                    | < Prev Day Jakarta - So<br>19 Mar Wed, 20 Ma<br>Soft br: Departure L. Drice, L                        | i <b>rabaya N</b> ext Day ><br>r 2013 21 Mar                                                                                                    |
| Airlines                                                                                                    | Corroy, Sopartaro I, Price &                                                                          |                                                                                                    |
| <ul> <li>✓ Mandala</li> <li>✓ AirAsia Indonesia Airways</li> <li>✓ Merpati Airlines</li> <li>✓ Strivijsya</li> <li>✓ Citilink</li> <li>✓ Lion Airwaya</li> </ul> | Mandala (RI-520)<br>CGK(04-15) - SUB(05:35)<br>0 Stops, T Class (TT),                                 | IDR 277182<br>Booking Class : T<br><u>Bare Rules</u><br>344,900.00<br>277.181.00 + Ta<br>Tar Tol 107 500<br>Tar Tol 107 500<br>IDR 31990                                                                                                    |
| Stops -                                                                                                    | AirAsia Indonesia Airways (QZ-7680)<br>CGK(07-40) - SUB(08-55)<br>D Class ().<br>Baggage NOT included | IDR 329000<br>Booking Class : D<br><u>Face Rvids</u><br>376,900.00<br>329.0000 - Ta<br>2200.000 - Ta<br>2200.000 - Ta<br>2200.000 - Ta<br>2200.000 - Ta<br>3200.000 - Ta<br>3200.0000 - Ta<br>3200.0000 - Ta<br>3200000 - Ta<br>320000 - Ta<br>320000 - Ta<br>3200000 - |

Gambar dibawah menunjukkan harga tiket yang sudah di Mark-Up Rp. 20.000,-

|                                                                                                    |                                                                                                    | Select Language : English                     | Check Booking Status Control I                                                                                         | Panel Logout                                                                                                    |
|----------------------------------------------------------------------------------------------------|----------------------------------------------------------------------------------------------------|-----------------------------------------------|----------------------------------------------------------------------------------------------------|----------------------------------------------------------------------------------------------------|
| VIa.com                                                                                                    |                                                                                                    | 24 x 7   Phone No.<br>Welcome Indonesia Dem   | : (021) 29 222 333<br>o, FRAG000163 Balance                                                                            | : IDR 10,000.00                                                                                                    |
| flights   Holris   Holidays                                                                                                    | _                                                                                                    | Customer Care                                 | Current Time:: 07-Mar-2                                                                                                | 2013 [ 15:46:25 ]                                                                                                    |
| Products : Flights                                                                                                    | New<br>s Hotels Holidays Accounts                                                                                                    |                                               |                                                                                                    |                                                                                                    |
| Flight Search Result                                                                                                    | is .                                                                                                    |                                               |                                                                                                    |                                                                                                    |
| Flights from Jakarta (CGK) to S                                                                                                    | Surabaya (SUB) departing on Wed, 20 Mar 2013 for 1                                                                                                    | Adult(s)                                      |                                                                                                    |                                                                                                    |
|                                                                                                    |                                                                                                    |                                               |                                                                                                    |                                                                                                    |
| Modify Your Search                                                                                                    | Email Fares                                                                                                    |                                               | Show / Hide Incentive 🤌                                                                                                | Show / Hide Net Fare                                                                                                    |
| Modify Your Search                                                                                                    | Email Fares                                                                                                    |                                               | Show / Hide Incentive 🤌                                                                                                | Show / Hide Net Fare                                                                                                    |
| Modify Your Search Filter Your Results                                                                                                    | Email Fares <pre>     <pre></pre></pre>                                                                                                    | Jakarta - Surabaya                            | Show / Hide Incentive 🖗                                                                                                | Show / Hide Net Fare                                                                                                    |
| Modify Your Search Filter Your Results Price                                                                                                    | Email Fares <prev 19="" <="" day="" mar="" pre=""></prev>                                                                                                    | <b>Jakarta - Surabaya</b><br>Wed, 20 Mar 2013 | Show / Hide Incentive 🖗                                                                                                | Show / Hide Net Fare<br>Next Day<br>21 Mar                                                                                                    |
| Modify Your Search       Filter Your Results       Price       IDR 364000       IDR 397000                                                           | Email Fares     Prev Day     19 Mar     Sort by: Departure   Price ↓                                                                                                    | <b>Jakarta - Surabaya</b><br>Wed, 20 Mar 2013 | Show / Hide Incentive 🖗                                                                                                | Show / Hide Net Fare<br>Next Day<br>21 Mar                                                                                                    |
| Modify Your Search<br>Filter Your Results<br>Price<br>TDR 304000 IDR 397000<br>Airlines                                                              | Email Fares      Prev Day     19 Mar      Sort by: Departure   Price       Mandaia (RI-520)     CQK(04-10) - SUB05-35                                                                                   | <b>Jakarta - Surabaya</b><br>Wed, 20 Mar 2013 | Show / Hide Incentive<br>IDR 277182<br>Booking Class : T                                                               | Show / Hide Net Fare<br>Next Day<br>21 Mar<br>364,900.00                                                                                                    |
| Modify Your Search<br>Filter Your Results<br>Price<br>Price<br>DR 384000 IDR 397000<br>Airlines<br>V Mandala<br>V AirAsia Indonesia Airwaya          | Email Fares      CPrev Day     19 Mar      Sort by: Departure   Price ↓      Mandala (RI-520)     CGK(04-15)- SUB(05-35)     0 Stops, T Class (TT).                                                     | <b>Jakarta - Surabaya</b><br>Wed, 20 Mar 2013 | Show / Hide Incentive<br>IDR 277182<br>Booking Class : T<br><u>Fare Rules</u>                                          | Show / Hide Net Fare<br>Next Day<br>21 Mar<br>364,900.00<br>277,100,100,00<br>Tay TOJ, 100,000<br>UDI 35000                                                                                                    |
| Modify Your Search<br>Filter Your Results<br>Price<br>Price<br>DR 384000 IDR 397000<br>Airlines<br>V Mandala<br>V AirAsia Indonesia Airways<br>Stops | Email Fares      Prev Day     19 Mar      Sort by: Departure   Price       Mandala (RI-520)     CGK(04.15)- SUB(05.35)     0 Stops, T Class (TT),     MAIASIa Indonesia Ai                              | Jakarta - Surabaya<br>Wed, 20 Mar 2013        | Show / Hide Incentive<br>IDR 277182<br>Booking Class : T<br>Fare Rules                                                 | *Show / Hide Net Fare<br>Next Day<br>21 Mar<br>364,900.00<br>277,16:00 + Tat<br>IOR 2000<br>Tax(Tot) + DR 2000<br>Tax(Tot) + DR 2 |
| Modify Your Search Filter Your Results Price Filter Your Results DR 384000 IDR 397000 Airlines Airlaia Airlaia Indonesia Airways Stops All All       | Email Fares      CPrev Day     19 Mar      Sort by: Departure   Price     Mandala (RI-520)     CGK(04-15) - SUB(05-35     0 Stops, T Class (TT),      Marchaia Indonesia Aii     CGK(07-40) - SUB(05-55 | Jakarta - Surabaya<br>Wed, 20 Mar 2013        | Show / Hide Incentive<br>IDR 277182<br>Booking Class : T<br>Fare Rules<br>IDR 32900<br>Booking Class : D<br>Fare Rules | Show / Hide Net Fare<br>Next Day<br>21 Mar<br>364,900.00<br>277 190 0 - Tin<br>DR 3500<br>Tar(Tig) on 30<br>396,900.00<br>3396,900.00<br>330000 - Tin                                                                                                    |

Gambar ini menunjukkan proses setelah klik "book". Akan tampil Popup note yang menjelaskan bahwa dalam transaksi ini sudah termasuk jumlah Mark Up sebesar Rp. 20.000,-

| 🖊 Mahbox - savier.a@via.com - × 🔨 🗋 https://mail-attachment.g × 🏹 🚾 Welcome to Via Indo                            | nesia 🗙 📉 req perubahan nama trave 🗙 🛛 <mark>via</mark> Booking                              | ) Details - VIA 🛛 🗙 💭                                                              |                                                                | x       |
|----------------------------------------------------------------------------------------------------|----------------------------------------------------------------------------------------------|------------------------------------------------------------------------------------|----------------------------------------------------------------|---------|
| ← → C 隆 https://id.via.com/agent                                                                                   |                                                                                              |                                                                                    | 🗑 🔍 😭 K 🔟                                                      | ≡       |
|                                                                                                    | Select Language : English                                                                    | Check Booking Status                                                               | Control Panel   Logout                                         | Â       |
|                                                                                                    | Welcom                                                                                       | 24 x 7   Phone No. : (021) 29 222 333<br>e Indonesia Demo, FRAG000163              | Balance: IDR 10,000.00                                         |         |
|                                                                                                    |                                                                                              | Customer Care Current Time:                                                        | : 09-Feb-2013 [ 15:09:09 ]                                     | Е       |
| Products : Flights Hotels Holidays Accounts                                                                        |                                                                                              |                                                                                    |                                                                |         |
| Booking Details (Step 3 of 3)                                                                                      |                                                                                              | Flights being                                                                      | booked                                                         |         |
| 01 Passengers Verify Pass                                                                                          | senger Titles, Names and Delivery Details<br>are <u>BLOCKING</u> the following itinerary:    | Onward Journ                                                                       | ey<br>@                                                        | INBOX 📈 |
| Please enter the name as it appears of Mr. Andi andi<br>Email: id demo@via.<br>Title First Name Mobile: 0811222333 | com<br>J3                                                                                    | Flight #: SJ-260<br>Departs: Jakarta on T<br>Arrives: Denpasar on<br>Fare Breakdov | hu 21 Feb at 13:45<br>Thu 21 Feb at 16:30<br>VII               | l       |
| Adult Mr Andi Onward Journey: &<br>arrives on Thu 21 Fe<br>Total Amount : IDR &<br>Continue                        | akarta To Denpasar departs on Thu 21 Feb at 13:4<br>b at 16:30<br>540000 + 20000/-<br>Cancel | 15<br>Adult<br>Airline Tax<br>IWJR Fee<br>Airline Fee                              | $= 477,273.00 \times 1$<br>= 47,727.00<br>= 5,000.00<br>= 0.00 | l       |
| Contact Details     Or 2 Mins : 20 Secs Please complete you boo                                                    | king by this time. After time passes this page wou                                           | uld be refreshed and the price/availabilit                                         | y might change.                                                | )13     |

Q: Kapan sebaiknya menetapkan setting untuk Mark Up?

A: Anda dapat melakukan settingan Mark Up dari awal setelah akun anda diaktifkan, dan anda dapat menggantinya sesuai dengan keinginan anda.

### Mark Up Tiket Internasional

Q: Bagaimana cara melakukan Mark Up Tiket Internasional?

A: Tentukan nilai nominal Markup yang diinginkan lalu klik "Update Markups"

| Control Panel                                                                                     | Account information Desk users Settings Telephone transaction pin                                                                                                    |
|---------------------------------------------------------------------------------------------------|----------------------------------------------------------------------------------------------------|
| Staff Login Control                                                                               | ×                                                                                                    |
| Domestic Flight Price Markup Settings                                                             |                                                                                                    |
| International Flights Price Markup Setti                                                          | ngs 🕑                                                                                                    |
| Airline     Markup Type     Markup Value       All     Fixed •     50000       Update     Markups | Note:<br>Fare after adding the markup will be visible on the search results, ticket printout and customer invoice<br>Maximum International Air Markup (Fixed) = 2499999.0 |

#### Mark Up Hotel

Q: Bagaimana cara melakukan Mark Up Hotel?

A: Harga Hotel merupakan harga NTA, sehingga Mark Up Hotel sagat disarankan untuk disetting diawal. Tentukan nominal mark up dan klik "Update Markup"

| Staff Login Cont                      | rol            |              |                                                                                                    | ► |
|---------------------------------------|----------------|--------------|----------------------------------------------------------------------------------------------------|---|
| Domestic Flight Price Markup Settings |                |              |                                                                                                    |   |
| International Flig                    | hts Price Mark | up Settings  |                                                                                                    | × |
| Via Hotel Markup                      | Settings       |              |                                                                                                    | Þ |
| Hotel Type                            | Markup Type    | Markup Value | Note:                                                                                                    |   |
| All Hotels                            | Fixed 💌        | 50000        | This markup value is per ROOM NIGHT<br>are after adding the markup will be visible on the search results, ticket printout and customer invoice |   |
| International Hotels                  | Fixed 💌        | 100000       |                                                                                                    |   |
| Update Markup                         | $\leftarrow$   |              |                                                                                                    |   |

Q: Apa yang dimaksud dengan T-Pin dan apa fungsinya?

A: T-Pin (Telephone PIN) berfungsi apabila ada transaksi manual yang terkait dengan deposit agent. T-Pin berlaku sebagai kode PIN yang harus diinformasikan kepada Staff Helpdesk Via, agar transaksi dapat dieksekusi. Demi alasan keamanan, sebaiknya T-Pin hanya diketahui oleh Administrator saja. Anda dapat mengganti T-Pin anda dengan meng-klik kotak "Generate New Telephone PIN".

T-Pin ini harus anda informasikan langsung atau melalui email kepada staff helpdesk kami apabila transaksi dilakukan secara manual dan dibantu oleh tim helpdesk kami.

| Control Panel                              | Account information Desk users Settings Telephone transaction | pin |
|--------------------------------------------|---------------------------------------------------------------|-----|
| 1 2 3 4 5 6<br>Telephone PIN : 7 6 8 9 1 7 | Generate New Telephone PIN                                    |     |

#### Low Balance Alert

Anda dapat melakukan setting peringatan apabila deposit anda memasuki batas yang telah anda tentukan.

Gambar dibawah ini menunjukkan Low Balance Alertnya adalah Rp.10.000,- jadi pada saat deposit anda berada dibawah Rp.10.000,- maka sistem akan memberikan pemberitahuan bahwa anda sudah melewati ambang batas deposit, dan sebaiknya melakukan topup deposit.

| Low Balance Alert Settings                                   | •                 |  |
|--------------------------------------------------------------|-------------------|--|
| Enable Low Balance Alert when deposit is below: 10000 Update | Low Balance Alert |  |

# 6. HUBUNGI KAMI

- Q : Bagaimana cara melihat contact support Via ?
- A : Klik di Customer Care

Select Language : English

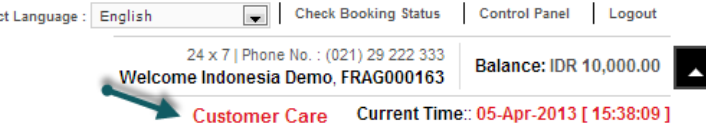

# Customer Care

Accounts & Deposit Update Queries

Phone: (021)29 222 333 , IVR press 9 (working hours Mon-Sat from 8AM to 10PM and on Sunday from 9AM to 6PM) Email: id.updates@via.com

### Flight Queries (Domestic)

Phone: (021)29 222 333 , IVR press 1 (working hours all days 24/7) Email: id.helpdesk@via.com

#### Flight Queries (International)

Phone: (021)29 222 333 , IVR press 2 (working hours all days 24/7) Email: id.helpdesk@via.com

#### Agency & Training

Phone: (021)29 222 333 , IVR press 8 (working hours Mon-Sat from 8AM to 6PM ) Email: id.training@via.com

### Complaints

Email:id@via.com

#### **Hotel Queries**

Phone: (021)29 222 333 , IVR press 3 (working hours all days from 8AM to 11PM) Email: id.hotels@via.com

### Holiday Queries

Phone: (021)29 222 333 , IVR press 4 (working hours Mon-Sat from 8AM to 9PM ) Email: id.holidays@via.com

#### Cruise Queries

Phone: (021)29 222 333 , IVR press 4 (working hours Mon-Sat from 8AM to 9PM ) Email: id.cruise@via.com

#### Group Booking Queries

Phone: (021)29 222 333 , IVR press 5 (working hours Mon-Sat from 8AM to 8PM ) Email: id.groups@via.com

# 7. RESERVASI GROUP

Q: Bagaimana cara saya melakukan group order?

A:

- Klik "New Group Request" pada pilihan menu "Flights".
- Isi seluruh informasi dengan benar, lalu klik "Send Group Request"

| ducts :      | Flights Hote           | ls Holidays Accour              | nts                                                      |                           |
|--------------|------------------------|---------------------------------|----------------------------------------------------------|---------------------------|
|              | Air Passenger Cal      | endar 🔿                         |                                                          |                           |
| ew Gro       | Group Requests         | New Group Reque                 | st                                                       | Select Airline            |
|              | ap noquoor             | View Group Reque                | ests                                                     |                           |
| ease enter t | the details of the req | uest below:                     |                                                          |                           |
| ase Note:    | Airlines do not acces  | ot group enquiries on Sundays a | and Holidays, and on Saturday after 1300 hrs (01:00 PM). | Select Airline            |
|              |                        |                                 |                                                          | AirAsia Indonesia Airways |
|              |                        |                                 |                                                          | Batavia Air               |
|              |                        |                                 | International Domestic                                   | Citilink                  |
|              |                        |                                 |                                                          | ExpressAir                |
| One-v        | way 🧶 Round T          | rip                             |                                                          | Garuda                    |
| From         | Jakarta (C( 💌          | Leave: 03/20/2013               | Departure time: 10 AM - 12 PM                            | KalStar                   |
| То           | Alor (ARD) 💌           | Return: 03/27/2013              | Departure time: 4 PM - 6 PM                              | Lion Airways              |
|              | -                      |                                 | 1                                                        | Mandala                   |
| (12+ yrs)    | 30 千                   | (2-11 yrs) 10                   | (0-2 yrs)                                                | Merpati Airlines          |
|              |                        |                                 | Send Group Request                                       | SkyAviation               |
|              |                        |                                 | Sone Group Request                                       | 👽 Sriwijaya               |
|              |                        |                                 |                                                          | TransNusa                 |
|              |                        |                                 |                                                          |                           |

Anda akan mendapatkan notifikasi bahwa Group request anda telah teregistrasi.

| New Group Request                                                                                                    |
|----------------------------------------------------------------------------------------------------|
| Your group request has been registered. We shall get back to you with the group quotes at the earliest. Your group request number is:1073                                 |
| Please enter the details of the request below:<br>Please Note: Airlines do not accept group enquiries on Sundays and Holidays, and on Saturday after 1300 hrs (01:00 PM). |

Anda juga dapat mengirimkan email permohonan ke <u>id.groups@via.com</u> atau langsung menghubungi (021)29222333 Ext. 5.

Q: Bagaimana melihat reservasi grup saya?

A: Pilih Flight, klik Group R equest, lalu klik View Group Request.

| roducts : Flights                                                                       | Hotels Hol                                                                                                    | lidays Accoun                                                             | ts                              |                     |        |  |
|-----------------------------------------------------------------------------------------|----------------------------------------------------------------------------------------------------|---------------------------------------------------------------------------|---------------------------------|---------------------|--------|--|
| Air Passeng                                                                             | er Calendar                                                                                                    |                                                                           | -                               |                     |        |  |
| Group Requests New Group Request Se send a mail with GR reference to id.groups@via.com) |                                                                                                    |                                                                           |                                 |                     |        |  |
| Submission<br>Date<br>(DD/MM/YY)                                                        | From: 01/0                                                                                                    | 3/2013                                                                    | To: 08/03/2013                  | Status: ALL         | Search |  |
| GR Number: 1073<br>Decestic<br>08 Mar 13 09:45 AM<br>081298861858<br>id.demo@via.com    | Group Reque<br>CGK to DPS<br>Travel Date: 2<br>AM)<br>Return Date: 2<br>PM)<br>Adults: 15<br>Children: 0<br>Infants: 0<br>Airline(s) Sele | est Submitted<br>20 Mar 13 (8 AM - 10<br>24 Mar 13 (2 PM - 4<br>acted: GA | Airlines Contacted<br>For Quote | Current Status: NEW |        |  |

# 8. RESERVASI HOTEL

- Q: Bagaimana cara melakukan reservasi hotel melalui portal?
- A: Mudah sekali.
  - a. Melalui "Home Page", klik "Hotel",
  - b. lalu isi kota tujuan, tanggal check-in dan check-out.
  - c. Anda dapat memfilter pencarian anda dengan menuliskan nama hotel, atau kisaran harga, dan pilih hotel bintang tertentu.
  - d. Pilih Hotel yang diinginkan,
  - e. klik "Select Room", pilih room yang diinginkan,
  - f. Input data customer,
  - g. Klik "Terms & Condition"
  - h. Klik "Confirm Booking".
  - i. Staf divisi Hotel kami akan menghubungi anda untuk melakukan konfirmasi selanjutnya.

| Products : Flights Hotels Holidays Accounts | Select Language : English Check Booking Status Control Panel Logout<br>24 x 7   Phone No. : (021) 29 222 333<br>Welcome Indonesia Demo, FRAG000163<br>Customer Care Current Time:: 07-Mar-2013 [17:41:12] |
|---------------------------------------------|----------------------------------------------------------------------------------------------------|
| Important Message                           | How to Book a hotel? Setting Mark up                                                                                                    |
| Book Best Hotel Deals                       | PBook Hotel Bisnis-Terbaik<br>u-Meèting Room dengan-VIA:n VIA                                                                                                    |

| howing 47 Hotels in Jakarta         |                                    |                                                                                                    |                              |
|-------------------------------------|------------------------------------|----------------------------------------------------------------------------------------------------|------------------------------|
| Clear All Filters                   | Sort By:      Hotel Name     Price | † Star Rating                                                                                                    |                              |
| Search By Hotel Name                |                                    | Ibis Budget Jakarta Cikini (F1) ★★★★★<br>Jalan Cikini Raya No.75 Cikini 10330 DKI JAKARTA INDONESIA<br>@ ▲<br><u>View Photos   View Details</u> | IDF<br>505000<br>Select Room |
| Price Range (per night)             |                                    | Triniti Hotel Jakarta 🛨 🛨 🛨 🖤                                                                                                    |                              |
| DR 500000 - IDR 750000<br>88 hotels |                                    | Jalan Pembangunan 3 No.4 Pusat, Jakarta Central, 10130 Jakarta                                                                                  | IDF<br>505000                |
| Star Category                       | Participant and the second         | View Photos   View Details                                                                                                    | Select Room                  |
| 1 star 1 hotels                     |                                    | Favehotel Pluit Junction ★★★★★                                                                                                    | IDF                          |
| 2 star 6 hotels                     |                                    | JI. Pluit No.1, Pluit Penjaringan Jakarta                                                                                                    | 510000                       |
| 🔲 3 star 15 hotels                  |                                    | View Photos   View Details                                                                                                    | Select Room                  |
| 4 stør 18 hotels                    |                                    |                                                                                                    |                              |
| 5 star 7 hotels                     |                                    | Favehotel Wahid Hasyim ★★★★★<br>JI. K. H. Wahid Hasyim No. 135, Jakarta Pusat Jakarta 10240<br>寳 @ 🏝                                            | IDF<br>510000                |
|                                     |                                    | View Photos   View Details                                                                                                    | Select Room                  |
|                                     | A THINK WORK                       | Hotel Santika Taman Mini Indonesia Indah ★ ★ ★ 🖈                                                                                                | IDF                          |
|                                     |                                    | Jalan Pintu 1, Taman Mini Indonesia Indah Jakarta Timur 13880                                                                                   | 524000                       |
|                                     |                                    | View Photos I View Details                                                                                                    | Select Room                  |

#### Showing 47 Hotels in Jakarta

| Clear All Filters                                        | Sort By:      Hotel Name     Price     Star Rating                                                                                        |                                                                             |             |
|----------------------------------------------------------|----------------------------------------------------------------------------------------------------|-----------------------------------------------------------------------------|-------------|
| Search By Hotel Name                                     | Ibis Budget Jakarta<br>Jalan Cikini Raya No.75 Cik<br>@                                                                                   | Cikini (F1) * * * * * * 5<br>Ini 10330 DKI JAKARTA INDONESIA 50<br>Select R | IDR<br>5000 |
| Price Range (per night)                                  | Standard Queen (AC)<br>BreakFast and all taxes and fees.                                                                                  | IDR 505000 On Reques                                                        | t 🅨         |
| Star Category                                            | Standard Queen Bunkbed (AC)<br>BreakFast and all taxes and fees.                                                                          | IDR 565000 On Reques                                                        | t 🕨         |
| 1 star 1 hotels     2 star 6 hotels     3 star 15 hotels | Triniti Hotel Jakarta<br>Jalan Pembangunan 3 No.4<br>@ @<br>View Photos   View Detailed                                                   | ****<br>Pusat, Jakarta Central, 10130 Jakarta 50                            | IDR<br>5000 |
| 5 6tar 7 hotels                                          | Deluxe (AC)<br>BreakFast and all taxes and fees.                                                                                          | IDR 505000 On Reques                                                        | t 🕨         |
|                                                          | Favehotel Pluit Juno<br>JI. Pluit No.1, Pluit Penjarih<br>Companya Pluit Penjarih<br>Companya Pluit Penjarih<br>Vew Photos   View Detaile | ction * * * * *<br>gan Jakarta 51<br>i Select R                             | IDR<br>0000 |
|                                                          | Superior (AC)<br>BreakFast and all taxes and fees.                                                                                        | IDR 510000 On Reques                                                        | • •         |
|                                                          | Superior (AC)<br>BreakFast and all taxes and fees.                                                                                        | IDR 510000 On Reques                                                        | t 🍋         |
|                                                          | Deluxe (AC)<br>BreakFast and all taxes and fees.                                                                                          | IDR 570000 On Reques                                                        | t 🕨         |
|                                                          | Deluxe (AC)<br>BreakFast and all taxes and faces                                                                                          | IDR 570000 On Reques                                                        | t 🕨         |

| Please enter guest details                                                                                                    |                                                                                                    | Booking Summary                                                                                 |
|----------------------------------------------------------------------------------------------------|----------------------------------------------------------------------------------------------------|-------------------------------------------------------------------------------------------------|
| Title     First       Master Passenger*     Mr       Second Passenger     Mr       Country of Passport*     Please Select one                                                                                                    | Name Last Name Age 12+ yrs 12+ yrs                                                                                                    | Triniti Hotel Jakarta<br>Room Type: Deluxe<br>Meal Plan: BreakFast<br>Sharing Type: Twin Sharin |
| Contact Details                                                                                                    |                                                                                                    | Check in Date: 19/03/2013                                                                       |
| Mobile*<br>Email*                                                                                                    |                                                                                                    | Check out bate: 21/03/201                                                                       |
| Payment                                                                                                    |                                                                                                    |                                                                                                 |
| Payment Mode      Deposit Cancellation Policies                                                                                                    |                                                                                                    |                                                                                                 |
| <ol> <li>No Show: If the reservation is a no show and gue equivalent to the total number of nights reserved.</li> <li>Early or Late Departures/Arrivals: Early arrival a The charges for the available rooms will be sub different from the booked schedule will be charg guests stay will not be entited to a refund or an.</li> <li>Rate are subject to change without prior notice season, public holiday!</li> <li>Any cancellation request that requested on 3 da However all of the cancellation rules are based arrival date.</li> </ol> | ests do not arrive on the scheduled date, a ''No show penal<br>will be charged. Meaning no refund.<br>Ind late departure will be subject to availability of the room's<br>ect to what rate the hotel will impose. Late arrival or early d<br>ed for the remaining nights. Late arrival based on schedule<br>schended tag.<br>( Not valid for special event, long weekend, peak season, r<br>ys before arrival date will be fully charge in other word non<br>on hotel is policy if the cancellation are made more than 3 d | ity"<br>6 booked.<br>leparture<br>ed date of<br>holiday<br>refundable.<br>ay before             |
| Terms and Conditions                                                                                                    |                                                                                                    |                                                                                                 |
| I have read and accepted the <u>Terms and Con</u>                                                                                                    | altions.                                                                                                    |                                                                                                 |

Q: Bagaimana cara saya reservasi hotel yang tidak tampil di portal.

A: Silahkan email kami di id.hotels@via.com atau hubungi kami di (021)29222333 Ext.3

# 9. RESERVASI PAKET HOLIDAY

Q: Bagaimana cara booking Paket Holiday melalui portal?

A:

- a. Klik Holidays, lalu pilih destinasi anda.
- b. Pilih paket yang anda inginkan, lalu klik View Details.
- c. Email kami dengan meng-klik Send Enquiry, apabila ada permintaan khusus.
- d. Tunggu konfirmasi dari Staf kami.

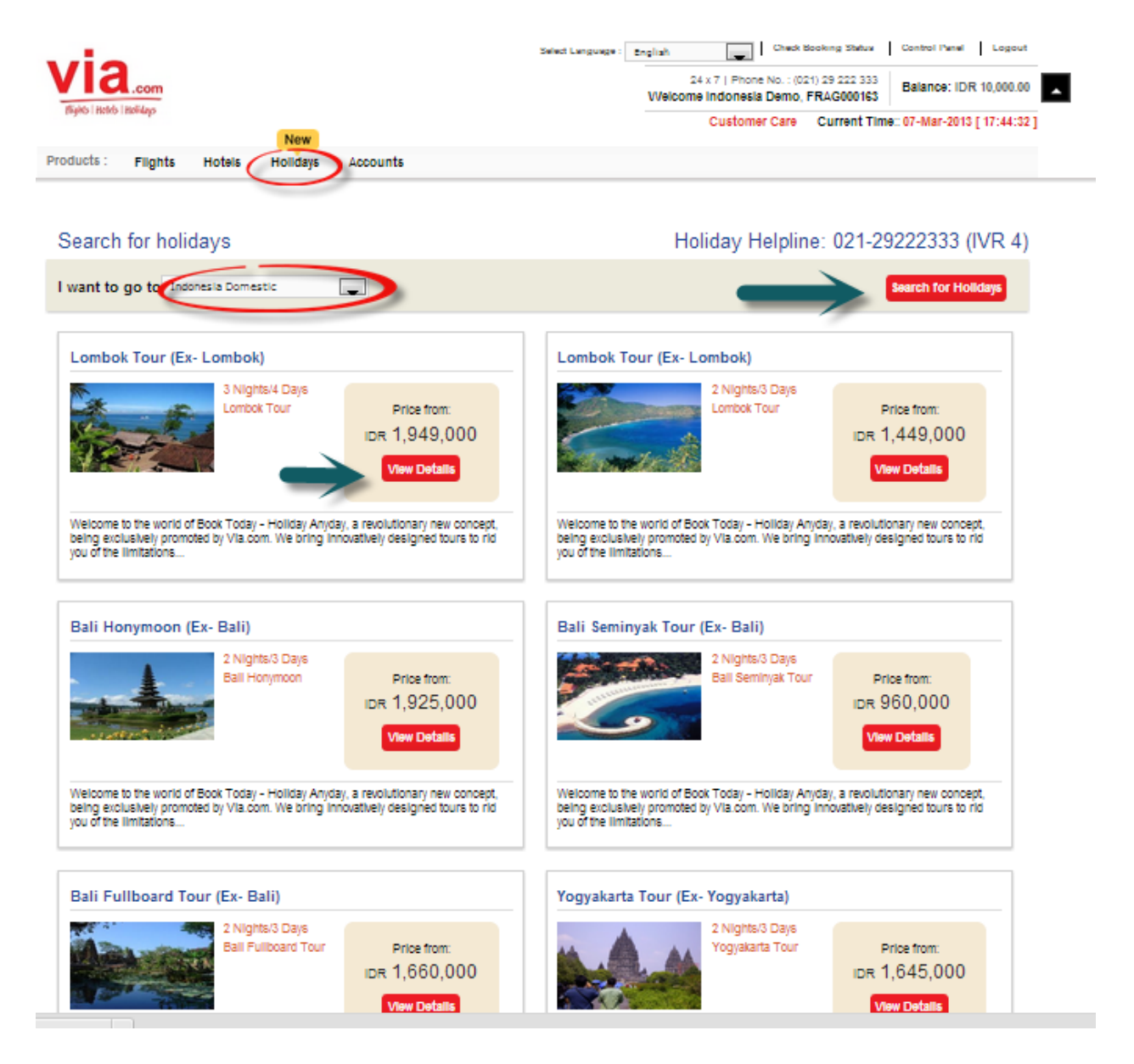

| Rights   Hele's   Helidays                    | Net                                                                                                    | ×                                                                                                  | Selec                     | t Language : English<br>Welcom | 24 x 7   Phone No.<br>e Indonesia Dem<br>Customer Care | Check Booking Status<br>: (021) 29 222 333<br>o, FRAG000163<br>Current Time: | Control Panel   1<br>Balance: IDR 10,0 | Logout<br>000.00<br>:35:12 ] |
|-----------------------------------------------|----------------------------------------------------------------------------------------------------|----------------------------------------------------------------------------------------------------|---------------------------|--------------------------------|--------------------------------------------------------|------------------------------------------------------------------------------|----------------------------------------|------------------------------|
| Products : Flight<br>YOGYAKA<br>3N Yogyakarta | s Hotels Holi                                                                                              | days Accounts                                                                                      | Send Holiday E            | nquiry                         |                                                        |                                                                              | S<br>D,000<br>in sharing               |                              |
|                                               | Please enter the below<br>Your Name<br>Email<br>Mobile<br>Adults<br>Children<br>Any<br>comments?<br>Submit | v details and we will ca<br>Indonesia Demo<br>id.demo@via.com<br>081298861858<br>2 •<br>0 •<br>0 • | I you back for booking. W | e are available be             | tween 9 am to 10 p                                     | um.                                                                          | 3 (IVR 4)                              |                              |
| Rates and Summary                             | Itinerary                                                                                                  | Inclusions                                                                                         | Hotel Details             |                                |                                                        |                                                                              |                                        |                              |

# **10. <u>RESERVASI PAKET UMROH</u>**

Q: Apakah Via juga menyediakan Paket Umroh

A: Iya. Untuk informasi mengenai Paket Umroh silahkan email ke <u>id.holidays@via.com</u> atau hubungi kami di (021) 29222333.

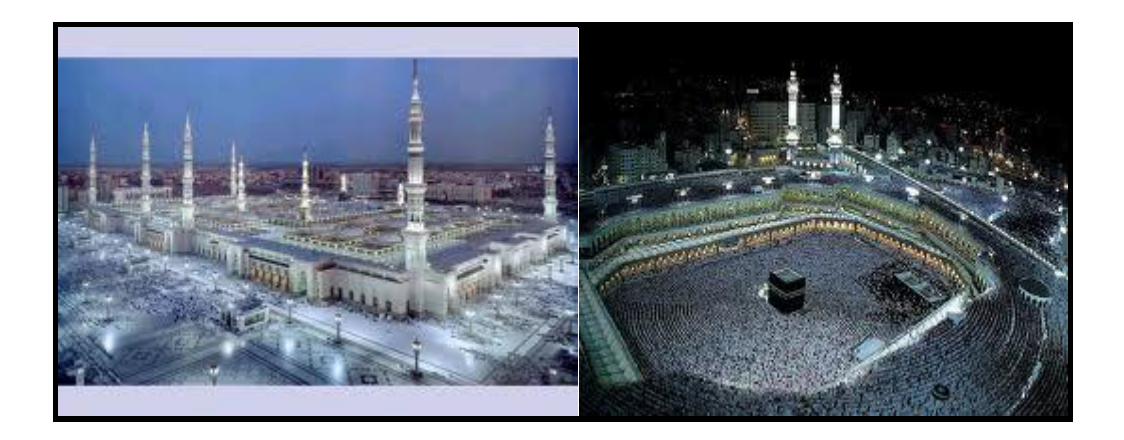

# 11. <u>REKENING BANK</u>

# Q : Bagaimana cara mengetahui nomor rekening Bank dari VIA untuk topup saldo?

### A : Klik Account – Bank Account Details

| VIA Bank Account Details Book Orders Refunds |                                           | carroolationa          |                            |                   |                            |                 |
|----------------------------------------------|-------------------------------------------|------------------------|----------------------------|-------------------|----------------------------|-----------------|
|                                              |                                           | Book Orders            |                            |                   |                            |                 |
|                                              |                                           | Refunds                |                            | _                 | _                          | _               |
| accou                                        | ints department is operational from Monda | Account Recharge       | M to 10PM. All deposit up. | odates are only m | ade during the time the ac | counts departme |
| in.                                          |                                           | Orders                 | 4                          |                   |                            |                 |
|                                              |                                           | Bank Account Details   |                            |                   |                            |                 |
| SI.No.                                       | Bank Name                                 | Deposit Undate Request | Account Number             | Deposit Type      | NPWP (Tax Number)          | SWIFT CODE      |
| 1.                                           | MANDIRI BANK                              | Deposit opdate Request | 103-00-0575036-5           | IDR               | 02.875.352.3-021.000       | BMRIIDJA        |
| 2.                                           | BANK NEGARA INDONESIA - BNI               | Accounting Reports     | 0231991779                 | IDR               | 02.875.352.3-021.000       | MTG094JKT       |
| 3.                                           | BANK CENTRAL ASIA - BCA                   | Jakarta, Sabang        | 0753026662                 | IDR               | 02.875.352.3-021.000       | CENAIDJA        |
| 4.                                           | BANK INTERNASIONAL INDONESIA - Bii        | Jakarta, Thamrin       | 2003559394                 | IDR               | 02.875.352.3-021.000       | IBBKIDJA        |
|                                              |                                           | 1                      |                            | 1                 |                            |                 |

# USD

| Sl.No. | Bank Name                         | Branch                          | Account<br>Number           | Deposit<br>Type | NPWP (Tax<br>Number)     | SWIFT<br>CODE |
|--------|-----------------------------------|---------------------------------|-----------------------------|-----------------|--------------------------|---------------|
| 1.     | MANDIRI BANK                      | KCP Jkt<br>Sarinah (103-<br>07) | 103-<br>000-<br>57504<br>15 | USD             | 02.875.352.3-<br>021.000 | BMRIID<br>JA  |
| 2.     | BANK NEGARA<br>INDONESIA –<br>BNI | Jakarta,<br>Sabang              | 231-<br>997-<br>860         | USD             | 02.875.352.3-<br>021.000 | MTG094<br>JKT |
| 3.     | BANK CENTRAL<br>ASIA – BCA        | Jakarta,<br>Sabang              | 075-<br>380-<br>722         | USD             | 02.875.352.3-<br>021.000 | CENAID<br>JA  |

# 12. PROSEDUR TOP UP

Q: Bagaimana cara melakukan topup deposit?

A: Transfer ke rekening atas nama "PT. Adya Tours", Pastikan anda selalu memasukkan FRAGID anda di dalam Berita Acara. lalu konfirmasi melalui portal (Klik "*Deposit Update Request*" di "Accounts"), dan email Bukti Transfer ke <u>id.updates@via.com</u> dengan mencantumkan Frag ID.

|                                                                                                    |                         | cancellations                                                 |                              | <br> |
|----------------------------------------------------------------------------------------------------|-------------------------|---------------------------------------------------------------|------------------------------|------|
| date Your Deposi                                                                                                    | t                       | Book Orders                                                   |                              |      |
|                                                                                                    |                         | Refunds                                                       |                              |      |
|                                                                                                    |                         | Orders                                                        |                              |      |
|                                                                                                    |                         | Bank Account Details                                          |                              |      |
| Deposit Type                                                                                                    | 🔍 Cash 🛛 🔍 Ch           | Deposit Update Reques                                         | st                           |      |
|                                                                                                    |                         | Accounting Reports                                            |                              |      |
| Deposit Amount                                                                                                    | 30000000 (En            | ter without any commas                                        | and spaces e.g. 5000000)     |      |
| Mobile Number                                                                                                    | 081298861               |                                                               |                              |      |
| Transaction Id (optional)                                                                                                    |                         |                                                               |                              |      |
| Cheque Drawn on Bank                                                                                                    |                         |                                                               |                              |      |
| Cheque Issue Date                                                                                                    | (dd                     | 'mm/yy}                                                       |                              |      |
| Cheque/DD No.                                                                                                    |                         |                                                               |                              |      |
| Deposited In Pank                                                                                                    | Mandiri Bank            |                                                               |                              |      |
| Deposited in Bank                                                                                                    | Mandin bank             |                                                               | -                            |      |
| Branch Deposited In                                                                                                    | SABANG                  |                                                               | •                            | Subr |
| Branch Deposited In                                                                                                    | SABANG                  |                                                               | •                            | Subr |
| Branch Deposited In<br>date Your Deposit                                                                                                    | Cash Chee               | que <ul> <li>Bank Transfer</li> </ul>                         | •                            | Subn |
| Branch Deposited In<br>date Your Deposit<br>Deposit Type<br>Deposit Amount                                                                                                    | Cash Chee               | que ⑧ Bank Transfer<br>r without any commas ar                | ▼<br>ad spaces e.g. 5000000) | Subn |
| Branch Deposited In<br>date Your Deposit<br>Deposit Type<br>Deposit Amount<br>Mobile Number                                                                                               | Cash Chee<br>081298861  | que <ul> <li>Bank Transfer</li> </ul> r without any commas ar | ▼<br>1d spaces e.g. 5000000) | Subr |
| Branch Deposited In<br>Branch Deposited In<br>date Your Deposit<br>Deposit Type<br>Deposit Amount<br>Mobile Number<br>Transaction Id (optional)                                           | Cash Chee<br>081298861  | ue  Bank Transfer r without any commas ar                     | ▼<br>ad spaces e.g. 5000000) | Subr |
| Branch Deposited In<br>Branch Deposited In<br>date Your Deposit<br>Deposit Type<br>Deposit Amount<br>Mobile Number<br>Transaction Id (optional)<br>Deposited In Bank                      | Cash Chee<br>081298861  | ιue<br>Θ Bank Transfer<br>r without any commas ar             | ▼<br>1d spaces e.g. 5000000) | Subr |
| Beposited in Bank<br>Branch Deposited In<br>date Your Deposit<br>Deposit Type<br>Deposit Amount<br>Mobile Number<br>Transaction Id (optional)<br>Deposited In Bank<br>Branch Deposited In | Cash Chee<br>0812988611 | ιue                                                           | ▼<br>ad spaces e.g. 5000000) | Subn |
| Branch Deposited In<br>Branch Deposited In<br>Deposit Type<br>Deposit Amount<br>Mobile Number<br>Transaction Id (optional)<br>Deposited In Bank<br>Branch Deposited In                    | Cash Chee               | que <ul> <li>Bank Transfer</li> </ul> r without any commas ar | ▼<br>ad spaces e.g. 5000000) | Subm |

Q: Bagaimana cara melakukan top up secara otomatis menggunakan BCA Klikpay?

A:

Anda harus sudah terdaftar di Klik BCA, dan memiliki token untuk melakukan transaksi.

Apabila anda belum terdaftar atau tidak memiliki token, maka silahkan daftarkan diri anda melalui Customer Service BCA terdekat.

Setelah anda terdaftar di Klik BCA, lanjutkan dengan melakukan Registrasi BCA Klikpay Gunakan alamat email dan nomor HP yang sama dengan yang terdaftar di Klik BCA.

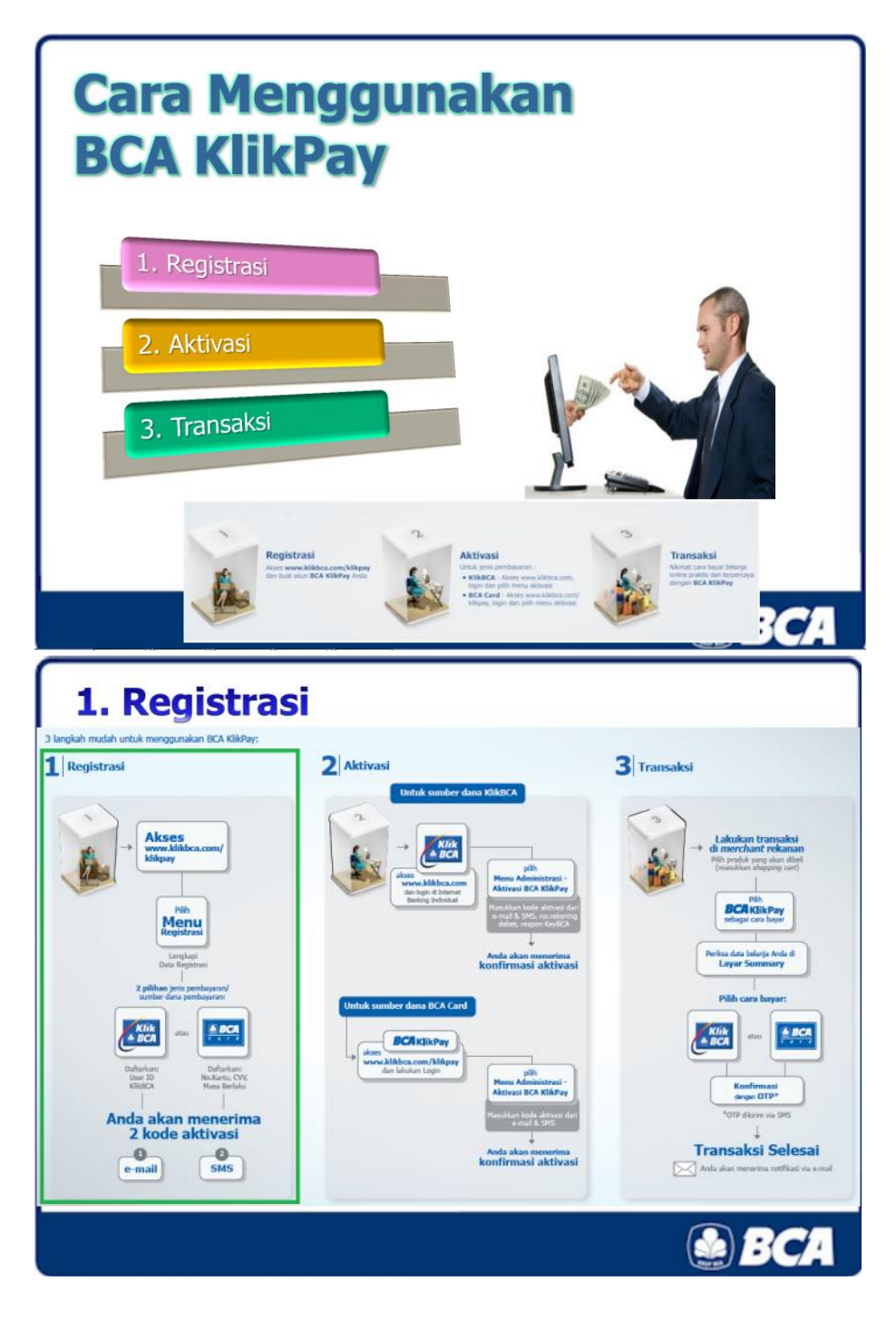

# Cara melakukan top up otomatis menggunakan BCA Klikpay melalui portal Via.

- Arahkan kursor ke Accounts
- Klik Account Recharge
- Isi nominal (saat ini dikenakan biaya Rp.1000)
- Notifikasi number receipt akan tampil, lalu klik "Click to proceed"
- Login ke BCA klikpay
- Jawab pertanyaan dari sistem
- Isi data dengan lengkap

| Recharge yo       | Recharge your Account using BCA KlikPay   |                                                                                            |  |  |  |
|-------------------|-------------------------------------------|--------------------------------------------------------------------------------------------|--|--|--|
| Minimum amount II | DR. 10000/-                               | laman di testid via com menyatakan:                                                        |  |  |  |
| Payment method    | I 0000000 (Mi                             | Are you sure you want to use BCA KlikPay to recharge your<br>Account for IDR. 100001000/-? |  |  |  |
| Total Amount      | VIA Payment Fee: IDR. 1000/-<br>100001000 | Oke Batal                                                                                  |  |  |  |
|                   |                                           | Submit                                                                                     |  |  |  |

# Recharge your Account using BCA KlikPay

Minimum amount IDR. 10000/-

#### Payment method : OBCA KlikPay

| Amount:      | 100000000 (Minimum amount to be deposited is IDR. 1000 |                                      |
|--------------|--------------------------------------------------------|--------------------------------------|
|              | VIA Payment Fee: I                                     | DR. 1000/- (Maximum fee IDR. 1000/-) |
| Total Amount | 100001000                                              |                                      |

Submit

# **Please Note**

You are being redirected to the BCA KlikPay website for Net banking transaction.

Kindly note your payment Receipt number **F130403000133**. You can quote the reference number for any clarifications regarding your payment.

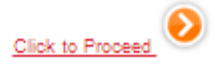

| <b>BCA</b>                                                                                                    |                                                     | Beranda                              | English Version |
|----------------------------------------------------------------------------------------------------|-----------------------------------------------------|--------------------------------------|-----------------|
| <b>BCA</b> KlikPay                                                                                                    | Login                                               |                                      |                 |
| Anda dapat melakukan<br>registrasi BCA KlikPay melalui<br>www.klikbca.com dan pilih<br>BCA KlikPay. Untuk informasi<br>lebih lanjut hubungi Halo BCA<br>di 500888 atau (021) 500888<br>dari ponsel atau akses ke<br>www.klikbca.com. | Alamat Email :<br>Password :<br>Login Lupa Password | Pengguna Baru? Silakan <u>Daftar</u> |                 |
|                                                                                                    | Copyright@2012 🌔 BCA All Rights Rese                | erved.                               |                 |

# 13. KODE VOUCHER

Q: Bagaimana cara saya untuk mendapatkan voucher Rp. 50.000,-

A: Voucher akan diproses setelah melakukan 7 transaksi tiket domestik dalam satu hari. Kode Voucher akan dikirimkan melalui email. Voucher dapat digunakan pada transaksi berikutnya, dan harus diinput ke kolom validasi pada saat melakukan transaksi. Masa berlaku voucher adalah hingga 24 jam terhitung waktu generate voucher. Contoh: Apabila waktu generate voucher adalah jam 08:00 WIB, maka voucher tersebut berlaku sampai jam 08:00 WIB keesokan harinya. Untuk keterangan lebih detil, silahkan baca *"terms & conditions"* Voucher melalui email.

Q: Bagaimana cara menggunakan kode voucher tersebut?

A: Masukkan kode voucher pada kolom voucher lalu klik validate. Pastikan bahwa voucher tersebut berhasil di validasi.

Q: Saya sudah melakukan 7 transaksi tetapi belum terima voucher?

A: Apabila anda menggunakan yahoo sebagai alamat email anda, maka pastikan anda juga cek kotak spam. Apabila voucher belum diterima, segera email ke id.helpdesk@via.com dan cc ke id.training@via.com atau telpon di (021)29222333 untuk menanyakan perihal kode voucher anda.

### Dear Mitra Via

Salam Hangat dari Via Indonesia, jaringan travel terbesar di Asia

Bersama ini ingin kami sampaikan ke Mitra Via Indonesia bahwa telah memenuhi persayaratan akan program yang ingin kami tawarkan (melakukan issued tiket sebanyak 7 tiket perhari dan mendapatkan voucher discount Rp. 50.000). Dimana voucher ini dapat Mitra Via gunakan pada saat pemesanan berikutnya. Adapaun cara penggunaan voucher ini adalah sebagai berikut :

## Kode Voucher : **VIACH4426631316**

Mohon lakukan 4 langkah ini dalam penggunaan voucher anda :

- 1. Login ke <u>http://id.via.com</u>, diikuti dengan enter user name dan password.
- 2. cari jadwal penerbangan yang anda inginkan dan klik book untuk di proses.
- 3. Masukan detail pemesanan anda (nama penumpang, nomor handphone dan emailnya).
- 4. Masukan kode voucher anda kemudian klik Validate dan lanjutkan untuk proses issued tiket.

#### Catatan :

- Batas waktu penggunaan Voucher ini adalah 24 jam terhitung dari jam dimana sistem Via menerbitkan voucher tersebut. (Mis: Sistem VIA melakukan auto generated voucher pada pukul 9 pagi maka masa berlaku voucher adalah sampai pukul 9 pagi esok harinya).
- 2. Voucher ini akan di auto generated secara otomatis dari VIA system yang akan dikirimkan ke agent email secara langsung.
- 3. Harap Agent untuk melakukan pengecekan email nya secara berkala.
- Bila anda menggunakan voucher tersebut maka secara otomatis pembayaran anda akan di kurangi sebesar Rp. 50.000.Untuk informasi lebih lanjut dan klarifikasi dapat menghubungi 021 29 222333 ext 1 atau mengirimkan email keid.helpdesk@via.com.

Best Regards Via Indonesia

# 14. <u>RESCHEDULE/CANCEL/REFUND</u>

Q: Bagaimana cara untuk melakukan cancelation atau reschedule melalui portal Via? A: Cara melakukan cancelation.

## Pada menu Account klik Orders

| Products : Flights Hotels Holidays                 | Accounts                       |                                                                          |              |
|----------------------------------------------------|--------------------------------|--------------------------------------------------------------------------|--------------|
|                                                    | Cancellations                  |                                                                          |              |
|                                                    | Book Orders                    |                                                                          |              |
|                                                    | Refunds                        |                                                                          |              |
|                                                    | Orders                         |                                                                          |              |
| FMNID0079XAK7                                      | Bank Account Details           |                                                                          |              |
| (Order Reference No)                               | Deposit Update Request         |                                                                          | Check Status |
|                                                    | Accounting Reports             |                                                                          |              |
| User Information                                   |                                |                                                                          |              |
| User Name Indonesia Demo                           |                                | Order Status Blocked                                                     |              |
| Mobile 081298861858                                |                                | Submission Time 26/03/2013 10:08                                         |              |
| VIA can hold your reservation up to maximum o      | f 2 hours. However we will not | be responsible if the PNR is cancelled by the airline due to time limit. |              |
| Hence it is advised to issue the ticket before the | e Ainine PNR is canceled.      |                                                                          |              |
| Please call us at (021) 29 222 333 or email at in  | d.helpdesk@via.com for any c   | arification.                                                             |              |

Copy Paste FMNID di kolom Search by Order Reference ID, lalu klik "Search Orders"

| Drder List                                                                                      |                       |        |                 |  |
|-------------------------------------------------------------------------------------------------|-----------------------|--------|-----------------|--|
| Search by Order Reference ID FMNID0079XAK7 Search Orders                                        |                       |        |                 |  |
| Email Mobile PNR Submission Date (DD/MM/YY) Start Date : 26/03/2013                             | End Date : 26/03/2013 | Status | Type All        |  |
| Payment Received From Customer 💌 Desks                                                          | Search Orders         |        |                 |  |
| Search Results<br>Sorry we were not able to find any new orders for the selected period. All or | ders have been closed |        | 0 results found |  |

Centang kolom Cancel, lalu klik "Cancel Selected Passengers"

| FMNID0079XAK7<br>(Order Reference No)                                                                             | Check Status                                                                                   |
|----------------------------------------------------------------------------------------------------|------------------------------------------------------------------------------------------------|
| User Information<br>User Name Indonesia Demo<br>Mobile 081298861858                                               | Order Status Blocked<br>Submission Time 28/03/2013 10:08                                       |
| VIA can hold your reservation up to maximum of 2 hours. Howev                                                     | er we will not be responsible if the PNR is cancelled by the airline due to time limit.        |
| Hence it is advised to issue the ticket before the Airline PNR is o                                               | anceled.                                                                                       |
| Please call us at (021) 29 222 333 or email at id.helpdesk@via.co                                                 | m for any clarification.                                                                       |
|                                                                                                    |                                                                                                |
| Special Requests (Comments)<br>null                                                                               |                                                                                                |
| Add Comments                                                                                                    |                                                                                                |
| Blocking - Update, Confirm or Cancel                                                                              |                                                                                                |
| Update PNR Status Cancel Blocking                                                                                 |                                                                                                |
| Payment Mode: <ul> <li>Deposit</li> </ul>                                                                         |                                                                                                |
| Amount IDR 395600.0                                                                                               |                                                                                                |
| Confirm Blocking                                                                                                  |                                                                                                |
|                                                                                                    |                                                                                                |
| Order Information Flight Details PNR Status [] []                                                                 |                                                                                                |
| Jakarta [CGK] to Denpasar [DPS] on 01/04/2013 via Sr<br>Airfare Incl. Fees: 380600.0 + Transaction fee: 10000.0 + | iwijaya [\$J-260] at 13:45<br>Booking Surcharge: 0.0 + Payment Fee: 0 = Total Amount: 395600.0 |
| Status: Blocked Cancel Selected Passengers                                                                        | Blocked Order Cannot be rescheduled.                                                           |
| Passenger Details                                                                                                 |                                                                                                |
| Name Type Fare Tax OC                                                                                             | Book CRS Airline Last Ticket Ticket Cancel                                                     |
| Mr. Savier<br>Azmy Adult 348000.0 39800.0 0.0                                                                     | 0 null JGH14 null                                                                              |

Klik Ok untuk konfirmasi pembatalan, atau klik Batal untuk membatalkan proses Cancelation.

| Confirm Booking           Order Information           Flight Datails         PMR Secure []           Jaharta [Gold]         Denpsar [DPS]           Jaharta [Gold]         Denpsar [DPS]           Arfare Inol. Fees: 10900.0 + Transaction fee: 10000.0 + Booking Surcharge: 0.0 + Payment Fee: 0 = Total Amount: 38590.0           Status: Blocked         Canool Selected Passengers           Blocked Order Cannot be rescheduled.                                                                                                    |  |
|----------------------------------------------------------------------------------------------------|--|
| Passenger Details       Image: Income income income into the intert to the intert to the |  |
| Useful Links: <u>About Us</u> <u>Terms &amp; Conditions</u> <u>Privacy Policy</u> <u>FAOs</u> <u>Contect Us</u>                                                                                                    |  |
| regroups interver vie. Doubling particule.                                                                                                    |  |

Pilih alasan pembatalan lalu klik Done

|                                                               | Cancellation                                                                                                    |                                                  |
|---------------------------------------------------------------|----------------------------------------------------------------------------------------------------|--------------------------------------------------|
| FMNID0079XAK7                                                 | Reason:                                                                                                    |                                                  |
| (Order Reference No)                                          | No Show - Refund expected in 20 days                                                                                                    | Check Status                                     |
|                                                               | Already Cancelled with Airline - Refund expected in 24 hours                                                                                                    |                                                  |
| User Information<br>User Name Indonesia I<br>Mobile 081298861 | Flight Delay or Cancelled - (Please fax us a Endorsement copy duly<br>authorized by the respective airline at +21 2922 2333 or mail to<br>id.helpdesk@via.com) - Refund expected in 2 days  | oked<br>D3/2013 10:08                            |
| VIA can hold your reser                                       | Rescheduled ticket cancellation - (If you have earlier rescheduled<br>this ticket directly with the airline, please Provide us with the new ticket<br>number) - Refund expected in 15 days. | R is cancelled by the airline due to time limit. |
| Please call us at (021) 2                                     | $\bigodot$ Physical Ticket - (Please Courier us the tickets) - Refund in 24 hours after receiving the ticket                                                                                |                                                  |
|                                                               | General/Normal Cancellation - Refund expected in 24 hours                                                                                                    |                                                  |
| Special Requests (C                                           | Other -                                                                                                    |                                                  |
| null                                                          | Kindly Note:- Please provide us the right option in order to enable us to<br>process the refund at the earliest.                                                                            |                                                  |
| Add Comments                                                  | Comments:                                                                                                    |                                                  |
| Blocking - Update, C                                          | Done Cancel                                                                                                    |                                                  |
| Update PNR Status                                             | Cancel Blocking                                                                                                    |                                                  |

### Reschedule Lewat Portal

Centang kolom Reschedule di pojok kana bawah, lalu klik kotak "Reschedule Selected Route".

| Order Information<br>Flight Details PNR Status [             | נז ני                       |                            |                         |                    |                              |                         |                |                  |         |            |
|--------------------------------------------------------------|-----------------------------|----------------------------|-------------------------|--------------------|------------------------------|-------------------------|----------------|------------------|---------|------------|
| Jakarta [CGK] to Balikpapa<br>Airfare Incl. Fees: 2330000.0  | n [BPN] on<br>+ Transact    | 25/03/2013<br>ion fee: 200 | via Citili<br>00.0 + Bo | nk [QG<br>oking Su | -9631] at 15<br>rcharge: 0.0 | <b>::45</b><br>) + Paym | ent Fee: 0 =   | Total Amount: 23 | 50000.0 |            |
| Status: To Deliver                                           | Са                          | ncel Selecte               | d Passenger             | s                  |                              |                         | Reschedule     | Selected Route   |         |            |
| Passenger Details                                            |                             |                            |                         |                    |                              |                         |                |                  |         |            |
| Name                                                         | Туре                        | Fare                       | Тах                     | OC<br>Tax          | Book<br>Class                | CRS<br>PNR              | Airline<br>PNR | Ticket Number    | Cancel  | Reschedule |
| Mr. RUKIMAN SH                                               | Adult                       | 410000.0                   | 755000                  | 0 0.0              | null                         | null                    | O5E1MP         | 292809202531     |         |            |
| Mrs. SRI<br>PURWANURSANTISE                                  | Adult                       | 410000.0                   | 755000.                 | 0 0.0              | null                         | null                    | O5E1MP         | 292809202531     |         |            |
| Flight Details PNR Status [                                  | נז ני                       |                            |                         |                    |                              |                         |                |                  |         |            |
| Balikpapan [BPN] to Jakart<br>Airfare Incl. Fees: 0.0 + Trai | a [CGK] on<br>nsaction fee: | 28/03/2013<br>20000.0 +    | via Citili<br>Booking S | nk [QG<br>urcharge | -9632] at 08<br>at 0.0 + P   | :40<br>ayment Fee       | :0 = Total     | Amount: 20000.0  |         |            |
| Status: To Deliver                                           | Са                          | ncel Selecte               | d Passenger             | s                  |                              |                         | Reschedule     | Selected Route   |         |            |
| Passenger Details                                            |                             |                            |                         |                    |                              |                         |                |                  |         |            |
| Name                                                         | Тур                         | e Fare                     | Tax OC                  | Tax B              | ook Class                    | CRS PNR                 | Airline PNR    | Ticket Number    | Cancel  | Reschedule |
| Mr. RUKIMAN SH                                               | Ad                          | ult 0.0                    | 0.0 0                   | .0 1               | null                         | null                    | O5E1MP         | 292809202531     |         | <b>V</b>   |
| Mrs. SRI PURWANURSANT                                        | ISE Ad                      | ult 0.0                    | 0.0 0                   | .0 1               | null                         | null                    | O5E1MP         | 292809202531     |         |            |

|               | Rescheduling Information |
|---------------|--------------------------|
| New Departure | Date                     |
| Comments:     | Cancel                   |

Q: Bagaimana cara untuk melakukan reschedule, cancel atau refund tiket melalui hepdesk? A: Segera hubungi Helpdesk kami di (021)29222333 atau email kami di <u>id.helpdesk@via.com</u> dengan mencantumkan FragId, Nama Agent, dan nomor telpon yang dapat kami hubungi. Kami akan membantu anda dalam memproses reschedule, pembatalan dan refund anda.

Q: Apa fungsi Update PNR status?

A: Untuk mengetahui status dari reservasi anda.

Q: Apa fungsi Cancel Booking

A: Untuk membatalkan bookingan anda.

| Special Requests (<br>null        | Comments)         |                                                                                  |
|-----------------------------------|-------------------|----------------------------------------------------------------------------------|
|                                   |                   | S Laman di id.via.com menyatakan:                                                |
| Add Comments                      |                   | Are you sure you want to CANCEL the Blocking? This action<br>cannot be reversed. |
| Blocking - Update,                | Confirm or Cancel | Oke Batal                                                                        |
| Update PNR Status                 | Cancel Blocking   |                                                                                  |
|                                   |                   |                                                                                  |
| <ul> <li>Payment Mode:</li> </ul> | Deposit           |                                                                                  |
| Amount                            | IDR 420900.0      |                                                                                  |
|                                   | Confirm Blocking  |                                                                                  |

# Regulasi Maskapai

| Irline Cancellation Policies                                                                                                    |              |  |  |  |  |  |
|----------------------------------------------------------------------------------------------------|--------------|--|--|--|--|--|
| laimer: Please note that the information provided is subject to change without prior notice so you are requested to reconfirm the updated fare rules by calling our<br>ort center or Airline directly. |              |  |  |  |  |  |
| ancellation Policy for Domestic Airlines                                                                                                    |              |  |  |  |  |  |
| Garuda Indonesia                                                                                                    | click here 1 |  |  |  |  |  |
| Lion Air                                                                                                    | click here * |  |  |  |  |  |
| Sriwijaya                                                                                                    | click here * |  |  |  |  |  |
| Merpati                                                                                                    | click here * |  |  |  |  |  |
| Citilink                                                                                                    | click here 1 |  |  |  |  |  |
| Air Asia                                                                                                    | click here 1 |  |  |  |  |  |
| Express Air                                                                                                    | click here 1 |  |  |  |  |  |
| Mandala                                                                                                    | click here 1 |  |  |  |  |  |
| Wings Air                                                                                                    | click here 1 |  |  |  |  |  |
| Sky Aviation                                                                                                    | click here 1 |  |  |  |  |  |
| Kal Star                                                                                                    | click here * |  |  |  |  |  |
| Trans Nusa                                                                                                    | click here * |  |  |  |  |  |

\*Regulasi pembatalan (cancelation) dapat berubah sewaktu-waktu sesuai dengan kebijakan maskapai.

# **AIRLINES CANCELATION REGULATIONS**

GARUDA

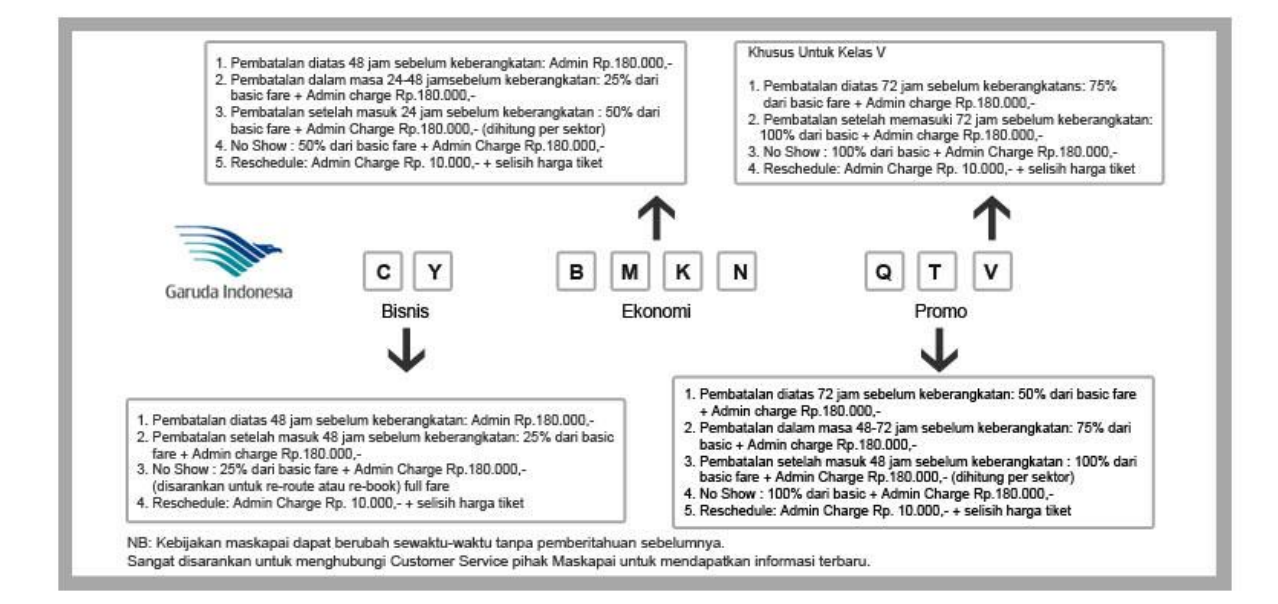

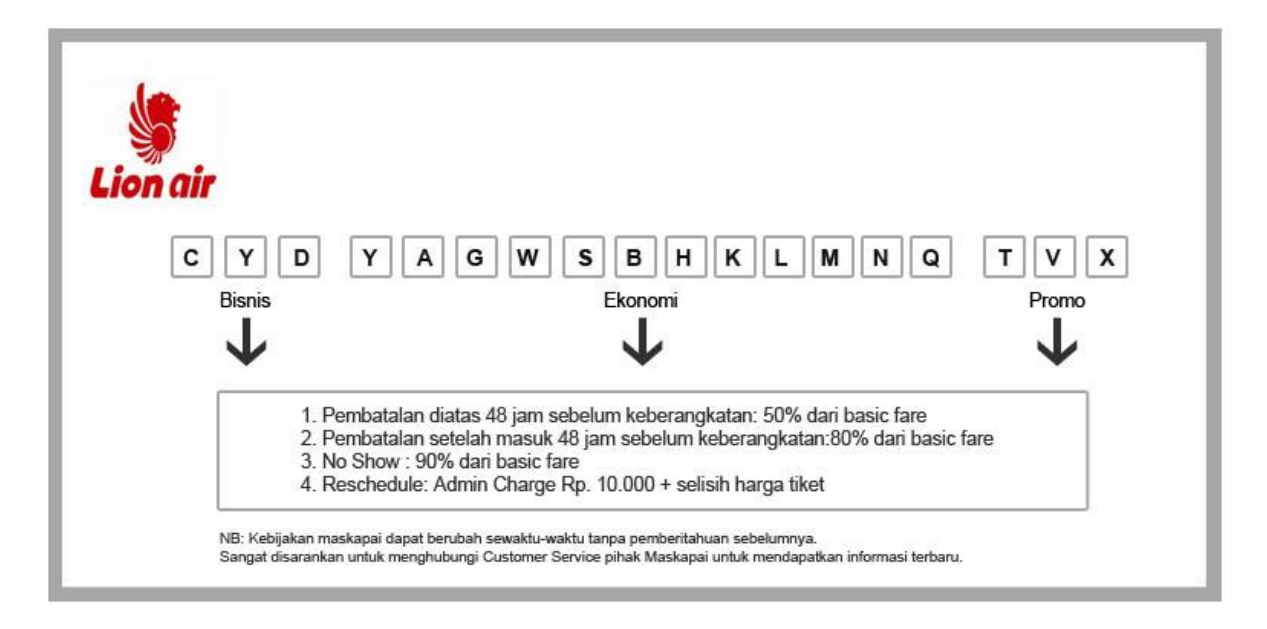

### SRIWIJAYA

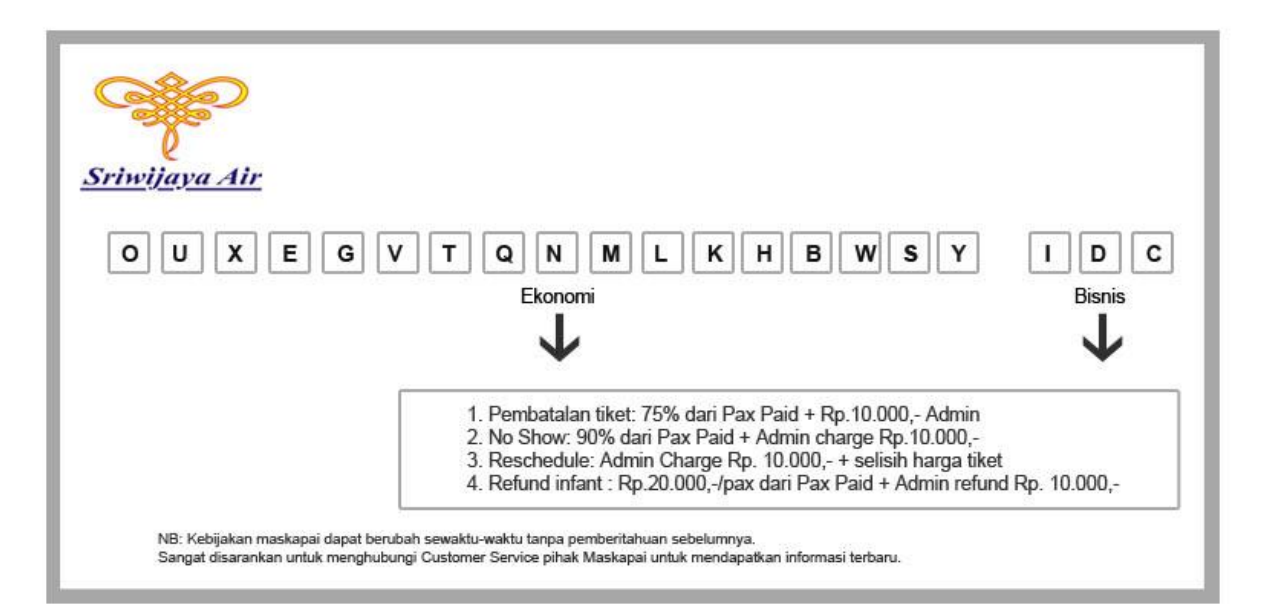

#### MERPATI

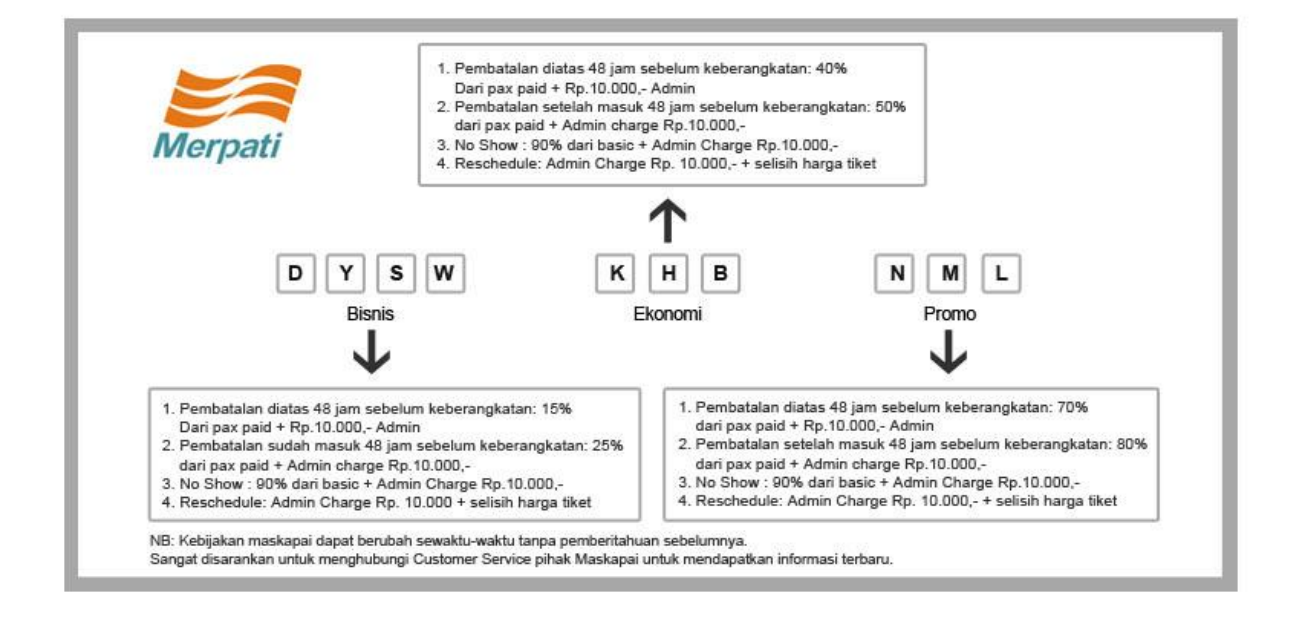

# CITILINK

| Citilink                                        |                                                                                                    |
|-------------------------------------------------|----------------------------------------------------------------------------------------------------|
| AB                                              | C D E F G H K L M N O P Q                                                                                                    |
|                                                 | $\mathbf{h}$                                                                                                    |
|                                                 | Not Refundable<br>Reschedule: Admin Charge Rp. 10.000 + selisih harga tiket                                                                         |
| NB: Kebijakan maskapa<br>Sangat disarankan untu | i dapat berubah sewaktu-waktu tanpa pemberitahuan sebelumnya.<br>k menghubungi Customer Service pihak Maskapai untuk mendapatkan informasi terbaru. |

# AIR ASIA

| Air Asia                                                  |                                                                                              |                                                         |  |
|-----------------------------------------------------------|----------------------------------------------------------------------------------------------|---------------------------------------------------------|--|
|                                                           | Promo Fare                                                                                   | Regular Fare                                            |  |
|                                                           | $\downarrow$                                                                                 | $\checkmark$                                            |  |
|                                                           | Not Refe<br>Reschedule: Admin Charge R                                                       | undable<br>p. 10.000 + selisih harga tiket              |  |
| NB: Kebijakan maskapai dap<br>Sangat disarankan untuk mer | I.<br>at berubah sewaktu-waktu tanpa pemberitahu<br>ghubungi Customer Service pihak Maskapai | uan sebelumnya.<br>untuk mendapatkan informasi terbaru. |  |

# EXPRESS AIR

| xpr                                                                                                 | essair                                                                                                    |
|----------------------------------------------------------------------------------------------------|----------------------------------------------------------------------------------------------------|
|                                                                                                    | C D E F W Z R I J S M L H<br>K T U N O P X Y G B V Q A<br>↓                                                                                                    |
| 1. Pembatalar<br>2. Pembatalar<br>3. Pembatalar<br>4. Reschedule<br>5. Recall ince<br>6. Recall Com | i diatas 48 jam sebelum keberangkatan: 50% Dari basic fare + Rp.160.000,- Admin<br>i setelah masuk 24 jam sebelum keberangkatan: 75% dari basic fare + Admin charge Rp.60.000,- (dihitung per sektor)<br>i memasuki 3 jam sebelum keberangkatan termasuk no show 100% adminRp.60.000,-<br>:: Admin Charge Rp. 10.000,- + selisih harga tiket<br>tive Rp.15.000,-<br>mision 5% dari basic fare per sektor |

# MANDALA

| partner airline of t                                   | ila<br>Iger airways                                                                                                    |  |
|--------------------------------------------------------|----------------------------------------------------------------------------------------------------|--|
|                                                        | Mandala                                                                                                    |  |
|                                                        | ↓                                                                                                    |  |
|                                                        | Not Refundable<br>Reschedule: Admin Charge Rp. 10.000 + selisih harga tiket                                                                  |  |
| NB: Kebijakan maskapai da<br>Sangat disarankan untuk m | pat berubah sewaktu-waktu tanpa pemberitahuan sebelumnya.<br>enghubungi Customer Service pihak Maskapai untuk mendapatkan informasi terbaru. |  |

# WINGS AIR

| SP   |                                                                                        |
|------|----------------------------------------------------------------------------------------|
| 3    |                                                                                        |
| Min  | A. Ain                                                                                 |
| oung |                                                                                        |
|      | Wings Air                                                                              |
|      | .L.                                                                                    |
|      | $\mathbf{v}$                                                                           |
|      | 1. Pembatalan diatas 48 iam sebelum keberangkatan: notongan 50% dari basic fare        |
|      | 2. Pembatalan setelah masuk 48 jam sebelum keberangkatan: potongan 80% dari basic fare |
|      | 3. No Show : 90% dari basic fare                                                       |
|      | 4. Keschedule: Admin Charge Rp. 10.000 + selisih harga tiket                           |
|      | NB: Kebijakan maskapai dapat berubah sewaktu-waktu tanpa pemberitahuan sebelumnya.     |
|      |                                                                                        |

#### SKY AVIATION

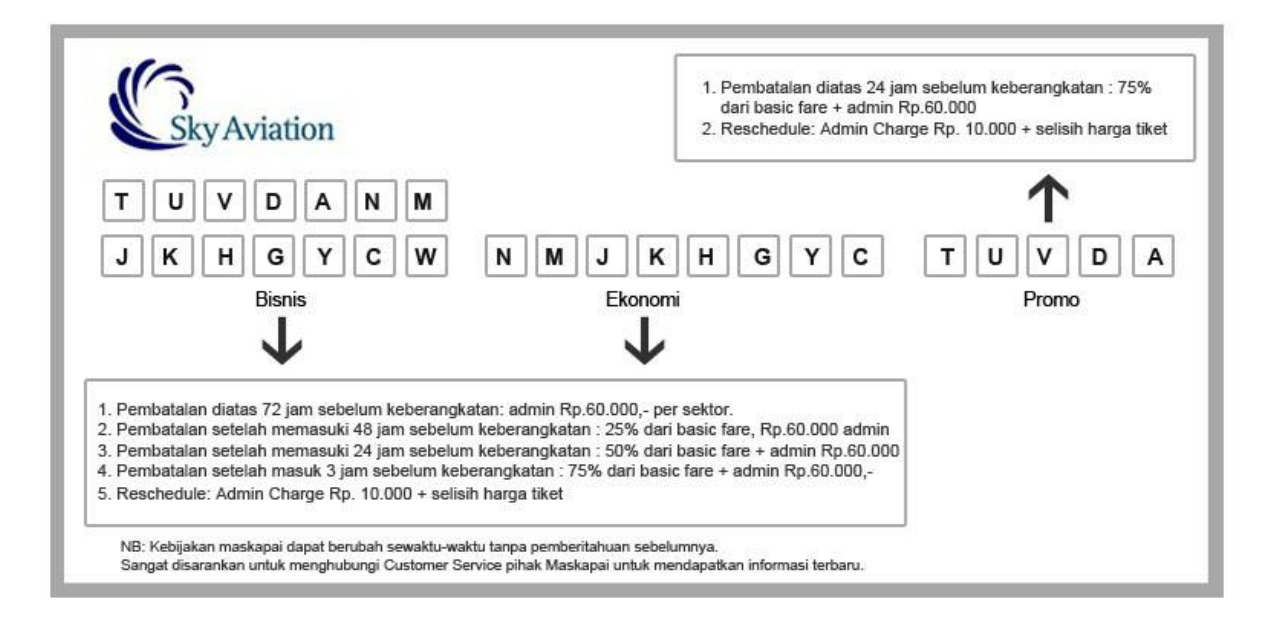

# **KALSTAR AVIATION**

| K/ |                                                                                                    |
|----|----------------------------------------------------------------------------------------------------|
|    | Kalstar                                                                                                    |
|    | Y G H K L M N Q R T V X                                                                                                    |
|    | $\checkmark$                                                                                                    |
|    | <ol> <li>Pembatalan diatas 24 jam sebelum keberangkatan: 25% dari basic fare + admin Rp. 60.000</li> <li>Pembatalan setelah masuk 24 jam sebelum keberangkatan: 75% dari basic fare + admin Rp. 60.000</li> <li>No Show sebelum check in : 50% dari basic fare + admin Rp. 60.000<br/>(berlaku untuk re-issue saja, tidak berlaku untuk refund)</li> <li>Rescherule: Admin Charge Rp. 10.000 + selisih barga tiket</li> </ol> |

#### TRANSNUSA

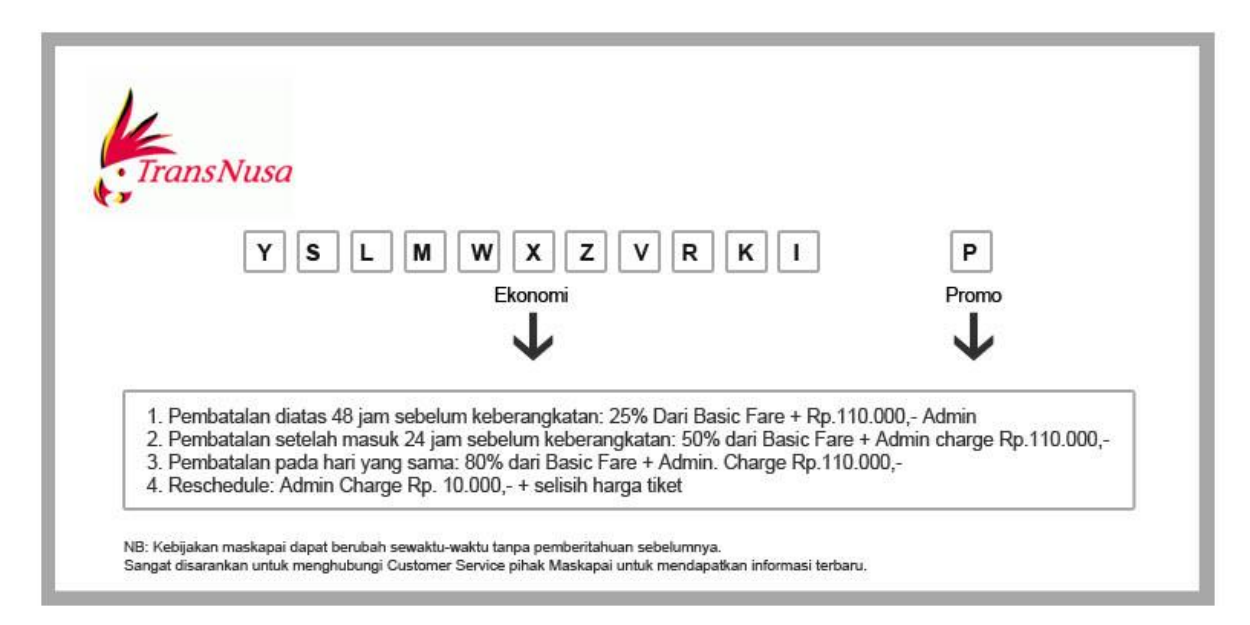

# 15. LAPORAN TRANSAKSI & KEUANGAN

Q: Bagaimana cara saya melihat laporan transaksi dan keuangan saya?

A: Untuk melihat Accounting Report anda, ikuti langkah-langkah berikut :

- Klik "Accounts"
- Masukkan tanggal data laporan yang anda inginkan pada kolom tanggal di "Refine Your Result", lalu klik kotak bertuliskan "Search Orders".
- Anda hanya dapat menarik data laporan keuangan sampai jarak 15 hari . Apabila anda ingin melihat data keuangan tanpa pembatasan, silahkan dicoba untuk menarik data Accounting Report pada jam 8:00 PM sampai 10:00 AM

| e of cancellations less i | than 48 hours before d  | eparture please cancel | with the airlines directly and then | inform Via for refunds. |                     |
|---------------------------|-------------------------|------------------------|-------------------------------------|-------------------------|---------------------|
| nr Checking Today's tra   |                         |                        |                                     |                         |                     |
| or Checking Today's fra   |                         |                        |                                     |                         |                     |
| er enzening roday s tra   | nsactions               |                        |                                     |                         | Todays Transactions |
| earch Bookings By Refi    | erence ID               |                        |                                     |                         | Lookup Booking      |
| lefine Your Result        | 5                       |                        |                                     |                         |                     |
| ubmission Date (dd/mm     | n/yyy): Start Date : 01 | /02/2013               | End Date : 07/03/2013               |                         |                     |
| irline PNR:               | Filter by S             | itaff: ALL 💌           | Sold Through: ALL                   | •                       | Search Orders       |
| lease select the start a  | nd end dates and click  | on search orders to re | trieve orders.                      |                         |                     |
| Summary                   |                         |                        |                                     |                         |                     |
| Total Sales               | 0.00                    |                        |                                     |                         |                     |
|                           |                         |                        |                                     |                         |                     |

| counts                                                                                                    |                          |                      |            |         |               |        |               |                 |                                        |
|----------------------------------------------------------------------------------------------------|--------------------------|----------------------|------------|---------|---------------|--------|---------------|-----------------|----------------------------------------|
| se of cancellations less than 48 hours before departure please cancel with the airlines directly and then inform Via for refunds. |                          |                      |            |         |               |        |               |                 |                                        |
|                                                                                                    |                          |                      |            |         |               |        |               |                 |                                        |
| For Checking Today's tra                                                                                                    | ansaotions               |                      |            |         |               |        |               |                 | Todays Transactions                    |
| Search Bookings By Ref                                                                                                    | ference ID               |                      |            |         |               |        |               |                 | Lookup Booking                         |
| Refine Your Resu                                                                                                    | ilts<br>n/w/: Start Date | : 01/03/2013         |            | Enc     | Date : ns/ns/ | 2013   |               |                 |                                        |
| Airline PNR:                                                                                                    |                          | Filter by Staff: ALL |            | 80      | d Through: A  |        |               | s               | earch Orders                           |
|                                                                                                    |                          |                      |            |         |               |        |               |                 |                                        |
| Reference                                                                                                    | Desc.                    | Receipt No.          | Date       | Medium  | Amount        | Markup | Balance       | Print<br>Ticket | User                                   |
| FMNID0050UFQH                                                                                                    | Charge                   |                      | 01/03/2013 | Deposit | -1612600.0    | 70000  | 698546.89     | Print<br>Ticket | KAR NAMANANA<br>Tatakan kara           |
|                                                                                                    | Comm Cr                  |                      | 01/03/2013 | Deposit | 47810.0       | 0      | 745400.69     |                 | FRE NAMEN AN<br>THE REAL PROPERTY OF A |
| A/C DEPOSIT                                                                                                    | Bank<br>Transfer         | F130302064253        | 02/03/2013 | Deposit | 8000000.0     | 0      | 8745400.69    |                 |                                        |
| A/C DEPOSIT                                                                                                    | Bank<br>Transfer         | F130302064258        | 02/03/2013 | Deposit | 8500000.0     | 0      | 1.724540069E7 |                 |                                        |
| A/C DEPOSIT                                                                                                    | Bank<br>Transfer         | F130304064515        | 04/03/2013 | Deposit | 2.5E7         | 0      | 4.224540069E7 |                 |                                        |
| FMNID006R9TRE                                                                                                    | Charge                   |                      | 04/03/2013 | Deposit | -2056000.0    | 20000  | 4.017940059E7 | Print<br>Ticket | ERI NAMMAN<br>Tutakani eri             |
|                                                                                                    | Comm Cr                  |                      | 04/03/2013 | Deposit | 82800.0       | 0      | 4.026054469E7 |                 | ital nanimaan<br>Tutaanaho 191         |
| FMNID006RE3F8                                                                                                    | Charge                   |                      | 04/03/2013 | Deposit | -2.1604E7     | 240000 | 1.865654469E7 | Print<br>Ticket | FRU NAMANAN<br>Tutakani Pu             |
|                                                                                                    | Comm Cr                  |                      | 04/03/2013 | Deposit | 659400.0      | 0      | 1.930275669E7 |                 | ERI AMANAN<br>Terranakan               |
| FMNID006RE871                                                                                                    | Charge                   |                      | 04/03/2013 | Deposit | -5313000.0    | 40000  | 1.398975669E7 | Print<br>Ticket | ERI NAMMAN<br>Titaraharu 19            |
|                                                                                                    | Comm Cr                  |                      | 04/03/2013 | Deposit | 162050.0      | 0      | 1.414856569E7 |                 | ital nanimaan<br>Titaanaho 191         |
| FMNID006REFUJ                                                                                                    | Charge                   |                      | 04/03/2013 | Deposit | -2282000.0    | 40000  | 1.186656569E7 | Print<br>Ticket | ital nanimaan<br>Tutaanaha 191         |
|                                                                                                    | Comm Cr                  |                      | 04/03/2013 | Deposit | 76759.99      | 0      | 1.194179048E7 |                 | ital nanimaan<br>Titaanaho 191         |
| FMNID006RF6NC                                                                                                    | Charge                   |                      | 04/03/2013 | Deposit | -901600.0     | 20000  | 1.104019048E7 | Print<br>Ticket | TAN NANANAN<br>Tananan                 |
|                                                                                                    | Comm Cr                  |                      | 04/03/2013 | Deposit | 26460.0       | 0      | 1.105612128E7 |                 | ital noomaan<br>Tutakaaled 190         |
| FMNID006RFCHD                                                                                                    | Charge                   |                      | 04/03/2013 | Deposit | -1744600.0    | 10000  | 9321521.28    | Print<br>Ticket | ERI NAMANA<br>Terrangi sa              |

Q: Dapatkah saya mendapatkan laporan keuangan dalam format Excell?

A:

- Bisa. Klik Accounting Reports di kolom Accounts.
- Masukkan tanggal, dan klik "Download Detailed Report". Anda dapat melihat seluruh detil transaksi anda, termasuk rincian komisi dan markup.

| Products : Flights Hotels Holidays | Accounts                 |
|------------------------------------|--------------------------|
|                                    | Cancellations            |
| Accounting Poports                 | Book Orders              |
| Accounting Reports                 | Refunds                  |
|                                    | Orders                   |
|                                    | Bank Account Details     |
| Submission Date Produ              | Accounting Reports       |
| Start Date : 01/03/2013 Report Ty  | pe Sales Report 🔹        |
| End Date: 15/03/2013               | Download Detailed Report |

| Order Reference | Pax Name                     | Generation Date | Travel Date | Desk Id | Status     | Agency | Airline Code |
|-----------------|------------------------------|-----------------|-------------|---------|------------|--------|--------------|
| FMNID006OUFQH   | Ms FATEHA YENDRENI           | 01/03/2013      | 10/03/2013  | ABC     | To Deliver | ABC    | GA           |
| FMNID006OUFQH   | Ms RAMADHANIATI RAMADHANIATI | 01/03/2013      | 10/03/2013  | ABC     | To Deliver | ABC    | GA           |
| FMNID006RTP4H   | Mr ISMANTO HADI              | 04/03/2013      | 15/03/2013  | ABC     | To Deliver | ABC    | JT           |
| FMNID006REFUJ   | Mr Pius Johanes Wendierawung | 04/03/2013      | 13/03/2013  | ABC     | To Deliver | ABC    | JT           |
| FMNID006REFUJ   | Mrs Nisye Kakambong          | 04/03/2013      | 13/03/2013  | ABC     | To Deliver | ABC    | JT           |
| FMNID006RF6NC   | Mr DANDI DANUBRATA           | 04/03/2013      | 16/03/2013  | ABC     | To Deliver | ABC    | GA           |
| FMNID006RQR6M   | Mrs Friesca Lukas            | 04/03/2013      | 16/03/2013  | ABC     | To Deliver | ABC    | JT           |
| FMNID006RTP4H   | Mr ISMANTO HADI              | 04/03/2013      | 13/03/2013  | ABC     | To Deliver | ABC    | JT           |
| FMNID006RF6NC   | Mr DANDI DANUBRATA           | 04/03/2013      | 16/03/2013  | ABC     | To Deliver | ABC    | GA           |
| FMNID006R9TRE   | Mr Awan Rudianto             | 04/03/2013      | 17/03/2013  | ABC     | To Deliver | ABC    | MZ           |
| FMNID006RQR6M   | Mrs Friesca Lukas            | 04/03/2013      | 13/03/2013  | ABC     | To Deliver | ABC    | JT           |

| FLT Number | PNR    | Basic   | Taxes  | Markup | Booking Surcharge | VAT     | Total Commission | Tax on Commission | Net Commission | Net Amount |
|------------|--------|---------|--------|--------|-------------------|---------|------------------|-------------------|----------------|------------|
| 162        | JLYRVL | 683000  | 113300 | 35000  | 8928,57           | 1071,43 | 23905            | 478,1             | 23426,9        | 782873,1   |
| 162        | JLYRVL | 683000  | 113300 | 35000  | 8928,57           | 1071,43 | 23905            | 478,1             | 23426,9        | 782873,1   |
| 676        | LKCGML | 0       | 0      | 10000  | 8928,57           | 1071,43 | 0                | 0                 | 0              | 10000      |
| 735        | DGFBQZ | 495000  | 54500  | 10000  | 8928,57           | 1071,43 | 18810            | 376,2             | 18433,8        | 541066,2   |
| 735        | DGFBQZ | 495000  | 54500  | 10000  | 8928,57           | 1071,43 | 18810            | 376,2             | 18433,8        | 541066,2   |
| 368        | MMMILD | 0       | 0      | 10000  | 0                 | 0       | 0                | 0                 | 0              | 0          |
| 740        | NEXCQF | 570000  | 62000  | 10000  | 8928,57           | 1071,43 | 21660            | 433,2             | 21226,8        | 620773,2   |
| 679        | LKCGML | 841500  | 10000  | 10000  | 8928,57           | 1071,43 | 31977            | 639,54            | 31337,46       | 830162,54  |
| 666        | MMMILD | 756000  | 125600 | 10000  | 17857,14          | 2142,86 | 26460            | 529,2             | 25930,8        | 875669,2   |
| 766        | M5WZNU | 1020000 | 113000 | 10000  | 8928,57           | 1071,43 | 45900            | 918               | 44982          | 1098018    |
| 735        | NEXCQF | 495000  | 54500  | 10000  | 8928,57           | 1071,43 | 18810            | 376,2             | 18433,8        | 541066,2   |

# 16. Terminal Keberangkatan Bandara Soekarno-Hatta

| TERMINAL | MASKAPAI      | DESTINASI                                                                   |  |  |  |
|----------|---------------|-----------------------------------------------------------------------------|--|--|--|
| 1.0      |               | Ambon, Balikpapan, Berau, Banjarmasin, Denpasar (Bali), Gorontalo, Kendari  |  |  |  |
|          | LION AIR      | Kupang, Makassar, Malang, Manado, Lombok, Palu, Pontianak,                  |  |  |  |
| IA       |               | Semarang, Surakarta (Solo), Sorong, Surabaya, Tarakan, Ternate, Yogyakarta. |  |  |  |
|          | WINGS AIR     | Kendari, Makassar, Surabaya                                                 |  |  |  |
|          | EXPRESS AIR   | Makassar, Manokwari, Sorong                                                 |  |  |  |
|          | SRIWIJAYA AIR | Seluruh Destinasi Sriwijaya Air                                             |  |  |  |
| 1B       |               | Banda Aceh, Bandar Lampung, Batam, Bengkulu, Jambi, Medan, Padang,          |  |  |  |
| 10       | LION AIR      | Palembang, Palangkaraya, Pangkalpinang, Pekanbaru, Pontianak, Tanjung       |  |  |  |
|          |               | Pandan                                                                      |  |  |  |
|          |               | Tanjung Pinang                                                              |  |  |  |
|          | SKY AVIATION  | Seluruh Destinasi Sky Aviation                                              |  |  |  |
|          |               | Balikpapan, Banjarmasin, Batam, Denpasar (Bali), Medan, Surabaya,           |  |  |  |
| 10       | CITILINK      | Pekanbaru                                                                   |  |  |  |
| IC       | KALSTAR       | Ketapang, Pangkalan Bun, Pontianak, Sampit, Sintang                         |  |  |  |
|          | TRIGANA       | Pangkalpinang, Pangkalan Bun, Pontianak, Sampit.                            |  |  |  |
|          | AIRFAST       | Surabaya                                                                    |  |  |  |
| 2D       | LION AIR      | Ho Chi Minh City, Jeddah, Kuala Lumpur, Singapore                           |  |  |  |
| 2F       | GARUDA        | Seluruh destinasi domestik & internasional Garuda Air                       |  |  |  |
|          | MERPATI       | Seluruh Destinasi Merpati Air                                               |  |  |  |

\*Regulasi pembatalan (cancelation) dapat berubah sewaktu-waktu sesuai dengan kebijakan maskapai.

# 17. BIAYA BAGASI

#### Q: Berapa biaya bagasi untuk maskapai Air Asia?

A: Pada saat melakukan booking tiket Air Asia di portal, agent diharuskan untuk menambahkan bagasi sebesar minimal 15 kg dengan biaya sebesar Rp.40.000,- untuk melanjutkan proses reservasi.

15 Kg bagasi akan dikenakan biaya sebesar Rp. 40.000,-

20 Kg bagasi akan dikenakan biaya sebesar Rp. 90.000,-

25 Kg bagasi akan dikenakan biaya sebesar Rp. 120.000,-

30 Kg bagasi akan dikenakan biaya sebesar Rp. 180.000,-

35 Kg bagasi akan dikenakan biaya sebesar Rp. 269.000,-

40 kg bagasi akan dikenakan biaya sebesar Rp. 330.000,-

| Booking Details (Step 3 of 3) |                                                                    |                                                                                                   |                      |                               |  |  |  |
|-------------------------------|--------------------------------------------------------------------|---------------------------------------------------------------------------------------------------|----------------------|-------------------------------|--|--|--|
| 01 Pass                       | senger<br>er the nan                                               | S<br>ne as it appears of                                                                          | n the Photo ID proof |                               |  |  |  |
|                               | Title                                                              | First Name                                                                                        | Last Name            | Date of Birth<br>(dd/mm/yyyy) |  |  |  |
| Adult *                       | Mr                                                                 | <ul> <li>Abdul</li> </ul>                                                                         | Mufti                | 12+ yrs                       |  |  |  |
| Please s                      | elect Bag                                                          | gage option                                                                                       |                      |                               |  |  |  |
| Onward:<br>02 Con             | 15.0Kg<br>15.0Kg<br>20.0Kg<br>25.0Kg<br>30.0Kg<br>35.0Kg<br>40.0Kg | at IDI  at IDR 40000.0 at IDR 90000.0 at IDR 120000. at IDR 180000. at IDR 269000. at IDR 330000. |                      |                               |  |  |  |

Q: Berapa biaya bagasi untuk maskapai Mandala Air?

A: Pada saat melakukan issued tiket mandala Air di portal, sangat disarankan agar agent memilih jumlah bagasi yang diinginkan. Namun agent dapat melanjutkan proses reservasi tanpa memilih jumlah bagasi yang diinginkan.

15 Kg bagasi akan dikenakan biaya sebesar Rp. 65.455,-

20 Kg bagasi akan dikenakan biaya sebesar Rp. 81.818,-

25 Kg bagasi akan dikenakan biaya sebesar Rp. 130.909,-

30 Kg bagasi akan dikenakan biaya sebesar Rp. 163.636,-

| Booking [   | Booking Details (Step 3 of 3) |                    |                    |                               |  |  |  |  |
|-------------|-------------------------------|--------------------|--------------------|-------------------------------|--|--|--|--|
|             |                               |                    |                    |                               |  |  |  |  |
|             |                               |                    |                    |                               |  |  |  |  |
| D Pas       | eendere                       |                    |                    |                               |  |  |  |  |
|             | sengera                       | •                  |                    |                               |  |  |  |  |
|             |                               |                    |                    |                               |  |  |  |  |
|             |                               |                    |                    |                               |  |  |  |  |
| Please ente | er the name                   | e as it appears on | the Photo ID proof |                               |  |  |  |  |
|             | Title                         | First Name         | Last Name          | Date of Birth<br>(dd/mm/yyyy) |  |  |  |  |
| Adult *     | 🔻                             |                    |                    | 12+ yrs                       |  |  |  |  |
| Please s    | elect Bagg                    | age option         |                    |                               |  |  |  |  |
| Onward:     |                               |                    |                    |                               |  |  |  |  |
|             | No Baggage                    |                    |                    |                               |  |  |  |  |
|             | 15.0Kg                        | at IDR 65455.0     |                    |                               |  |  |  |  |
|             | 20.0Kg                        | at IDR 81818.0     |                    |                               |  |  |  |  |
|             | 30.0Kg                        | at IDR 163636.0    | 5                  |                               |  |  |  |  |

# 18. AKUN TERBLOKIR

Q: Apakah akun saya bisa terblokir?

A: Bisa.

Ada beberapa alasan akun anda terblokir otomatis oleh sistem.

- a. Apabila anda **tidak login selama 15 hari** berturut-turut ke portal Via, maka sistem akan memblokir otomatis akun anda. Sebelumnya kami akan mengirimkan email pada hari ke 3 dan ke 7 untuk mengingatkan anda untk login ke portal.
- b. Apabila rasio pencarian (*search*) anda tidak seimbang dengan jumlah *booking* dan *issued* tiket anda. Maka sangat disarankan untuk menjaga keseimbangan antara jumlah pencarian (*search*), jumlah *booking*, dan jumlah *issued* tiket anda.

Q: Apakah akun yang terblokir bisa diaktifkan kembali?

A: Bisa.

Silahkan email surat permohonan pengaktifan akun anda kepada kami di <u>id.training@via.com</u>, atau hubungi kami di (021)29222333 Ext.8, pada hari Senin –Sabtu mulai pukul 08.00-18.00 WIB.

Staf kami akan menjelaskan mengenai prosedur pengaktifan akun anda, dan membantu menyampaikan kepada pihak terkait.

Q: Apakah uang deposit saya hangus apabila akun saya terblokir? A: Tidak.

Pemblokiran akun dilakukan hanya demi alasan keamanan saja. Deposit anda tidak akan terpengaruh oleh pemblokiran tersebut.

Q: Saya ingin bertransaksi secepatnya tapi akun masih dalam proses pengaktifan?
A: Setelah anda mengirimkan permohonan pengaktifan kembali akun anda, silahkan email atau hubungi helpdesk kami untuk menanyakan harga dari penerbangan yang anda cari.
Kirimkan email ke <u>id.helpdesk@via.com</u> dan cc ke id.training@via.com.